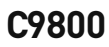

OKI

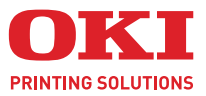

C9800

A40

CC

# UŽIVATELSKÁ PŘÍRUČKA

#### C9800hdn/C9800hdtn/C9800 GA

|   | • | • | • | • | • |   | • | ٠ | • | • | • | • | • | • | • | • | • | • | • |   | · | • | • | • | •   |     | • | • | • | • | • | • | •  | •   | •  | • | • |
|---|---|---|---|---|---|---|---|---|---|---|---|---|---|---|---|---|---|---|---|---|---|---|---|---|-----|-----|---|---|---|---|---|---|----|-----|----|---|---|
| • | • |   |   |   |   |   | • |   |   |   |   |   | · | • | • | • | • | • |   | • | • |   | • | • | •   |     | • | • |   | • |   |   |    | •   |    | • | • |
| • | • |   |   |   |   | • | • |   |   |   |   |   |   |   |   | • | • |   |   |   |   |   |   |   | •   |     | • | - | - | - | - | 1 |    | •   | •  | • | • |
|   |   |   |   |   |   |   |   |   |   |   |   |   |   |   |   |   |   |   |   |   |   |   |   |   |     | •   |   | K |   | 1 |   |   |    | 11  | .1 |   |   |
|   |   |   |   |   |   |   |   |   |   |   |   |   |   |   |   |   |   |   |   |   |   |   |   |   | • 3 |     | 1 |   |   |   |   |   |    | 1   | /  |   |   |
|   |   |   |   |   |   |   |   |   |   |   |   |   |   |   |   |   |   |   |   |   |   |   |   |   | . 1 | ONT |   |   |   |   |   |   |    | 19  |    |   | • |
|   |   |   |   |   |   |   |   |   |   |   |   |   |   |   |   |   |   |   |   |   |   |   |   |   |     |     |   | 5 |   |   |   |   |    | 1   | 1  |   | • |
|   |   |   |   |   |   |   |   |   |   |   |   |   |   |   |   |   |   |   |   |   |   |   |   |   |     |     | T |   |   |   |   |   | 1  | 1 / | 1  |   |   |
|   |   |   |   |   |   |   |   |   |   |   |   |   |   |   |   |   |   |   |   |   |   |   |   |   |     |     | - |   |   | - |   |   | -  | 11  | 1  |   |   |
|   |   |   |   |   |   |   |   |   |   |   |   |   |   |   |   |   |   |   |   |   |   |   |   |   | . ] | _   |   |   | _ | - |   |   |    | 1   |    |   |   |
|   |   |   |   |   |   |   |   |   |   |   |   |   |   |   |   |   |   |   |   |   |   |   |   |   |     | -   |   | - |   |   |   | - | _  | 1   |    |   |   |
|   |   |   |   |   |   |   |   |   |   |   |   |   |   |   |   |   |   |   |   |   |   |   |   |   |     |     |   |   |   | - | H | 1 | ĩ. |     |    |   |   |
|   |   |   |   |   |   |   |   |   |   |   |   |   |   |   |   |   |   |   |   |   |   |   |   |   |     |     |   |   |   |   |   |   |    |     |    |   |   |

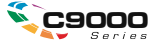

# PŘEDMLUVA

Vynaložili jsme maximální úsilí, aby informace v tomto dokumentu byly kompletní, přesné a platné. Společnost OKI nemá žádnou zodpovědnost za následky chyb, které jsou mimo její kontrolu. Společnost OKI také nemůže zaručit, že změny v programovém vybavení a na zařízeních jiných výrobců, na které odkazuje tato příručka, neovlivní použitelnost podávané informace. Odkaz na programové vybavení vytvořené jinými společnostmi společnost OKI k ničemu nezavazuje.

l když bylo vyvinuto odpovídající úsilí, aby tento dokument byl tak přesný a užitečný jak je to možné, nedáváme žádnou záruku, ať přímou tak nepřímo vyjádřenou, ohledně přesnosti a kompletnosti zde obsažených informací.

Nejnovější ovladače a příručky jsou k dispozici na webové stránce společnosti OKI: http://http://okiprintingsolutions.com

Copyright © 2005 Tisková řešení společnosti OKI.

Oki a Microline jsou registrované ochranné známky společnosti Oki Electric Industry Company Ltd.

Energy Star je ochranná známka agentury United States Enviromental Protection Agency.

Microsoft, MS-DOS a Windows jsou registrované ochranné známky společnosti Microsoft Corporation.

Názvy jiných výrobků a jiné obchodní značky jsou registrované ochranné známky příslušných vlastníků.

Výrobce jako účastník programu Energy Star zaručuje, že tento výrobek splňuje směrnice Energy Star pro energetickou účinnost.

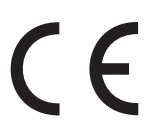

Tento výrobek splňuje podmínky Council Directive 89/336/EEC (EMC), 73/23/EEC (LVD) a 1999/5/EC (R&TTE) spolu s použítelnými změnami, pro sjednocování zákonů členských zemí (CE) vztahujících se k elektromagnetické kompatibilitě elektronických a telekomunikačních zařízení.

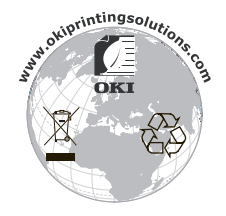

# POZNÁMKY, UPOZORNĚNÍ A VAROVÁNÍ

POZNÁMKA Poznámka poskytuje další informace, které doplňují hlavní text.

### **UPOZORNĚNÍ**!

Upozornění poskytuje dodatečné informace, jejichž ignorování může vést k chybnému fungování nebo poškození zařízení.

# VAROVÁNÍ!

Varování poskytuje dodatečné informace, jejichž ignorováním uživatel riskuje zranění.

### BEZPEČNOSTNÍ VAROVÁNÍ

Tento produkt byl pečlivě navržen tak, aby celá léta poskytoval bezpečný a spolehlivý výkon. Stejně však jako u všech elektrických zařízení, je i u tohoto produktu zapotřebí přijmout několik základních preventivních opatření, abyste se vyhnuli zranění nebo poškození. Nezačínejte pracovat s tiskárnou, dokud si nepřečtete a nepochopíte bezpečnostní varování na následujících stranách.

## VAROVÁNÍ!

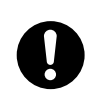

Všechna varování a pokyny na štítcích umístěných na zařízení je třeba si prostudovat, pochopit a dodržovat.

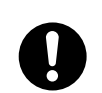

Veškerou dokumentaci včetně této je třeba pečlivě prostudovat a uchovat pro další použití.

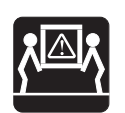

Tento produkt je pravděpodobně těžký. Zkontrolujte hmotnost tohoto produktu a přijměte všechna nezbytná preventivní opatření, abyste zabránili možnému zranění osob.

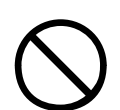

Podložka, na níž bude toto zařízení umístěno, musí být rovná a dostatečně pevná aby při uvedené hmotnosti nehrozilo nebezpečí zranění.

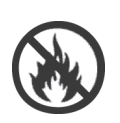

Aby se předešlo přehřátí a nebezpečí požáru, je třeba všude v okolí tohoto zařízení zajistit odpovídající ventilaci.

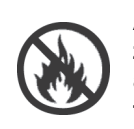

Aby se předešlo riziku přehřátí, umístěte toto zařízení mimo dosah slunečního záření a v dostatečné vzdálenosti od přímých zdrojů tepla jako jsou radiátory topení.

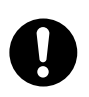

Tento produkt vyžaduje zdroj střídavého napětí s parametry: 220 - 240 V, 50/60 Hz. Všechny podrobnosti o napájení naleznete na štítku napájení na produktu. Před připojením zdroje napájení k produktu zkontrolujte, zda používáte vhodný zdroj napájení. Pokud máte pochybnosti, obraťte se na prodejce nebo kontaktujte místního poskytovatele elektrické energie.

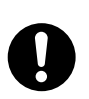

Před zapojením napájecího kabelu musí být produkt i hlavní vypínač v poloze OFF (Vypnuto).

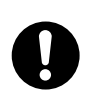

Bezpečnostní ochrana instalovaná v tomto výrobku vyžaduje napájení s ochranným vodičem, bez něj nebude výrobek fungovat. Nesnažte se tuto ochranu obejít, hrozí nebezpečí požáru a úrazu elektrickým proudem.

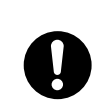

Dovolené proudové zatížení elektrické zásuvky a případně prodlužovacího kabelu, pokud ho používáte, nesmí být nižší než hodnota proudu, uvedená na zařízení na štítku s hodnotami pro napájení. Jinak hrozí nebezpečí požáru a úrazu elektrickým proudem. Pokud je společně s tímto produktem dodáván příslušný napájecí kabel, potom k připojení k zásuvce hlavního přívodu elektrické energie nepoužívejte ŽÁDNÝ další napájecí nebo prodlužovací kabel.

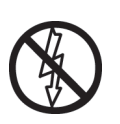

Napájecí kabel veďte tak, aby nemohl být poškozen a aby nehrozilo nebezpečí klopýtnutí. Při jakémkoli poškození napájecí kabel ihned vyměňte, abyste předešli riziku úrazu elektrickým proudem.

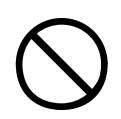

Síťový kabel nestáčejte, nesvírejte ani nezaplétejte. Mohli byste způsobit jeho přehřátí s následkem požáru nebo poranění elektrickým proudem.

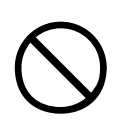

Elektrická zásuvka, do níž je zapojen napájecí kabel, musí být vždy volně přístupná.

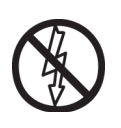

Zástrčku napájecího kabelu nepřipojujte ani neodpojujte mokrou rukou, protože byste se mohli poranit elektrickým proudem.

Při připojování napájecího kabelu do elektrické zásuvky nebo odpojování ze zásuvky vždy držte kabel za zástrčku. Pokud budete při odpojování za kabel tahat, můžete způsobit prasknutí kabelu s následkem požáru nebo poranění elektrickým proudem.

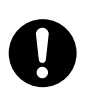

Používejte pouze napájecí kabely, které jsou dodávány společně s výrobkem. Použití napájecích kabelů, které nejsou určeny pro tento výrobek, může mít za následek vznik požáru nebo poranění obsluhy elektrickým proudem.

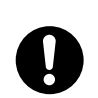

Napájecí kabely, které jsou dodávány s tímto výrobkem, nepoužívejte pro žádné jiné elektrické zařízení. Vyhnete se tím riziku požáru a poranění elektrickým proudem.

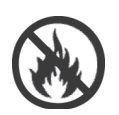

Napájecí kabel a jakékoliv jiné kabely zapojujte jen tak, jak je uvedeno v Uživatelské příručce, jinak hrozí nebezpečí požáru.

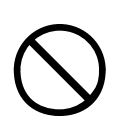

Při provozu tohoto produktu musí být volné části oděvu a vlasy v bezpečné vzdálenosti od jeho pohyblivých částí, jinak hrozí riziko úrazu.

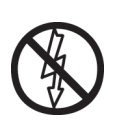

Před otevřením jakéhokoliv krytu se doporučuje tento produkt vypnout.

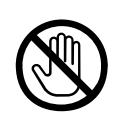

Je-li kryt tohoto produktu otevřen, nedotýkejte se zapékací jednotky, ani tiskové hlavy, hrozí popálení. Předtím, než se jich budete dotýkat, nechejte tyto součásti vychladnout.

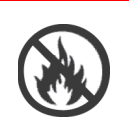

Pokud zjistíte, že je produkt neobvykle horký, kouří se z něj, vydává neobvyklý pach nebo nadměrný hluk, hrozí nebezpečí požáru. Odpojte přívod napájení a spojte se s dodavatelem tiskárny.

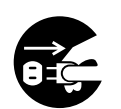

Pokud došlo k pádu nebo poškození produktu, hrozí nebezpečí úrazu elektrickým proudem, požáru a/nebo zranění. Odpojte přívod napájení a spojte se s dodavatelem tiskárny.

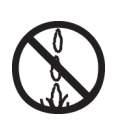

Pokud do produktu natekla jakákoli kapalina, například voda, hrozí nebezpečí požáru. Odpojte přívod napájení a spojte se s dodavatelem tiskárny.

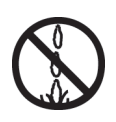

Neumisťujte na produkt nádoby s kapalinami, hrozí nebezpečí úrazu elektrickým proudem, požáru a/nebo zranění.

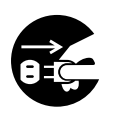

Pokud do produktu vnikne jakékoli cizí těleso, hrozí nebezpečí úrazu elektrickým proudem, požáru a/nebo zranění. Před vyjmutím cizího tělesa odpojte napájecí kabel.

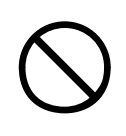

Do ventilačních otvorů produktu nezasunujte žádné cizí předměty a nepoužívejte tiskárnu s otevřenými nebo odstraněnými kryty, neboť hrozí nebezpečí úrazu elektrickým proudem, požáru a/nebo zranění.

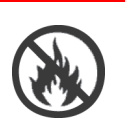

V blízkosti produktu nepoužívejte rozprašovače vysoce hořlavých látek. V produktu jsou horké díly, které by mohly způsobit požár.

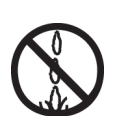

Před čištěním produkt vypněte, abyste předešli zranění. K čištění používejte navlhčený hadřík. Nepoužívejte žádné tekuté čistící prostředky ani rozprašovače.

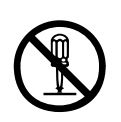

Neprovádějte s produktem žádné činnosti, které nejsou popsány v uživatelské příručce. Mohlo by to vést k úrazu elektrickým proudem, požáru nebo zranění.

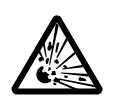

Pokud je v produktu vložena baterie, nedotýkejte se jí. Pokud je baterie vyměněna za nesprávný typ, hrozí nebezpečí výbuchu. Po celou dobu životnosti produktu by nemělo být nutné baterii měnit.

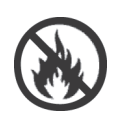

Po nainstalování přídavné paměti, pevného disku nebo kterékoliv jiné vnitřní součásti je nutné všechny odstraněné kryty a otevřená dvířka uzavřít, vrátit na místo a zabezpečit, aby se zabránilo nebezpečí vzniku požáru a elektrického šoku.

Při umisťování skeneru, dokončovacích a jiných modulů pohybujte s těmito moduly opatrně, abyste zabránili nebezpečí zachycení nebo poranění osob.

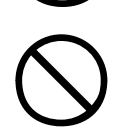

Pokud je produkt umístěn na skříni nebo na velkokapacitním vstupním zásobníku, po umístění do konečné pozice zkontrolujte, zda bylo použito blokování koleček, abyste předešli nebezpečí posunutí nebo zranění.

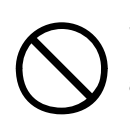

S práškovým tonerem zacházejte opatrně. Dojde-li k jeho požití, vyvolejte u postižené osoby zvracení a okamžitě vyhledejte lékařskou pomoc. Nikdy se nepokoušejte vyvolat zvracení u osob v bezvědomí.

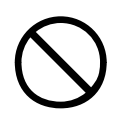

S práškovým tonerem zacházejte opatrně. Je-li vdechnut, dopravte postiženého na čerstvý vzduch. Okamžitě vyhledejte lékařskou pomoc.

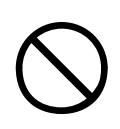

S práškovým tonerem zacházejte opatrně. Dostane-li se do očí, vyplachujte je velkým množstvím vody po dobu nejméně 15 minut tak, aby oči zůstaly otevřené. Okamžitě vyhledejte lékařskou pomoc.

S práškovým tonerem zacházejte opatrně. Pokud se vysype, omyjte potřísněná místa vodou a mýdlem. Snížíte tak možnost znečištění kůže nebo oděvu.

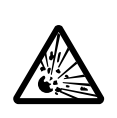

Nevhazujte použité tonerové kazety ani obrazové válce do ohně, mohlo by dojít k výbuchu prachu a k popálení.

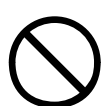

Tento produkt byl navržen k provozu při následujících provozních podmínkách prostředí: Teplota: 10 až 32°C Vlhkost: relativní vlhkost 20 % až 80 %

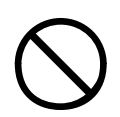

Maximální úroveň hluku vytvářená tímto produktem je 70 dB(A) podle normy EN ISO 7779.

Dovozce do EU: OKI Europe Ltd, nabízí jako OKI Printing Solutions (Tisková řešení společnosti OKI) Central House, Balfour Road, Hounslow, Middlesex, TW3 1HY United Kingdom.

V případě dotazů ohledně prodeje, podpory nebo všeobecných dotazů se obraťte na místního prodejce.

# OBSAH

| Předmluva                                                                                                    | 2                                                                                              |
|----------------------------------------------------------------------------------------------------|------------------------------------------------------------------------------------------------|
| Poznámky, upozornění a varování                                                                                                    | 3<br>4                                                                                         |
| Úvod .<br>Funkce .<br>O této příručce .<br>Použití online .<br>Tisk stránek .                                                                                                    | <b>.15</b><br>.16<br>.18<br>.19<br>.20                                                         |
| <ul> <li>Přehled práce s tiskárnou a papírem</li> <li>Otevírání a zavírání horního krytu</li> <li>Hlavní díly tiskárny.</li> <li>Software dodávaný s tiskárnou</li> <li>Doporučené typy papíru</li> <li>Informace o vstupu a výstupu papíru.</li> <li>Vstupní a výstupní zásobníky</li> <li>Vstupní zásobník 1 až 5.</li> <li>Víceúčelový vstupní zásobník</li> <li>Výstupní zásobník pro odkládání lícem dolů</li> <li>Výstupní zásobník pro odkládání lícem nahoru</li> <li>Duplexní jednotka</li> <li>Příklady použití vstupních a výstupního zásobníku 1 až 5</li> <li>Používání víceúčelového vstupního zásobníku</li> </ul> | .21<br>.23<br>.28<br>.29<br>.30<br>.31<br>.31<br>.31<br>.32<br>.32<br>.33<br>.33<br>.35<br>.38 |
| Ovládací panel.         Ovládací prvky a kontrolky.         Režimy displeje LCD.         Informace o stavu tiskárny.         Nabídky (funkce)         Informace o konfiguraci tiskárny         Režim nápovědy         Zprávy na displeji LCD.         Používání nabídek.                                                                                                    | .41<br>.43<br>.43<br>.43<br>.43<br>.44<br>.44<br>.44<br>.44                                    |
| Začínáme         Umístění tiskárny         Vypínání a zapínání tiskárny         Vypínání         Zapínání         Kontrola aktuálního nastavení                                                                                                    | .46<br>.47<br>.47<br>.48<br>.49                                                                |

| Rozhraní a připojení                               | 49       |
|----------------------------------------------------|----------|
| Pripojeni liskarny pomoci paralelnino rozhrani     | 50       |
| Připojení tiskárny pomocí cíťováho rozhraní        | 51<br>51 |
|                                                    | 52       |
|                                                    |          |
| Pouzívání tiskárny                                 |          |
| Spotřební materiál a údržba                        | 54       |
| Kontrola spotřeby a životnosti                     |          |
| materiálu a výměnných dílů                         | 54       |
|                                                    | 54       |
| Informace o objednávání spotřebního materiálu      | 55       |
| Informace o objednávání výměnných dílů             | 55       |
| Vymena spotrebnino materialu a vymennych dilu      |          |
|                                                    |          |
|                                                    |          |
| Vyprázdnění volitelné nádoby na odnad no děrování  | 63       |
|                                                    |          |
| Volitelné příslušenství                            | 66       |
| Informace o objednavani prislusenstvi              | 67       |
|                                                    | 67       |
| Odstraňování potíží                                | 69       |
| Obecné informace                                   | 69       |
| Uvíznutí papíru                                    | 69       |
| Uvíznutí papíru - tiskárna.                        | 69       |
| Open cover, paper jam, tttttt side cover           |          |
| (Otevrit kryt, uviznuti papiru, postranni          | 00       |
|                                                    |          |
| (Otovět knyt uvíznutí popíru, postroppí knyt)      | 71       |
| Open cover, paper iam, top cover                   | / 1      |
| (Otevřete krvt uvíznutí papíru borní krvt)         | 73       |
| l v(znutí naníru – dunlevní jednotka               | 79       |
| Check duplex unit paper iam (Zkontroluite          |          |
| duplexní jednotku, uvíznutí papíru)                | 79       |
| Uvíznutí papíru – dokončovací jednotka (volitelné  |          |
| příslušenství)                                     | 84       |
| Check Finisher, paper jam/paper remains            |          |
| (Zkontrolujte dokončovací jednotku, uvízlý         |          |
| papír / papír neodstraněn)                         | 84       |
| 591, 592, 593, 599/ 643, 645 (papír uvízlý v okolí |          |
| dokončovací jednotky)                              | 84       |

| 594, 597, 598/ 644, 646 (papír uvízlý v dokončovací jednotce) | 86     |
|---------------------------------------------------------------|--------|
| 590 (napír uvízlý v dokončovací jednotce nebo v               | 00     |
| děrovací jednotce)                                            | .91    |
| Check Inverter, paper jam (Zkontroluite obraceč.              |        |
| uvízlý papír)                                                 | 93     |
| Jak předcházet uvíznutí papíru                                | 98     |
| Řešení neuspokojivých výsledků tisku                          | 99     |
| Uvíznutí svorky – dokončovací jednotka                        |        |
| (volitelné příslušenství)                                     | . 101  |
| Check Finisher, Staple Jam (Zkontrolujte                      |        |
| dokončovací jednotku, uvízlá svorka)                          | . 101  |
| Technické údaje                                               | . 106  |
| Dodatek A – Zprávy na displeji LCD                            | . 108  |
| Dodatek B – Systém nabídek                                    | . 110  |
| Configuration (Konfigurace)                                   | . 111  |
| Print Page Count (Počet vytištěných stránek)                  | . 111  |
| Finisher Count (Počet pro dokončovací jednotku)               | . 111  |
| Supplies Life (Zivotnost materiálu)                           | . 112  |
| Network (Síť)                                                 | . 112  |
| Paper Size in Tray (Formát papíru ve vstupním                 |        |
|                                                               | . 113  |
| System (System)                                               | . 113  |
| Priklad konfigurace – vytisteni počtu černobile               | 111    |
| Print Dagoo (Tick strénak)                                    | . 1 14 |
| Pfifit Pages (fisk straffek)                                  | . 115  |
| (Tisk informací) – ukázková stránka                           | 116    |
|                                                               | 116    |
| Menus (Nabídky)                                               | 117    |
| Tray Configuration (Konfigurace vstupních                     |        |
| zásobníků)                                                    | . 117  |
| Svstem Adjust (Nastavení svstému)                             | . 121  |
| 1. příklad použití nabídky Menus (Nabídky) – fólie            |        |
| ve vstupním zásobníku 1                                       | . 125  |
| 2. příklad použití nabídky Menus (Nabídky) –                  |        |
| nastavení formátu papíru ve víceúčelovém                      |        |
| vstupním zásobníku                                            | . 126  |
| Rejstřík                                                      | . 127  |
| informace o kontaktování společnosti Oki                      | . 129  |

# Úvod

Blahopřejeme k zakoupení barevné tiskárny z nabídky Tisková řešení společnosti OKI Moderní funkce této tiskárny umožňují čistý tisk živými barvami ostrý černobílý tisk vysokou rychlostí na celou řadu kancelářských tiskových médií.

Produkt EFI Fiery vám navíc usnadní správu úloh a řízení tisku a umožní vám:

- Spravovat a zobrazovat náhledy úloh v tiskové frontě pomocí příkazů pracovní stanice.
- > Vyvážit zátěž síťových zařízení.
- > Spravovat barevné profily.
- > Ukládat šablony na pevný disk a tím zrychlit zpracování a tisk úloh.

Řada C9800 Series zahrnuje tiskárny:

- C9800hdn, C9800hdtn (tuto tiskárnu lze inovovat na C9800 MFP, ale ne na C9800 GA)
- > C9800 MFP
- > C9800 GA
- > C9800 GA MFP

V názvech modelů označují jednotlivá písmena následující instalované funkce: h - je instalován pevný disk; d - je instalovány duplexní jednotka; n - jsou instalovány síťové možnosti; t - je instalován velkokapacitní vstupní zásobník; MFP - je instalována multifunkční periferní jednotka; GA - označuje možnost Graphic Arts.

Tato uživatelská příručka popisuje modely C9800hdn, C9800hdtn a C9800 GA. Samostatná uživatelská příručka popisuje modely C9800 MFP a C9800 GA MFP.

### FUNKCE

Všechny modely poskytují následující standardní funkce:

- Rychlý tisk až 36 plně barevných stránek za minutu pro barevné, profesionálně vyhlížející prezentace a jiné dokumenty
- Rychlý a výkonný černobílý tisk rychlostí až 40 stránek za minutu pro běžné dokumenty, které nevyžadují barevný tisk
- Víceúrovňová technologie ProQ4800 produkuje jemnější odstíny a plynulejší přechody barev, které dokumentům propůjčují fotografickou kvalitu
- Rozlišení 1200 x 1200 dpi umožňující tisk vysoce kvalitních obrázků s nejjemnějšími podrobnostmi
- Jednoprůchodová barevná digitální technologie s diodami LED pro vysokorychlostní zpracování tištěných stránek
- Sdílení tiskárny s uživateli celé kancelářské sítě pomocí síťového připojení 10Base-T a 100Base-TX
- Automatický oboustranný (duplexní) tisk hospodárně využívající papír a umožňující úsporný tisk velkých dokumentů
- Jednotka pevného disku, umožňující tisk pomocí zařazovací služby a ověřený tisk
- > Rozhraní USB 2.0 a paralelní rozhraní (IEEE-1284)
- > PCL, PS
- > Řadič a software EFI Fiery
- Možnost Graphics Arts s úplnou sadou nástrojů EFI včetně podpory možností Spot-On a Hot Folder (pouze u modelu C9800 GA)
- "Zeptejte se Oki" nová funkce, která umožňuje uživatelům přejít z obrazovky ovladače tiskárny přímo na vyhrazený web specifický pro právě používaný model tiskárny. (Funkce není popsána v této příručce.) Na těchto webových stránkách najdete veškeré dostupné rady, technickou pomoc a podporu, které jsou třeba k dosažení nejlepších možných výsledků s tiskárnou Oki.

Dále jsou k dispozici tyto volitelné funkce:

- Přídavné zásobníky papíru pro vložení dalších 530 listů papíru (snižuje počet zásahů operátora), nebo pro vkládání různých druhů papíru, například hlavičkového papíru, papíru jiných rozměrů nebo jiných tiskových média:
  - > Druhý a třetí vstupní zásobník (každý pro 530 listů).
  - > Velkokapacitní vstupní zásobník (1590 listů).

#### POZNÁMKA

- Jsou možné následující konfigurace vstupních zásobníků: Pouze zásobník 1, zásobník 1 + zásobník 2, zásobník 1 + zásobník 2 + zásobník 3, zásobník 1 + velkokapacitní zásobník, zásobník 1 + zásobník 2 + velkokapacitní zásobník.
- Model C9800hdtn má již velkokapacitní vstupní zásobník instalován a je ho tedy možno doplnit jen o jeden další vstupní zásobník (na celkový počet 5 vstupních zásobníků).
- > Modul DIMM pro rozšíření paměti
- > Dokončovací modul pro sešívání a vázání tiskových výstupů
- > Děrovací jednotka (rozšiřuje funkčnost dokončovací jednotky)
- > Skříň k tiskárně
- > Sada EFI Color Profiler Kit pro práci s barevnými profily
- > Sada pro inovaci MFP (pouze u modelu C9800hdn)

### O TÉTO PŘÍRUČCE

#### POZNÁMKA

Obrázky v této příručce mohou zobrazovat volitelné funkce, které u Vaší tiskárny nejsou nainstalovány. Mohou na nich také chybět detaily, které nejsou pro popis příslušné funkce zásadně nutné.

Toto je uživatelská příručka k tiskárně. Její nejnovější verzi naleznete na webu www.okiprintingsolutions.com. Příručka je nedílnou součástí celkové podpory uživatelů, k níž patří:

Příručka pro nastavení tiskárny: Popisuje jak tiskárnu vybalit, připojit a zapnout.

Tento tištěný dokument je přibalen k tiskárně.

Stručná úvodní příručka: Navazuje na Příručku pro nastavení tiskárny a popisuje, jak postupovat dále.

Tento tištěný dokument je přibalen k tiskárně.

 Přehled softwaru: Tato příručka poskytuje přehled o dodávaných ovladačích a nástrojích.

Tento elektronický dokument je uložen na disku CD3.

> Tato Uživatelská příručka: Slouží k seznámení s tiskárnou a pomáhá naučit se co nejlépe využívat její rozmanité funkce. Obsahuje také pokyny pro řešení problémů a údržbu, jejichž cílem je zajistit, aby tiskárna pracovala co nejlépe. Dále poskytuje i informace pro doplnění volitelného příslušenství podle vyvíjejících se požadavků uživatele.

Tento elektronický dokument je uložen na disku CD3.

Příručka pro ovládání tisku pro uživatele systémů Windows a Mac: Pomáhá uživateli efektivně pracovat s tiskárnou.

Tento elektronický dokument je uložen na disku CD3.

Konfigurační příručka: poskytuje informace pro konfiguraci tiskárny a konfiguraci sítě.

Tento elektronický dokument je uložen na disku CD3.

#### > Sada dokumentace produktu EFI Fiery

Tyto elektronické dokumenty jsou uloženy na disku CD2.

Instalační příručky: dodávají se se spotřebním materiálem a s volitelným příslušenstvím a popisují, jak je instalovat.

Tyto tištěné dokumenty jsou přibaleny ke spotřebnímu materiálu a k volitelnému příslušenství.

Nápověda: Informace, přístupné online z ovladače tiskárny a dalších softwarových nástrojů.

#### POUŽITÍ ONLINE

Tato příručka je sestavena tak, aby ji bylo možno číst na obrazovce pomocí aplikace Adobe Acrobat Reader. Používejte nástroje pro navigaci a zobrazení, poskytované aplikací Acrobat.

Požadovanou informaci můžete vyhledat dvěma způsoby:

- Najděte téma, které Vás zajímá, v seznamu záložek na levé straně obrazovky. Klepnutím na toto téma na ně přejdete. (Pokud nejsou záložky k dispozici, použijte "Obsah" na straně 12.)
- Přejděte do rejstříku tak, že v seznamu záložek klepnete na Rejstřík. (Pokud nejsou záložky k dispozici, použijte "Obsah" na straně 12.) Termín, který Vás zajímá, najděte v abecedně seřazeném rejstříku. Klepnutím na číslo stránky u tohoto termínu přejdete na stránku, která termín obsahuje.

#### TISK STRÁNEK

Celou příručku nebo její jednotlivé stránky či části lze vytisknout. K vytištění použijte následující postup:

- 1. Z nabídky [Soubor] vyberte příkaz [Tisknout] (nebo stiskněte klávesy Ctrl + P ).
- 2. Vyberte stránky, které chcete vytisknout:
  - (a) [Všechny], (1), chcete-li vytisknout celou příručku.
  - (b) [Aktuální stránka], (2), chcete-li vytisknout jen stránku, která je právě zobrazena.

| Printer                                      |                                      |
|----------------------------------------------|--------------------------------------|
| Name:                                        | Properties                           |
|                                              | <b>F a</b>                           |
| Status: Ready                                | <ul> <li>Reverse pages</li> </ul>    |
| Туре:                                        | Print as image                       |
| Where: LPT1:                                 | Print to file                        |
| Print Range                                  | Copies and Adjustments               |
| O Selected pages/graphic                     | Number of copies: 1 🛨                |
| → C Current page                             |                                      |
| O Pages from: 1 to: 226                      | Shrink oversized pages to paper size |
| Drink Even and Odd Damage H                  | Expand small pages to paper size     |
| Pfinc Even and Odd Pages                     | Auto_rotate and center pages         |
| I✓ Comments                                  |                                      |
| PostScript Options                           | Draviow K 9.25 N                     |
|                                              | - 0.23-3                             |
| Print Method: Language Level 3               | 0146/01461/01461<br>96/26            |
| Optimize for Speed                           |                                      |
| Download Asian Fonts     Save Printer Memory | 11,68                                |
|                                              |                                      |
| Color Managed: On printer                    | *                                    |
|                                              | Units: Inches Zoom: 141.4%           |
| Drinting Time Advanced                       | OK OT                                |

(c) [Stránky od] a [do], (3), chcete-li tisknout oblast stránek, kterou zadáte pomocí čísla první a poslední stránky.

|                        | will be raster and                                                                                        | a graphics will be printed at un                                                                                                    |
|------------------------|----------------------------------------------------------------------------------------------------|----------------------------------------------------------------------------------------------------|
|                        | Note                                                                                                    | The line art graphics in this i<br>PostScript. So if you plan to<br>manual choose the PostScri<br>the line art graphics will only<br>resolution.                        |
|                        | If your application<br>your needs, you o<br>plan to use mosts<br>applications allow<br>print dialogue, so | is vary so much that neither d<br>could choose to install both. T<br>of the time to be your Window<br>wy ou to choose a different pio<br>you can peint using the altern |
| 0 104X + H 4 83 #244 P | N 5.83 × 8.26 in                                                                                          | Powter officers > 83                                                                                                    |
| X 🗰 🗟 🖉 🗃 📄 📃 🚊 L      | otus Notes Desktop                                                                                        | 🔄 Exploring - GB mas                                                                                                    |
| 🗆 🖻 🖉 💐 🚮 👘 🚺          | dobe Acrobat - [.                                                                                         | 🕅 Jase Paint Shop P                                                                                                    |

3. Klepněte na tlačítko [OK].

# PŘEHLED PRÁCE S TISKÁRNOU A PAPÍREM

### OTEVÍRÁNÍ A ZAVÍRÁNÍ HORNÍHO KRYTU

# **UPOZORNĚNÍ!**

Abyste získali přístup dovnitř do tiskárny, musíte mít horní kryt úplně otevřen.

Chcete-li otevřít horní kryt, stlačte držadlo krytu (1), aby se uvolnila západka, a zdvihněte kryt.

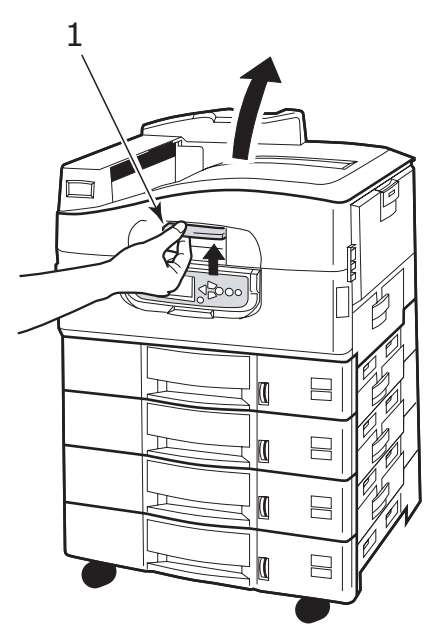

Chcete-li kryt zavřít, opatrně na něj tlačte (1), dokud se nezastaví v polovině dráhy. Teprve pak zatlačte na kryt silněji (2) a zavřete ho úplně. Zkontrolujte, zda je kryt bezpečně uzavřen.

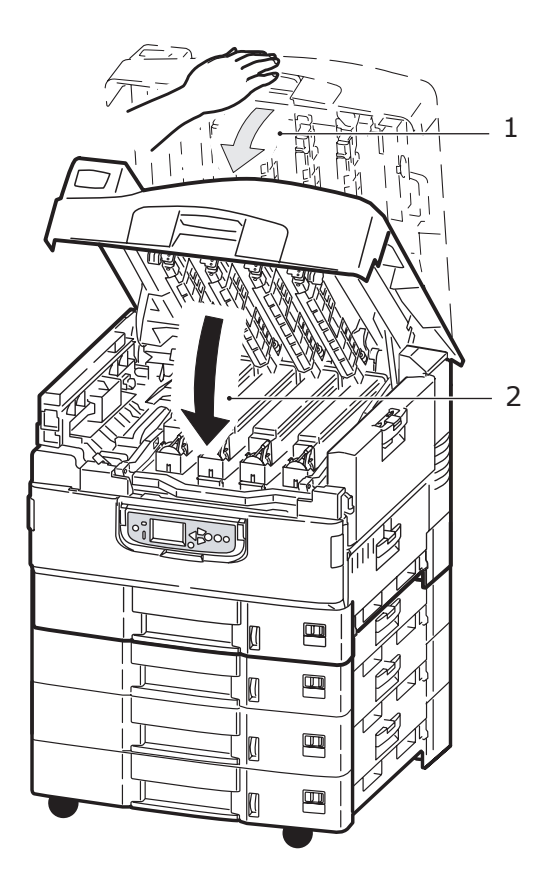

### HLAVNÍ DÍLY TISKÁRNY

Hlavní díly tiskárny jsou znázorněny na následujících obrázcích:

- 1. Rameno na přidržování papíru
- 2. Vrchní kryt (výstupní zásobník pro odkládání lícem dolů)
- 3. Víceúčelový vstupní zásobník
- 4. Postranní kryt vstupního zásobníku 1
- 5. Štítek označující formát papíru
- 6. Indikátor množství papíru
- 7. Vstupní zásobník 1 (zásobník papíru)
- 8. Ovládací panel
- 9. Držadlo horního krytu

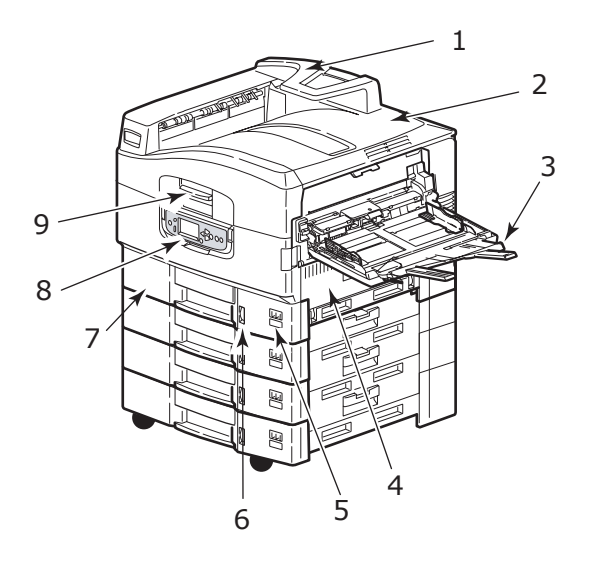

- 10. Výstupní zásobník pro odkládání lícem dolů
- 11. Hlavní vypínač
- 12. Výstupní zásobník pro odkládání lícem nahoru
- 13. Duplexní jednotka

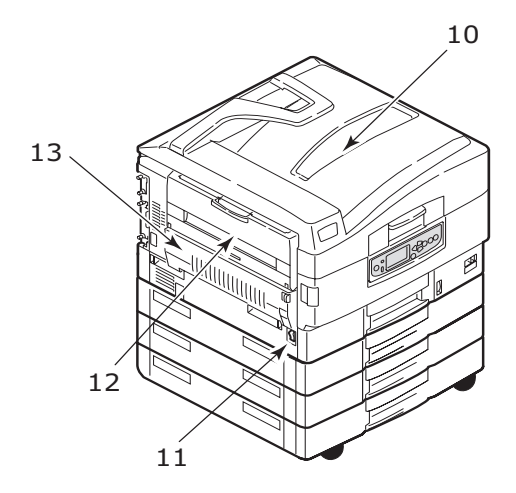

- 14. Jednotka rozhraní
- 15. Konektor síťového rozhraní
- 16. Konektor paralelního rozhraní
- 17. Konektor rozhraní USB
- **18.** Konektor pro napájecí kabel
- **19.** Ventilační otvory

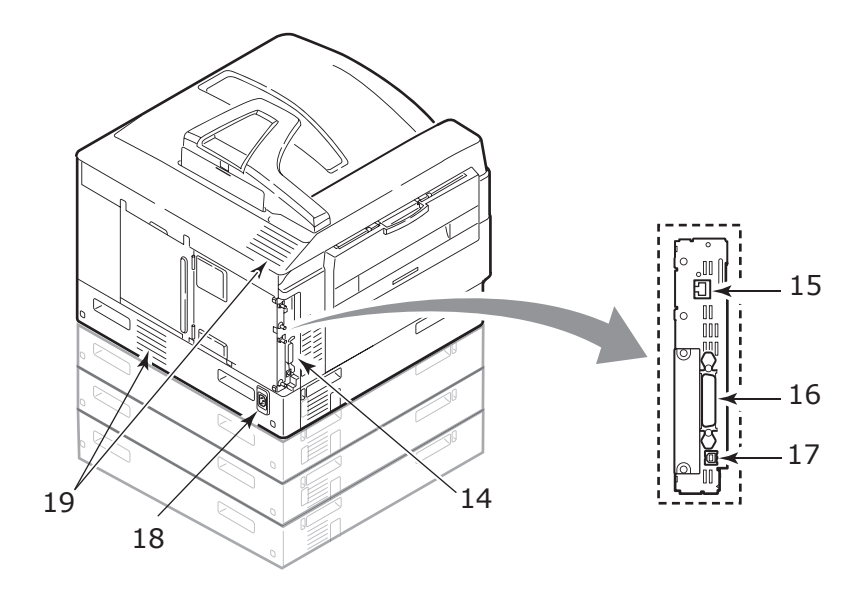

- 20. Kazeta obrazového válce a kazeta toneru (azurová barva)
- 21. Kazeta obrazového válce a kazeta toneru (purpurová barva)
- 22. Kazeta obrazového válce a kazeta toneru (žlutá barva)
- 23. Kazeta obrazového válce a kazeta toneru (černá barva)
- 24. Kazeta toneru
- 25. Kazeta obrazového válce
- 26. Zapékací jednotka
- 27. Hlavy s diodami LED

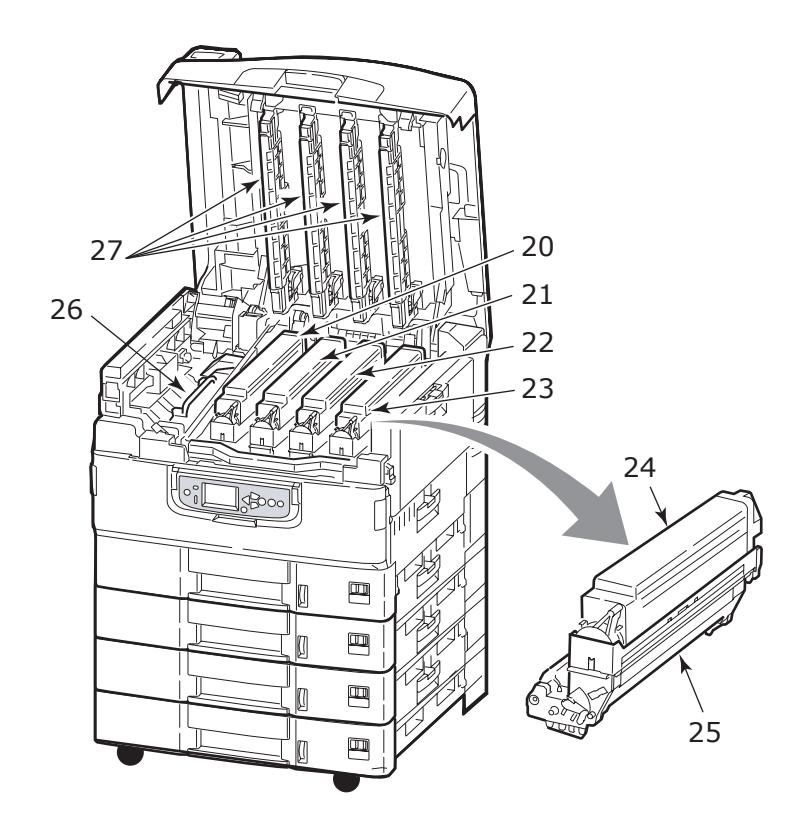

Uživatelská příručka tiskárny C9800 > 26

- 28. Pásový unašeč
- 29. Držadlo košíku s válci
- 30. Košík s válci

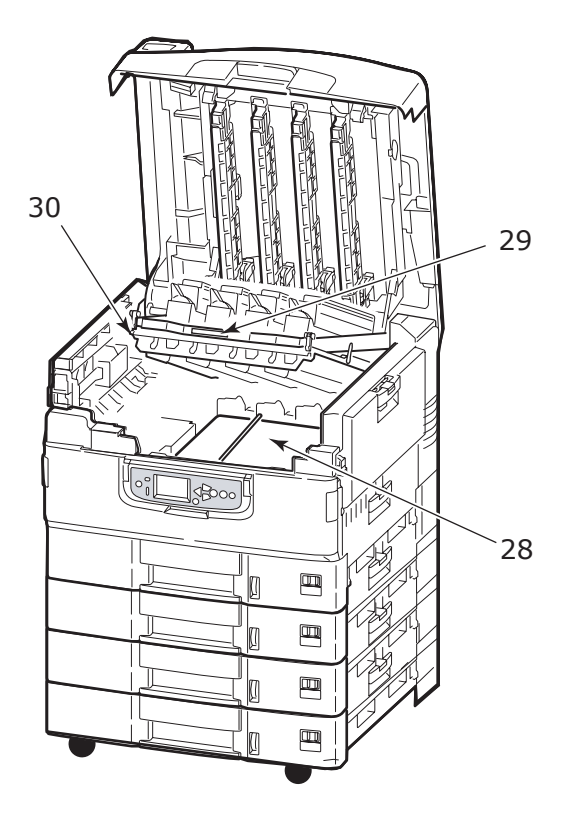

**31.** Velkokapacitní vstupní zásobník (o kapacitě tří obvyklých vstupních zásobníků, standardně dodáván s modelem C9800hdtn)

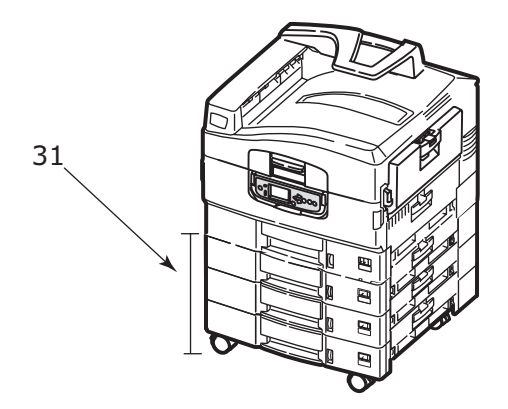

### SOFTWARE DODÁVANÝ S TISKÁRNOU

Disky CD:

> CD1 – Drivers and Utilities (Ovladače a nástroje)

Tento disk CD obsahuje ovladače a nástroje pro běžného uživatele.

 CD2 – Network, EFI and Administrator Utilities (Síťové nástroje, software EFI a nástroje pro administrátora)

Tento disk CD obsahuje software určený pro správce systému.

> CD3 – User's Guides (Příručky uživatele)

Tento disk CD obsahuje elektronickou dokumentaci pro každodenní použití tiskárny (například Uživatelskou příručku a Příručku pro ovládání tisku).

### DOPORUČENÉ TYPY PAPÍRU

Tiskárna pracuje s mnoha různými typy médií, včetně papírů různých gramáží a formátů, fólií a obálek. Tato část poskytuje obecné rady ohledně výběru média a vysvětluje, jak každý typ média používat.

Nejlepšího výkonu tiskárny dosáhnete při používání standardního papíru o gramáži 75 až 90 g/m<sup>2</sup>, který je určen pro kopírky a laserové tiskárny. Vhodné typy:

- > papír Ajro Wiggins Colour Solutions 90 g/m<sup>2</sup>,
- > papír Colour Copy od firmy Neusiedler.

Použití papíru s výrazným reliéfem nebo hrubého papíru s texturou se nedoporučuje.

**Předtištěné formuláře** se používat mohou, ale inkoust se při vystavení vysoké zapékací teplotě během tiskového procesu nesmí rozmazávat.

**Obálky** nesmí být zkroucené, vlnité nebo jinak zdeformované. Jejich chlopeň musí mít obdélníkový tvar a musí být opatřena lepidlem, které zůstává neporušené i při vystavení tlaku válce a vysoké zapékací teplotě (používané v tomto typu tiskárny). Obálky s okénky nejsou vhodné.

**Fólie** musí být výhradně typu, který je určen pro použití v kopírkách a laserových tiskárnách. Nepoužívejte zejména kancelářské fólie určené pro ruční popisování fixem. Tyto fólie se v zapékací jednotce roztaví a způsobí poškození tiskárny.

Rovněž **štítky** musí být určeny pro použití v kopírkách a laserových tiskárnách. Fólie, na kterou jsou štítky nalepeny, musí být štítky zcela pokryta. Štítky jiného typu mohou tiskárnu poškodit, protože se při tiskovém procesu mohou odlepovat. Vhodné typy:

- štítky Avery White Laser Label typu 7162, 7664, 7666 (formát A4) nebo 5161 (formát Letter),
- > štítky řady Kokuyo A693X (formát A4) nebo A650 (formát B5).

#### INFORMACE O VSTUPU A VÝSTUPU PAPÍRU

Následující tabulka uvádí vztah mezi parametry papíru a vstupními zásobníky (vstupní zásobník 1 až zásobník 5 (číslováno shora) a víceúčelový zásobník) a výstupními oblastmi (výstupní zásobník pro odkládání lícem dolů a výstupní zásobník pro odkládání lícem nahoru).

| ТҮР                      | FORMÁT                                                                                                    | HMOTNOST                           | VSTUP/VÝSTUP                                                                                                  |
|--------------------------|----------------------------------------------------------------------------------------------------|------------------------------------|----------------------------------------------------------------------------------------------------|
| Běžný papír              | A3, A3 Nobi, A3 Wide,<br>A4, A5, A6, B4, B5,<br>Letter, Legal 13,<br>Legal 13.5, Legal 14,<br>Executive, Tabloid,<br>Tabloid Extra | 64–216 g/m <sup>2</sup>            | Libovolný vstupní<br>zásobník<br>Libovolný výstupní<br>zásobník                                               |
|                          | Uživatelský<br>Šířka: 100–328mm<br>Délka: 148–457,2mm                                                                              | 64–216 g/m <sup>2</sup>            | Libovolný vstupní<br>zásobník<br>Výstupní zásobník pro<br>odkládání lícem nahoru                              |
|                          | Uživatelský<br>Šířka: 79,2–328mm<br>Délka: 90–457,2mm                                                                              | 64–268 g/m <sup>2</sup>            | MP Tray (Víceúčelový<br>vstupní zásobník)<br>Výstupní zásobník pro<br>odkládání lícem nahoru                  |
|                          | Plakáty<br>Šířka: šířka A4<br>Délka: 457,2 až<br>1200 mm                                                                           | Doporučeno<br>128 g/m <sup>2</sup> | MP Tray (Víceúčelový<br>vstupní zásobník)<br>Výstupní zásobník pro<br>odkládání lícem nahoru                  |
|                          | Rejstříková karta:<br>76,2 x 127mm                                                                                                 | 64–268 g/m <sup>2</sup>            | MP Tray (Víceúčelový<br>vstupní zásobník)<br>Výstupní zásobník pro<br>odkládání lícem nahoru                  |
| Postcard<br>(Pohlednice) | -                                                                                                    | -                                  | Vstupní zásobník 1<br>nebo víceúčelový<br>vstupní zásobník<br>Výstupní zásobník pro<br>odkládání lícem nahoru |
| Obálky                   | 120 x 235mm<br>90 x 205mm<br>235 x 120mm<br>235 x 105mm<br>240 x 332mm<br>216 x 277mm<br>119 x 197mm<br>210 x 297mm                | 85 g/m <sup>2</sup>                | MP Tray (Víceúčelový<br>vstupní zásobník)<br>Výstupní zásobník pro<br>odkládání lícem nahoru                  |
|                          | 324 x 229 mm<br>229 x 162mm<br>220 x 110mm<br>225,4 x 98,4mm<br>241,3 x 104,8mm<br>190,5 x 98,4mm                                  | Z papíru 90 g/m <sup>2</sup>       |                                                                                                    |

| ТҮР                   | FORMÁT         | HMOTNOST   | VSTUP/VÝSTUP                                                                                                  |
|-----------------------|----------------|------------|----------------------------------------------------------------------------------------------------|
| Štítky                | A4, Letter, B5 | 0,1-0,2mm  | MP Tray (Víceúčelový<br>vstupní zásobník)<br>Výstupní zásobník pro<br>odkládání lícem naboru                  |
| Fólie<br>Lesklý papír | A4, Letter     | 0,1-0,11mm | Vstupní zásobník 1<br>nebo víceúčelový<br>vstupní zásobník<br>Výstupní zásobník pro<br>odkládání lícem nahoru |

### VSTUPNÍ A VÝSTUPNÍ ZÁSOBNÍKY

#### VSTUPNÍ ZÁSOBNÍK 1 AŽ 5

Vstupní zásobník 1 je standardní vstupní zásobník papíru a pojme až 530 listů papíru. Volitelně mohou být přidány další vstupní zásobníky až do celkového počtu 5, což odpovídá celkové kapacitě 2650 listů papíru.

Pokud máte stejný druh papíru vložen i v dalším vstupním zásobníku (například v zásobníku 2 nebo ve víceúčelovém zásobníku), můžete tiskárnu nastavit tak, aby automaticky přepnula na tento další zásobník, dojde-li papír v aktuálně používaném vstupním zásobníku. Pro tisk z aplikace v systému Windows lze tuto funkci zapnout v nastaveních ovladače tiskárny. Pro tisk z jiných aplikací lze tuto funkci zapnout v nabídce tiskárny.

#### VÍCEÚČELOVÝ VSTUPNÍ ZÁSOBNÍK

Víceúčelový vstupní zásobník se používá pro média jiných formátů než média použitelná ve standardních zásobnících, pro média vyšší gramáže a pro speciální média.

Do víceúčelového vstupního zásobníku lze vložit papír stejných formátů jako do standardních vstupních zásobníků, ale s gramáží až 268 g/m<sup>2</sup>. Pro velmi těžký papír používejte výstupní zásobník pro výstup lícem nahoru. Dráha papíru tiskárnou tak bude téměř rovná.

Z víceúčelového vstupního zásobníku je možné podávat papír o šířce nejméně 76,2 mm a délce až 1200 mm. Pro tisk plakátů je doporučena šířka A4, délka 900 mm nebo 1200 mm a gramáž 128 g/m<sup>2</sup>. Papír užší než 100 mm se nepodává automaticky; jeho podání je nutno vyžádat stiskem tlačítka ONLINE. Víceúčelový vstupní zásobník používejte pro tisk na obálky a fólie. Maximální výška vrstvy médií v zásobníku je 25 mm, proto lze do zásobníku najednou vložit až 100 fólií nebo 25 obálek.

Papír a fólie musíte vkládat tiskovou stranou nahoru a horní hranou směrem k tiskárně. Při tisku na fólie nepoužívejte funkci oboustranného tisku.

#### VÝSTUPNÍ ZÁSOBNÍK PRO ODKLÁDÁNÍ LÍCEM DOLŮ

Výstupní zásobník pro odkládání lícem dolů, který je umístěn v horní části tiskárny, pojme až 500 listů standardního papíru o gramáži 80 g/m<sup>2</sup>. Gramáž vkládaného papíru může být v rozsahu 64–216 g/m<sup>2</sup>. Stránky tištěné ve vzestupném pořadí (strana 1 jako první) budou v zásobníku seřazeny vzestupně ale lícem dolů (poslední stránka nahoře).

#### VÝSTUPNÍ ZÁSOBNÍK PRO ODKLÁDÁNÍ LÍCEM NAHORU

Chcete-li používat výstupní zásobník pro odkládání lícem nahoru, musíte ho otevřít a vytáhnout podpěru papíru. (Je-li v ovladači tiskárny nastaveno odkládání papíru do výstupního zásobníku lícem dolů, bude výstup směrován do tohoto zásobníku bez ohledu na to, je-li výstupní zásobník pro odkládání lícem nahoru otevřen či uzavřen.)

Výstupní zásobník pro odkládání lícem nahoru pojme až 250 listů standardního papíru o gramáži 80 g/m<sup>2</sup>. Maximální gramáž vkládaného papíru je 268 g/m<sup>2</sup>.

Pro papír o gramáži větší než 216 g/m<sup>2</sup> vždy používejte tento výstupní zásobník a víceúčelový vstupní zásobník.

#### DUPLEXNÍ JEDNOTKA

Tato jednotka umožňuje automatický oboustranný tisk na obyčejný papír, podávaný ze vstupního zásobníku 1 až 5 nebo z víceúčelového vstupního zásobníku. Lze použít papír formátů A6, A5, B5, B5LEF, Executive, A4, A4LEF, Letter, LetterLEF, Legal 13 palců, Legal 13,5 palce, Legal 14 palců, B4, Tabloid, Tabloid Extra, A3, A3 Wide, A3 Nobi, uživatelský formát (šířka 100 až 328 mm, délka 148 až 457,2 mm). Gramáž papíru musí být v rozsahu 64 až 120 g/m<sup>2</sup>.

### PŘÍKLADY POUŽITÍ VSTUPNÍCH A VÝSTUPNÍCH ZÁSOBNÍKŮ

#### VKLÁDÁNÍ PAPÍRU DO VSTUPNÍHO ZÁSOBNÍKU 1 AŽ 5

V následujícím příkladu je použit vstupní zásobník 1.

- 1. Vytáhněte zásobník.
- 2. Stiskněte zadní zarážku papíru (1) a nastavte ji na požadovaný formát papíru.

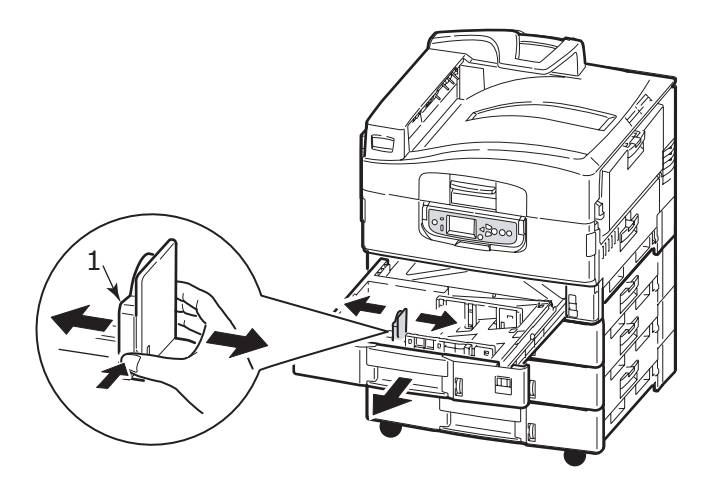

**3.** Uvolněte od sebe listy vkládaného papíru a pak zarovnejte jejich hrany sklepáním o rovnou podložku.

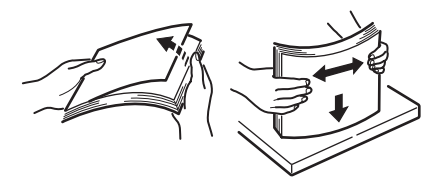

 Vložte papír do zásobníku. Hlavičkový papír vložte lícem dolů a horní hranou doprava. Stiskněte západku (2) na vodítku papíru a nastavte vodítka (3) těsně k papíru.

Ochrana před uvíznutím papíru:

- Nenechávejte volné místo mezi papírem a zadní zarážkou a mezi papírem a bočními vodítky papíru.
- Nepřeplňujte vstupní zásobník. Kapacita zásobníku závisí na druhu papíru.
- > Nevkládejte poškozený papír.
- > Nevkládejte současně papír různých velikostí a typů.

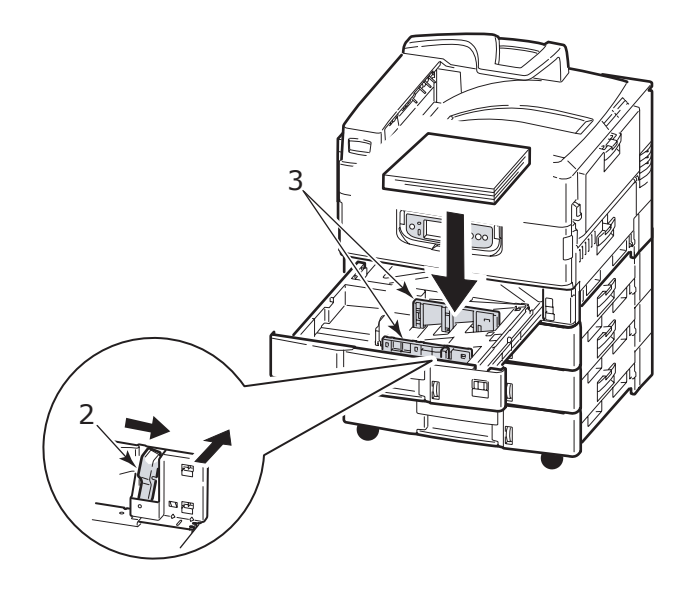

5. Opatrně zasuňte zásobník zpět do tiskárny.

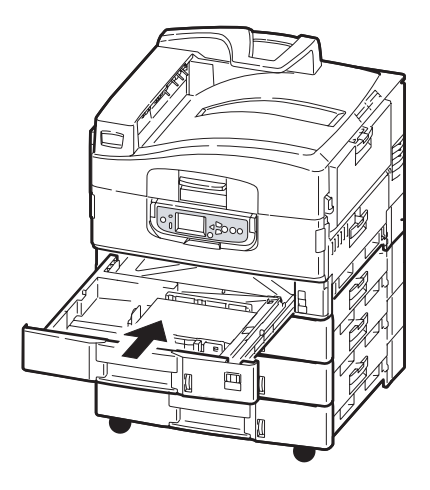

#### POUŽÍVÁNÍ VÍCEÚČELOVÉHO VSTUPNÍHO ZÁSOBNÍKU

1. Stlačte držadlo (1) a otevřete víceúčelový vstupní zásobník.

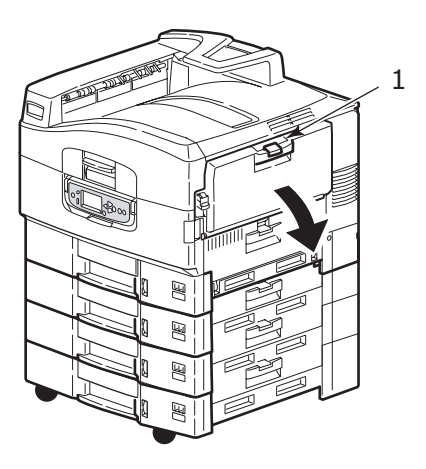

2. Vyklopte podpěrku papíru a otočte ven její nástavce (2).

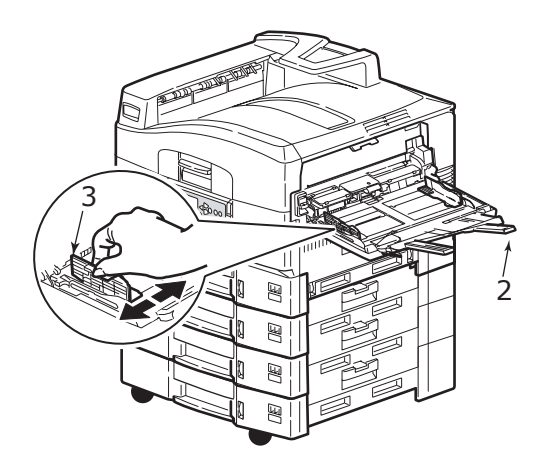

- 3. Nastavte vodítka papíru (3) na používaný formát papíru.
- **4.** Uvolněte od sebe listy vkládaného papíru a pak zarovnejte jejich hrany sklepáním o rovnou podložku.

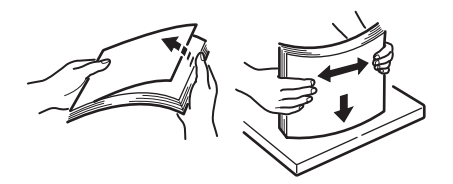
- 5. Vložte papír do zásobníku.
  - Chcete-li tisknout na hlavičkový papír jednostranně, vložte je do víceúčelového zásobníku předtištěnou stranou nahoru a horním okrajem směrem k tiskárně.
  - Chcete-li tisknout na hlavičkové papíry oboustranně, vložte je do zásobníku předtištěnou stranou dolů a horním okrajem směrem od tiskárny.
  - > Obálky vkládejte lícem nahoru a delší stranou směrem k tiskárně. Při tisku obálek nepoužívejte funkci oboustranného tisku.
  - > Nenechávejte volné místo mezi papírem a vodítky papíru.
  - Nepřekračujte kapacitu zásobníku (přibližně 230 listů papíru, 100 fólií nebo 25 obálek). Maximální výška vrstvy papíru je 25 mm.

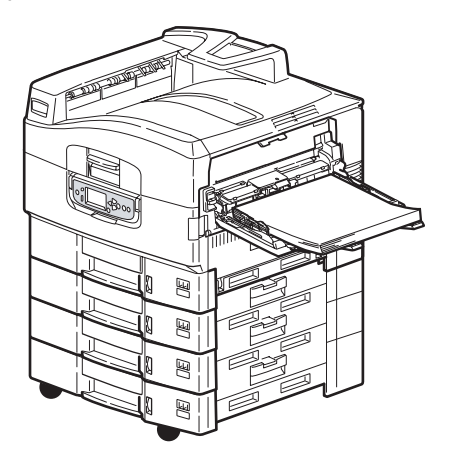

#### POUŽÍVÁNÍ VÝSTUPNÍCH ZÁSOBNÍKŮ

#### Výstupní zásobník pro odkládání lícem dolů

Je-li uzavřen výstupní zásobník pro odkládání lícem nahoru (1) na levé straně tiskárny (jeho normální poloha), odkládá tiskárna papír lícem dolů do výstupního zásobníku na horním krytu tiskárny.

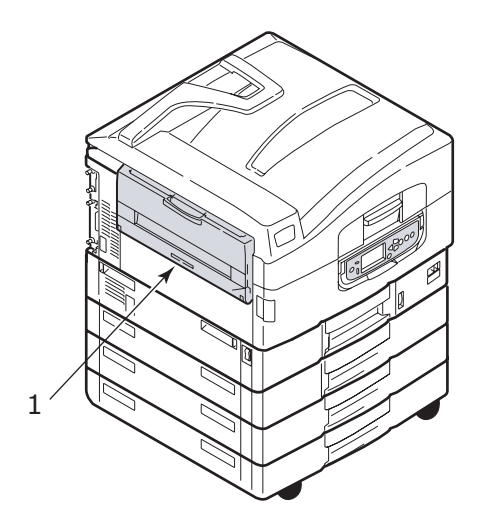

#### Výstupní zásobník pro odkládání lícem nahoru

Výstupní cesta pro odkládání lícem nahoru se používá pro papír s vysokou gramáží (karty apod.), obálky, fólie a štítky.

1. Otevřete zásobník (1).

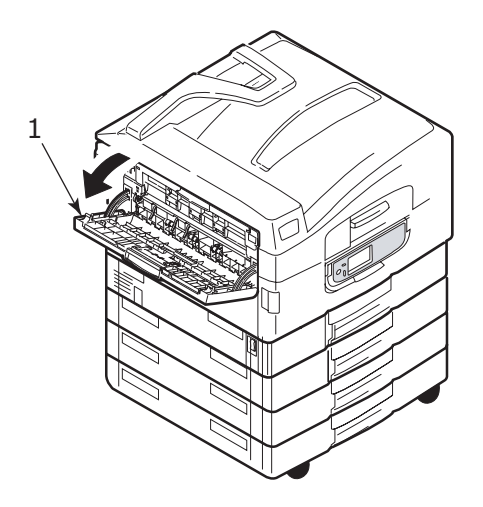

2. Vyklopte podpěrku papíru (2).

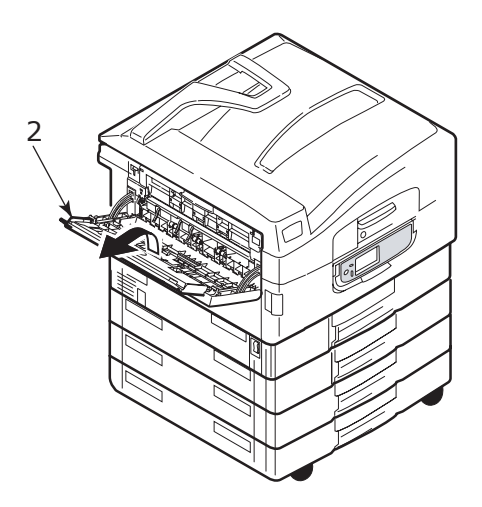

**3.** Otočte ven její nástavec (3).

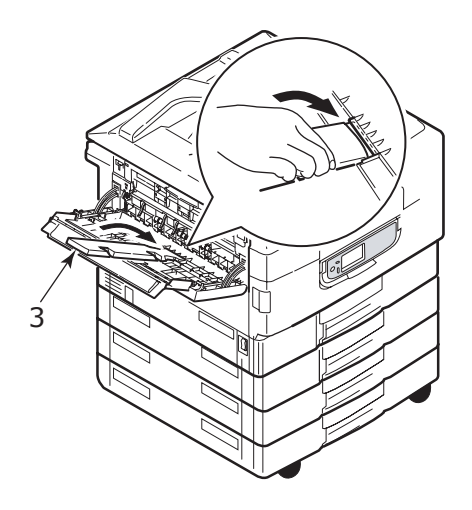

## **OVLÁDACÍ PANEL**

Ovládací panel může být ze základní svislé pozice (1) otočen směrem nahoru až o 90°, zvolte si optimální polohu podle potřeby.

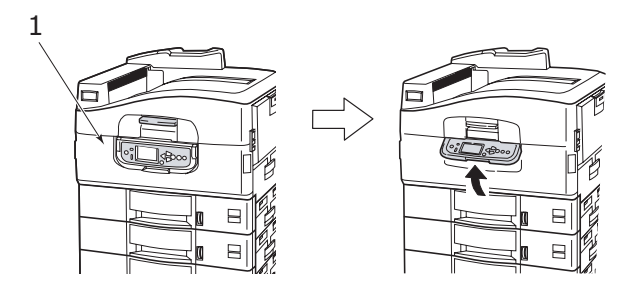

## OVLÁDACÍ PRVKY A KONTROLKY

Ovládací panel se skládá z těchto částí:

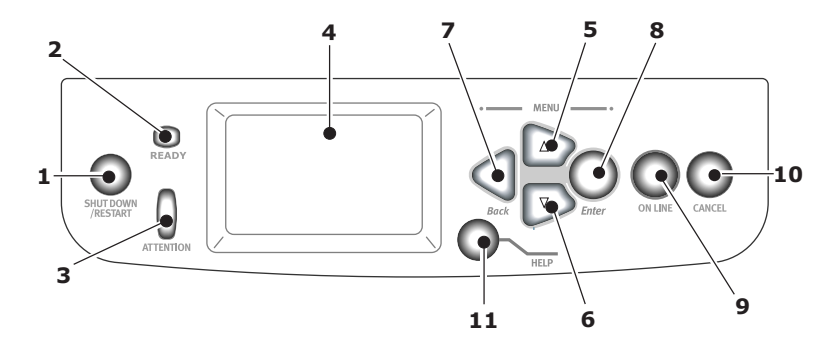

#### 1. Tlačítko Shutdown/Restart (Vypnout/Restartovat)

Přidržením tohoto tlačítka lze zařízení vypnout do pohotovostního režimu. Poté můžete buď toto tlačítko stisknout znova a tiskárnu restartovat, nebo ji úplně vypnout pomocí **hlavního vypínače**.

#### 2. Kontrolka READY

Svítí: tiskárna je připravena k tisku.

Bliká: tiskárna zpracovává tisková data.

Vypnuto: tiskárna není schopna přijímat data (je ve stavu Offline).

#### 3. Kontrolka ATTENTION

Vypnuto: tiskárna normálně pracuje.

Bliká: tiskárna je v chybovém stavu, ale tisk může dále pokračovat.

Svítí: tiskárna je v chybovém stavu, při kterém tisk nemůže pokračovat.

#### 4. Displej LCD

Zobrazuje informace o stavu a nastavení tiskárny a nápovědu ve zvoleném jazyce.

#### 5. Tlačítko šipka nahoru

Zpřístupňuje režim nabídky a umožňuje pohyb nahoru v seznamu zobrazených položek nabídek.

#### 6. Tlačítko šipka dolů

Zpřístupňuje režim nabídky a umožňuje pohyb dolů v seznamu zobrazených položek.

#### 7. Tlačítko Back (Zpět)

Návrat k předchozí položce nabídky vyšší úrovně.

#### 8. Tlačítko Enter

Zpřístupňuje režim nabídky a vybírá položku nabídky zvýrazněnou na displeji LCD.

#### 9. Tlačítko ONLINE

Přepíná tiskárnu mezi stavy Online (je připravena přijímat data) a Offline (není připravena přijímat data).

#### 10. Tlačítko CANCEL (Zrušit)

Zruší aktivní tiskovou úlohu

#### 11. Tlačítko HELP (Nápověda)

Poskytuje další textová a obrazová data k informacím, zobrazeným na displeji LCD.

## REŽIMY DISPLEJE LCD

Displej LCD může zobrazovat následující informace:

- informace o stavu tiskárny
- nabídky (funkce),
- > informace o konfiguraci tiskárny
- > nápověda

#### INFORMACE O STAVU TISKÁRNY

Informace o stavu se vztahují k následujícím třem stavům tiskárny:

Stav Informace: Tiskárna je schopna zpracovávat tiskové úlohy (například je v nečinnosti nebo tiskne).

Stav Varování: Vyskytnul se nějaký podružný problém, ale tiskárna je stále schopna zpracovávat tiskové úlohy.

Stav Chyba: Předchozí problém způsobil, že tiskárna není schopna pokračovat v tisku, dokud uživatel nezasáhne a příčinu problému neodstraní.

Stav tiskárny je zobrazen na horních dvou řádcích displeje. Spodní řádek displeje obvykle zobrazuje pruhovým grafem stav tonerů v tiskárně.

#### NABÍDKY (FUNKCE)

Existují tři typy nabídek:

Nabídky pro uživatele: aktivují se, je-li na ovládacím panelu stisknuto jedno z tlačítek **Enter**, **šipka nahoru** nebo **šipka dolů**. Pomocí těchto nabídek běžný uživatel provádí různá nastavení při provozu tiskárny.

Nabídka pro správce: aktivuje se, je-li při zapínání tiskárny (včetně použití tlačítka Restart) stisknuto tlačítko **Enter** na ovládacím panelu tiskárny po dobu delší než 2 sekundy. Tyto nabídky jsou k dispozici pro uživatele úrovně správce. Tímto způsobem se omezují změny, které mohou provádět běžní uživatele pomocí nabídek pro uživatele.

Nabídky pro údržbu systému: Aktivují se, jsou-li při zapínání tiskárny (včetně použití tlačítka Restart) současně stisknuta tlačítka **šipka nahoru** a **šipka dolů** na ovládacím panelu tiskárny po dobu delší než 2 sekundy. Tyto nabídky jsou určeny pro specialisty, kteří konfigurují speciální funkce.

#### INFORMACE O KONFIGURACI TISKÁRNY

Zde se zobrazují takové informace, jako je například verze firmwaru tiskárny.

V každé úrovni nabídky lze pomocí tlačítek **šipka nahoru** a **šipka dolů** posouvat zvýraznění po jednotlivých možnostech nabídky. Zvýrazněnou možnost nabídky lze vybrat stiskem tlačítka **Enter**. V nejnižší úrovni nabídky lze změnit nastavení pro tuto nabídku buď vybráním požadované zvýrazněné hodnoty nebo zadáním odpovídající numerické hodnoty. V ostatních případech lze zobrazit nebo vytisknout informace o konfiguraci tiskárny.

#### REŽIM NÁPOVĚDY

Když dojde k chybě, stiskněte tlačítko **Help** (Nápověda). Zobrazí se informace, které vám pomohou chybu odstranit.

#### ZPRÁVY NA DISPLEJI LCD

Zprávy na displeji LCD jsou sestaveny tak, aby spolu s příslušnou nápovědou byly srozumitelné samy o sobě bez další dokumentace. Další informace k typickým zprávám najdete v části "Dodatek A – Zprávy na displeji LCD" na straně 108.

## Používání nabídek

POZNÁMKA Podrobnosti všech nabídek najdete v dodatku "Dodatek B – Systém nabídek" na straně 110.

V nabídkách se pohybujte pomocí tlačítek Enter, šipka nahoru, šipka dolů a Back (Zpět). Pomocí nabídek můžete buď upravovat nastavení (například nastavit formát papíru pro vstupní zásobník 1), nebo zobrazovat informace (například kolik ještě zbývá ze spotřebního materiálu).

Mnohá z těchto nastavení mohou být, a často jsou, přepsána nastaveními v ovladačích tiskárny v systému Windows. Některá z těchto nastavení v ovladači mohou být nastavena na hodnotu Printer Setting (Nastavení tiskárny) a výchozím nastavením je pak to, které bylo zadáno v nabídkách tiskárny.

Při používání nabídek postupuje takto:

- 1. Na displeji LCD se přesvědčte, že tiskárna je připravena k tisku.
- Stisknutím jednoho z tlačítek Enter, šipka nahoru nebo šipka dolů přejděte do režimu nabídek pro uživatele a opakovaně tiskněte tlačítka se šipkami, dokud není zvýrazněna nabídka, kterou hodláte použít.
- 3. Stisknutím tlačítka Enter tuto nabídku vyberte.
- Opakovaně tiskněte tlačítko šipka nahoru nebo šipka dolů, dokud není zvýrazněna požadovaná položka.
- 5. Stisknutím tlačítka Enter tuto položku vyberte.
- 6. Opakovaně tiskněte tlačítko šipka nahoru nebo šipka dolů, dokud není zvýrazněna požadovaná hodnota.
- Stisknutím tlačítka Entertuto hodnotu vyberte. (Pokud nastavujete hodnotu parametru, zkontrolujte, zda je vedle vybrané hodnoty parametru zobrazen znak hvězdička (\*).)
- Stisknutím tlačítka ONLINE ukončete práci v režimu nabídek; tiskárna přejde zpět do stavu Připravena k tisku.

Příklady použití nabídek jsou uvedeny v části "Začínáme" na straně 46 a v dodatku "Dodatek B – Systém nabídek" na straně 110.

## ZAČÍNÁME

Tato část poskytuje informace, které vám pomohou začít tiskárnu používat.

## Umístění tiskárny

Je nutno zajistit dostatečně velký volný prostor:

> Okolo tiskárny:

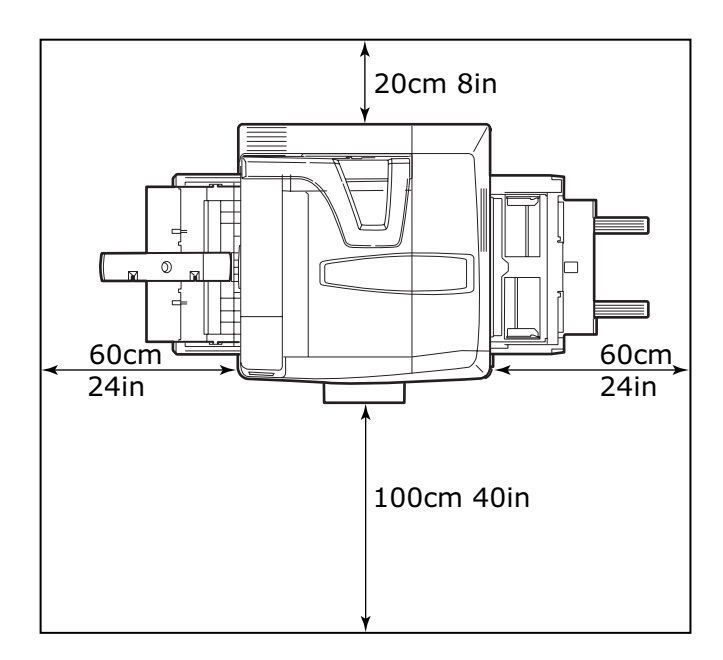

> Nad tiskárnou:

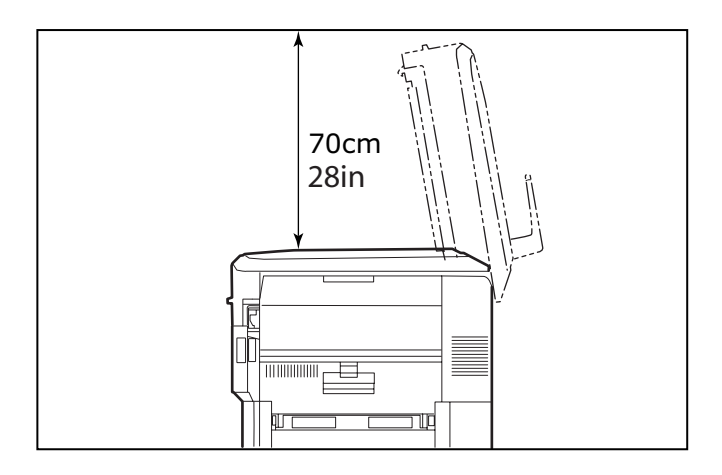

## VYPÍNÁNÍ A ZAPÍNÁNÍ TISKÁRNY

#### Vypínání

 Stiskněte a přidržte tlačítko Shutdown/Restart (1) na ovládacím panelu stisknuté déle než 2 sekundy. Tím se zahájí proces vypínání.

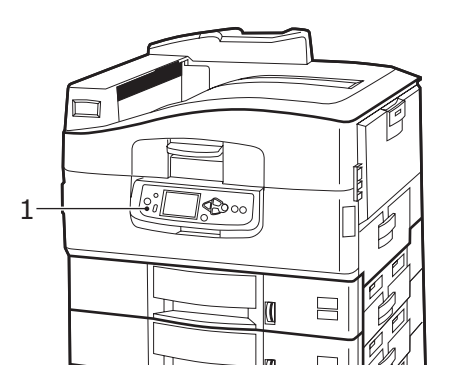

 Teprve až když displej LCD zobrazí sdělení, že můžete tiskárnu buď vypnout nebo restartovat, vypněte tiskárnu uvedením hlavního vypínače do polohy Vypnuto. Počkejte, zapínání může chvíli trvat.

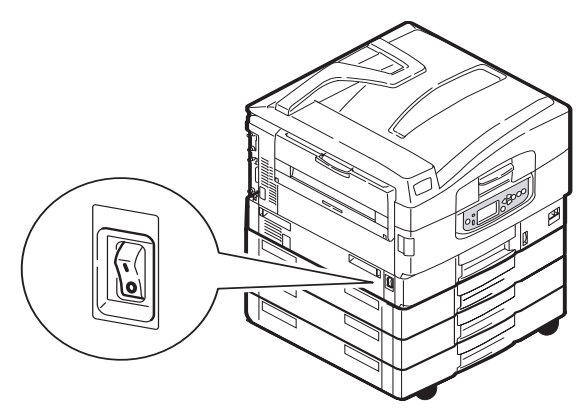

#### Zapínání

POZNÁMKA Pokud jste tiskárnu tlačítkem **Shutdown/Restart (Vypnout/ Restartovat)** uvedli do stavu, kdy je na displeji LCD informace, že ji Ize vypnout nebo restartovat, můžete ji opět zapnout stiskem tlačítka **Shutdown/Restart (Vypnout/Restartovat)**.

 Pokud byla tiskárna vypnuta pomocí hlavního vypínače, zapněte ji uvedením hlavního vypínače do polohy Zapnuto. Počkejte, zapínání může chvíli trvat.

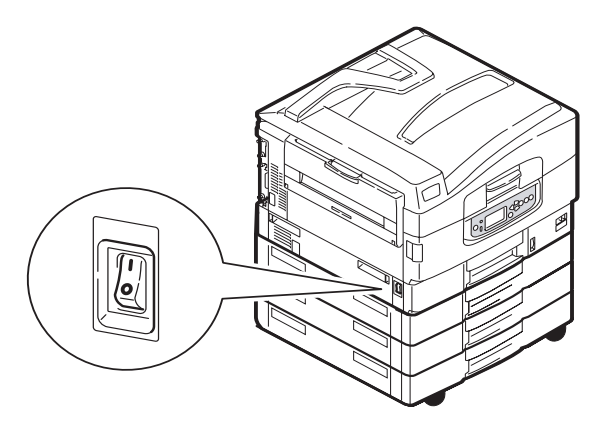

Uživatelská příručka tiskárny C9800 > 48

### KONTROLA AKTUÁLNÍHO NASTAVENÍ

Kontrolu, že tiskárna je správně nakonfigurována, Vám umožní sestava Configuration report (Menu Map) (Konfigurační sestava (Mapa nabídek)). Vygenerujete ji takto:

- Zkontrolujte, že ve výstupním zásobníku 1 je papír formátu A4 (bude použit při této operaci).
- 2. Na displeji LCD se přesvědčte, že tiskárna je připravena k tisku.
- Opakovaně tiskněte tlačítko šipka nahoru nebo šipka dolů, dokud není zvýrazněna položka Print Information (Tisk informací).
- 4. Stisknutím tlačítka Enter položku Print Information (Tisk informací) vyberte.
- Opakovaně tiskněte tlačítko šipka nahoru nebo šipka dolů, dokud není zvýrazněna položka Configuration (Konfigurace).
- 6. Stisknutím tlačítka Enter položku Configuration (Konfigurace) vyberte.
- 7. Po stisknutí tlačítka Enter tiskárna příkaz provede a vytiskne dokument Configuration (Konfigurace).
- 8. Po vytištění konfiguračního dokumentu se tiskárna vrátí do stavu Připravena k tisku.
- 9. Vytištěný dokument můžete použít ke zkontrolování konfigurace tiskárny. Na začátku první strany jsou vypsány systémových hodnot seznamem instalovaného příslušenství. Následují stavové hodnoty a nastavení.

## **ROZHRANÍ A PŘIPOJENÍ**

Tiskárna umožňuje výběr datového rozhraní:

- Paralelní rozhraní umožňuje přímé připojení k počítači. Tento port vyžaduje obousměrný paralelní kabel podle normy IEEE 1284.
- Rozhraní USB umožňuje připojit počítač s operačním systém Windows 98 nebo vyšším (nikoliv Windows 95 inovované na Windows 98) nebo počítač Macintosh. Tento port vyžaduje kabel podle normy USB 2.0 nebo vyšší.

Tiskárna nemusí fungovat, využívají-li připojení USB současně i jiná zařízení.

Pokud je připojeno několik tiskáren stejného typu, zobrazí se jako \*\*\*\*\*, \*\*\*\*\* (2), \*\*\*\*\* (3) atd. Tato čísla závisí na pořadí připojení nebo zapnutí jednotlivých tiskáren.

> Rozhraní Ethernet – pro připojení pomocí síťového kabelu.

#### POZNÁMKA

Kabel pro připojení k počítači není s tiskárnou dodáván.

#### PŘIPOJENÍ TISKÁRNY POMOCÍ PARALELNÍHO ROZHRANÍ

- **1.** Vypněte tiskárnu a počítač.
- 2. Propojte tiskárnu a počítač paralelním kabelem.

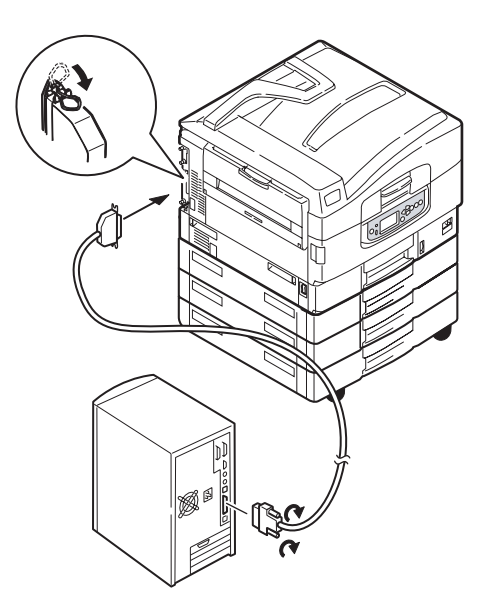

3. Zapněte tiskárnu a počítač.

#### PŘIPOJENÍ TISKÁRNY POMOCÍ ROZHRANÍ USB

Zatím nepřipojujte kabel USB. K připojení kabelu USB budete vyzváni až spustíte disk CD1 s ovladači.

Pokud připojujete tiskárnu přímo k samostatnému počítači, pokračujte podle části "Použití disku CD s ovladači" na straně 52.

PŘIPOJENÍ TISKÁRNY POMOCÍ SÍťOVÉHO ROZHRANÍ

## **UPOZORNĚNÍ!**

Nepřipojujte kabel USB do konektoru síťového rozhraní, mohlo by dojít k nesprávnému fungování zařízení.

- 1. Vypněte tiskárnu a počítač.
- 2. Propojte tiskárnu a rozbočovač sítě Ethernet odpovídajícím kabelem.

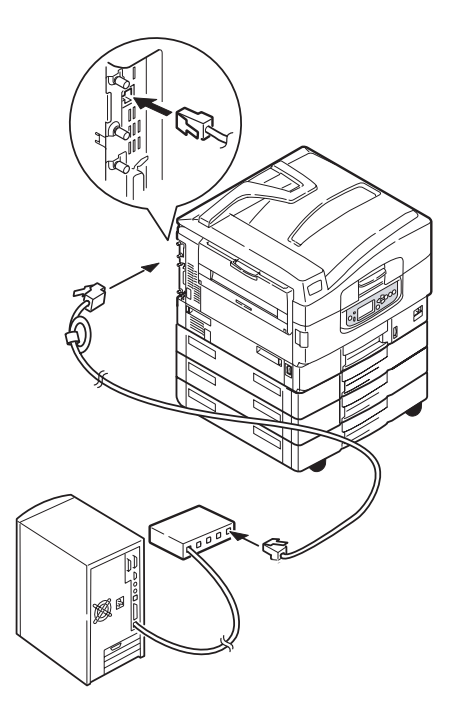

3. Zapněte tiskárnu a počítač.

Pokud má být tiskárna instalována jako síťová, před instalací ovladačů tiskárny prostudujte podrobnosti o konfiguraci připojení do sítě v příslušné sekci Konfigurační příručky.

POZNÁMKA Při instalaci připojení do sítě je třeba mít oprávnění správce.

## POUŽITÍ DISKU CD S OVLADAČI

Vložte do počítače disk CD1 Drivers s ovladači a postupujte podle pokynů na obrazovce. Nastavíte tak jazyk displeje tiskárny, nainstalujete ovladače a další software a nakonec vytisknete testovací stránku, pomocí které ověříte správnou funkci tiskárny.

## Používání

## Používání tiskárny

Podrobné informace o tom, jak s tiskárnou a jejím volitelným příslušenstvím účinně a výkonně zpracovávat tiskové úlohy, naleznete v Příručce pro ovládání tisku.

## SPOTŘEBNÍ MATERIÁL A ÚDRŽBA

Tato část vysvětluje, jak vyměňovat spotřební materiál a výměnné díly, když skončí jejich životnost. Jako vodítko uvádíme očekávanou životnost těchto částí:

> Toner – 15 000 stran A4 při pokrytí 5 %.

Tiskárna je dodávána s tiskovými kazetami obsahujícími toner postačující na 7 500 stran. Z tohoto množství se k naplnění každého obrazového válce použije toner na 1 000 až 2 000 stran.

- > Obrazový válec má průměrnou životnost 30 000 stran formátu A4.
- > Pás unašeče přibližně 100 000 stran formátu A4.
- > Zapékací jednotka přibližně 100 000 stran formátu A4.

#### KONTROLA SPOTŘEBY A ŽIVOTNOSTI MATERIÁLU A VÝMĚNNÝCH DÍLŮ

V příslušné nabídce lze kdykoli zkontrolovat kolik zbývá z životnosti každého druhu spotřebního materiálu nebo výměnného dílu. V systému nabídek můžete například postupovat po cestě:

Configuration (Konfigurace)>Supplies Life (Životnost materiálu)>Cyan Toner (Azurový toner)

Na displeji LCD se zobrazí zbývající množství azurového toneru. Pak tiskárna přejde zpět do stavu Připravena k tisku.

#### INDIKACE NUTNOSTI VÝMĚNY

Pokud dochází zásoba některého spotřebního materiálu nebo se životnost některého výměnného dílu blíží ke konci, zobrazí se o tom zpráva na displeji LCD. Po určité době se pak zobrazí zpráva, že je třeba provést výměnu. Jakmile se tato zpráva zobrazí, měli byste příslušný díl vyměnit co nejdříve, jinak riskujete pokles kvality tisku.

Pro válečky v podavači papíru a válečky v podavači víceúčelového vstupního zásobníku se žádné varovné zprávy o výměně nezobrazují. Doporučená výměna: přibližně po 120 000 listech formátu A4.

### INFORMACE O OBJEDNÁVÁNÍ SPOTŘEBNÍHO MATERIÁLU

| POLOŽKA                                                                             | ŽIVOTNOST                       | OBJEDNACÍ ČÍSLO |
|-------------------------------------------------------------------------------------|---------------------------------|-----------------|
| Toner, černý                                                                        | 15 000 stran A4 při pokrytí 5 % | 42918916        |
| Toner, azurový                                                                      | 15 000 stran A4 při pokrytí 5 % | 42918915        |
| Toner, purpurový                                                                    | 15 000 stran A4 při pokrytí 5 % | 42918914        |
| Toner, žlutý                                                                        | 15 000 stran A4 při pokrytí 5 % | 42918913        |
| Toner, balení se všemi<br>čtyřmi barvami<br>(pro každý ze čtyř<br>barevných tonerů) | 15 000 stran A4 při pokrytí 5 % | 43112702        |
| Obrazový válec, černý                                                               | 30 000 stran A4 v průměru       | 42918108        |
| Obrazový válec, azurový                                                             | 30 000 stran A4 v průměru       | 42918107        |
| Obrazový válec, purpurový                                                           | 30 000 stran A4 v průměru       | 42918106        |
| Obrazový válec, žlutý                                                               | 30 000 stran A4 v průměru       | 42918105        |
| Svorky                                                                              | 3 x 3 000 svorek                | 42937603        |

## INFORMACE O OBJEDNÁVÁNÍ VÝMĚNNÝCH DÍLŮ

| POLOŽKA                                                          | ŽIVOTNOST                 | OBJEDNACÍ ČÍSLO |
|------------------------------------------------------------------|---------------------------|-----------------|
| Zapékací jednotka                                                | 100 000 stran A4          | 42931703        |
| Pásový unašeč                                                    | 100 000 stran A4          | 42931603        |
| Nádoba na uniklý toner                                           | 30 000 stran A4 v průměru | 42869403        |
| Sada podávacích válečků<br>(pro vstupní zásobník)                | 120 000 stran A4          | 42931803        |
| Sada podávacích válečků<br>(pro víceúčelový vstupní<br>zásobník) | 120 000 stran A4          | 42939703        |

#### VÝMĚNA SPOTŘEBNÍHO MATERIÁLU A VÝMĚNNÝCH DÍLŮ

Spotřební materiál je dodáván s podrobnými pokyny k instalaci a výměně. Postupujte přesně podle těchto pokynů.

## **UPOZORNĚNÍ**!

Aby nedošlo k poškození tiskárny a aby byla zajištěna její úplná funkčnost, byl tento model navržen tak, aby fungoval pouze při použití originálních tonerových kazet z nabídky tiskových řešení OKI (OKI Printing Solutions). Poznáte je podle ochranné známky OKI Printing Solutions (Tisková řešení OKI). Kterákoliv jiná tonerová kazeta pravděpodobně nebude vůbec fungovat, přestože bude označena jako "kompatibilní". Pokud by však fungovala, pravděpodobně by byla snížena kvalita tisku a výkon tiskárny.

## ČIŠTĚNÍ HLAV S DIODAMI LED.

Hlavy s diodami LED je třeba čistit:

- při každé výměně tonerové kazety (pomůcka na čištění čoček LED je přiložena ke každé výměnné tonerové kazetě),
- když na tiskovém výstupu pozorujete vybledlé obrázky, bílé pruhy nebo rozmazaná písmena.

Pro čištění hlavy s diodami LED použijte pomůcku na čistění čoček LED nebo jemný suchý hadřík.

1. Otevřete horní kryt.

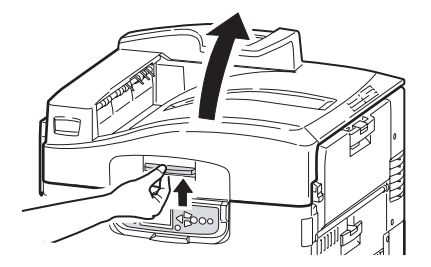

2. Pomůckou na čištění čoček LED nebo jemným hadříkem opatrně otřete každou ze čtyř hlav s diodami LED (1). Pomůckou na čištění pohybujte podle obrázku, při každém otření použijte vždy čistou část pomůcky. Dejte pozor, abyste nepoškodili chránič (2).

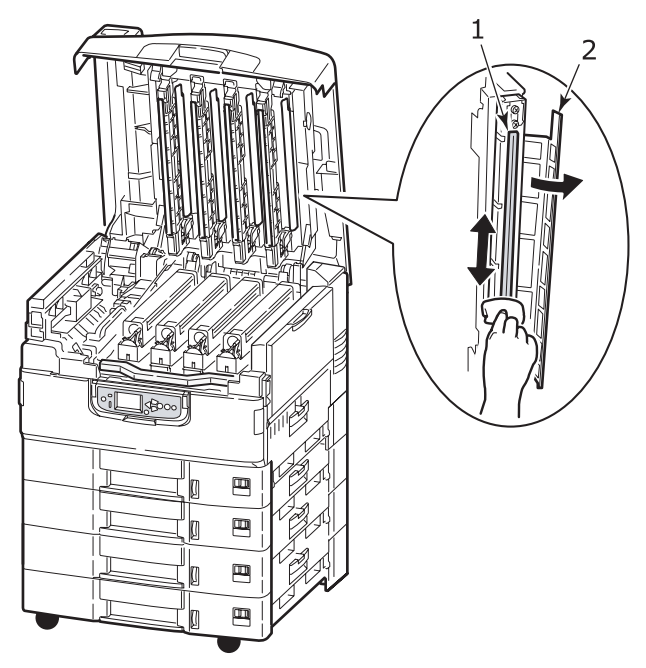

3. Zavřete horní kryt.

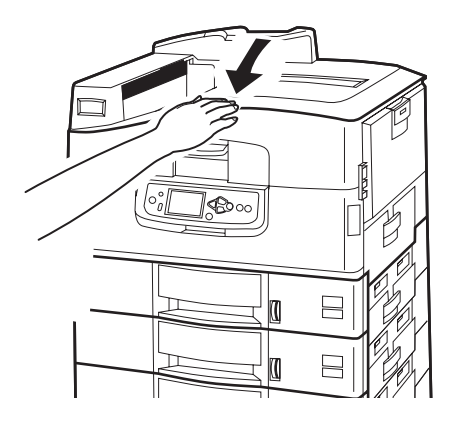

Uživatelská příručka tiskárny C9800 > 57

## ČIŠTĚNÍ VÁLEČKŮ V PODAVAČI PAPÍRU

Pokud často dochází k uvíznutí papíru, vyčistěte válečky v podavači papíru.

 Odložte doplňky jako náramkové hodinky a náramky. Vypněte tiskárnu postupným stisknutím tlačítka Shutdown/Restart (Vypnout/Restartovat) a pak hlavního vypínače.

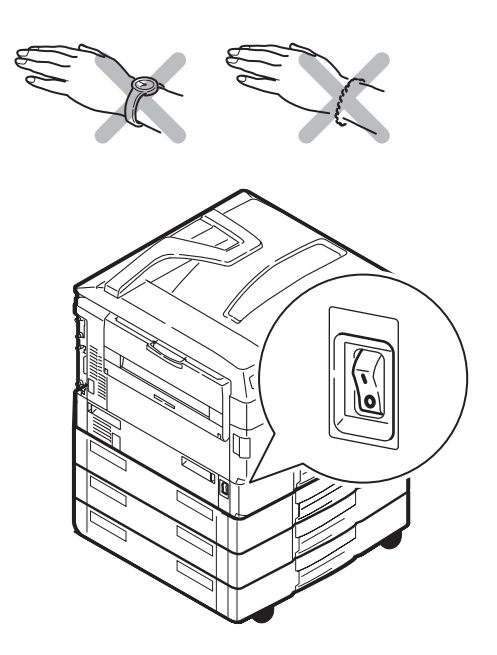

2. Otevřete postranní kryt vstupního zásobníku 1.

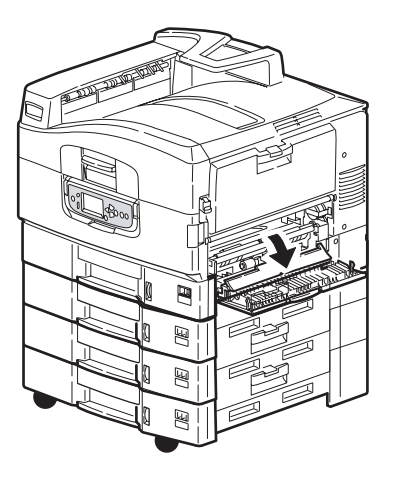

3. Vstupní zásobník 1 vytáhněte celý ven z tiskárny.

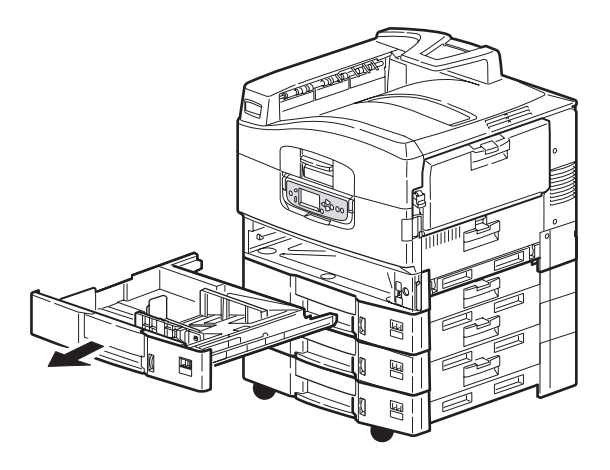

4. Válečky podavače papíru (2) jsou nyní přístupné otvorem z něhož jste vytáhli vstupní zásobník 1. Všechny tři válečky otřete jemným hadříkem lehce navlhčeným ve vodě.

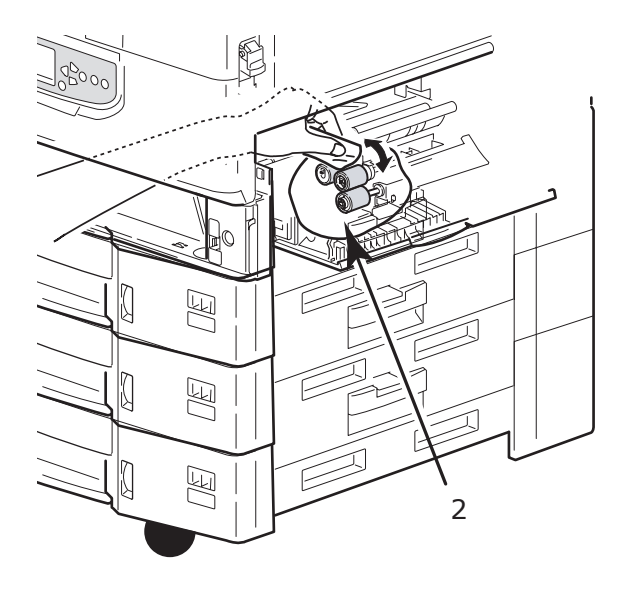

5. Vraťte vstupní zásobník 1 zpět do tiskárny.

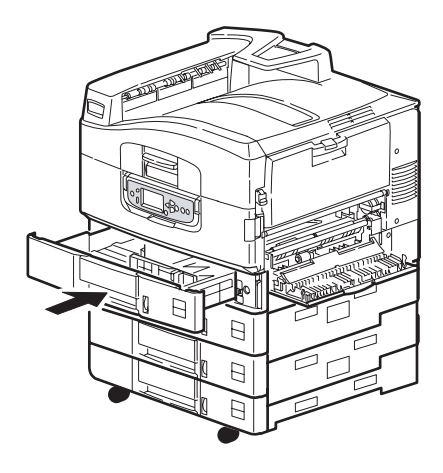

6. Zavřete postranní kryt vstupního zásobníku 1.

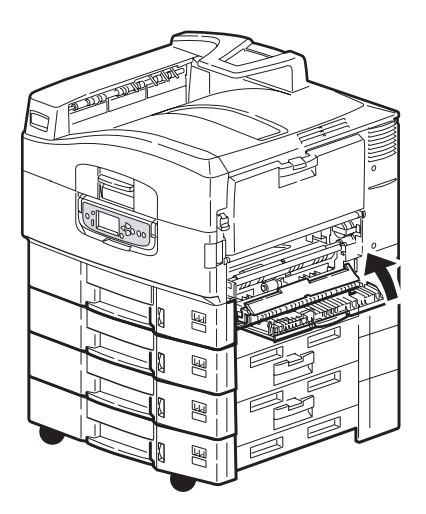

7. Zapněte tiskárnu.

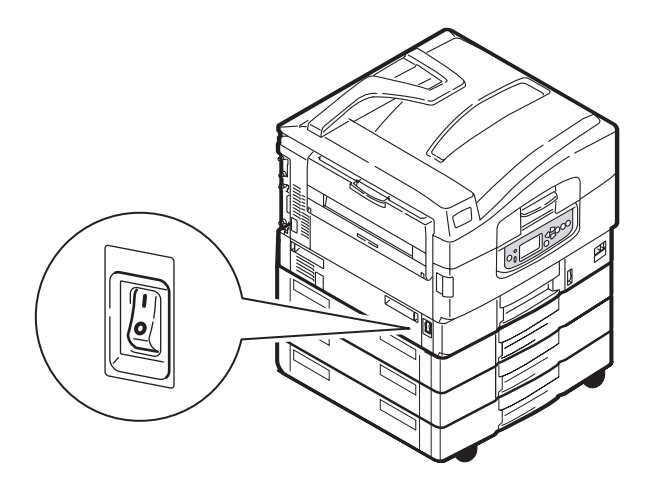

## ČIŠTĚNÍ POUZDRA TISKÁRNY

1. Vypněte tiskárnu stisknutím tlačítka **Shutdown/Restart** (Vypnout/ Restartovat) a následným stisknutím **hlavního vypínače**.

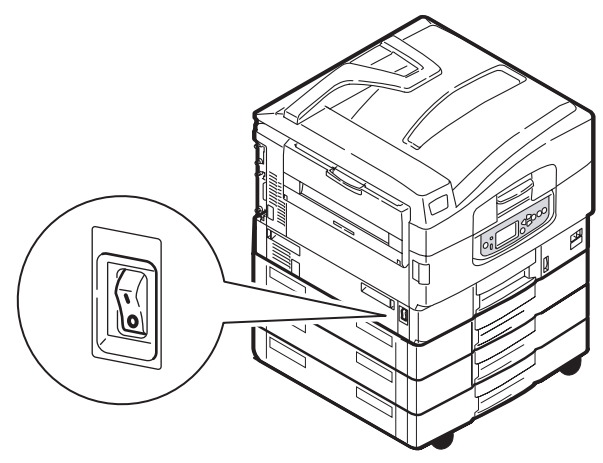

 Otřete povrch tiskárny jemným hadříkem velmi lehce navlhčeným ve vodě nebo v čistícím prostředku s neutrálním pH.

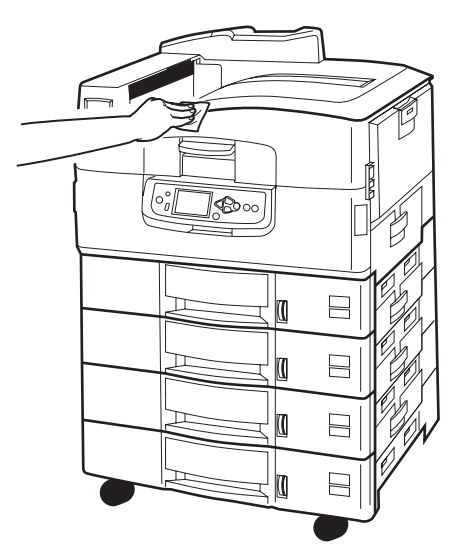

3. Osušte povrch tiskárny suchým jemným hadříkem.

4. Zapněte tiskárnu.

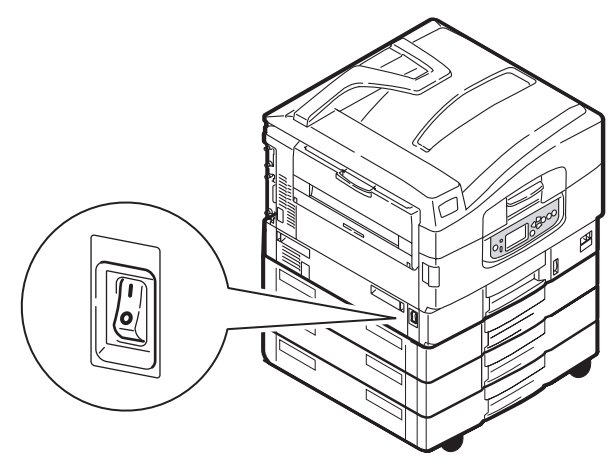

## VYPRÁZDNĚNÍ VOLITELNÉ NÁDOBY NA ODPAD PO DĚROVÁNÍ

Pokud displej LCD signalizuje, že nádoba na odpad po děrování je plná, vyprázdněte ji následujícím způsobem:

1. Pomocí páčky na dokončovací jednotce tuto jednotku uvolněte a pak ji oddělte od tiskárny.

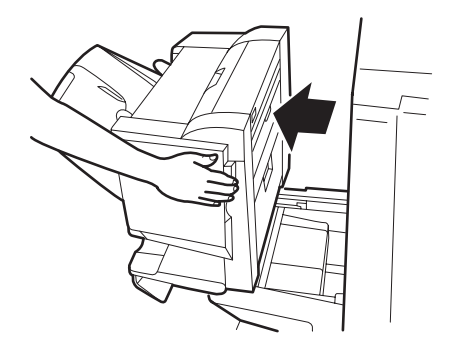

2. Vyjměte nádobu na odpad po děrování. Držte nádobu rovně, aby se odpad nevysypal.

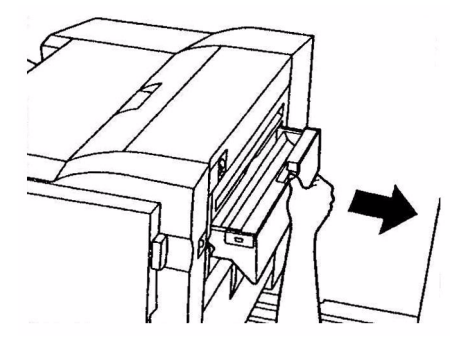

3. Vyhoďte odpad na vhodné místo.

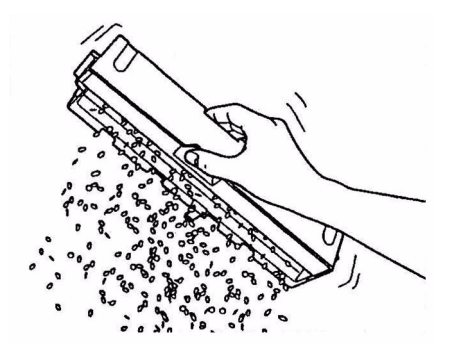

4. Nádobu na odpad opatrnězasuňte zpět do dokončovací jednotky.

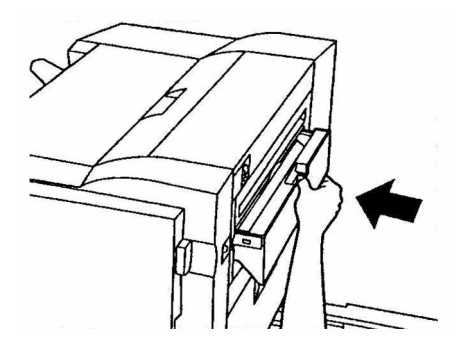

Uživatelská příručka tiskárny C9800 > 64

 Zkontrolujte, že nádoba je správně zasunuta a pak vraťte dokončovací jednotku zpět na své místo. Dejte pozor, abyste si nepřiskřípli prsty.

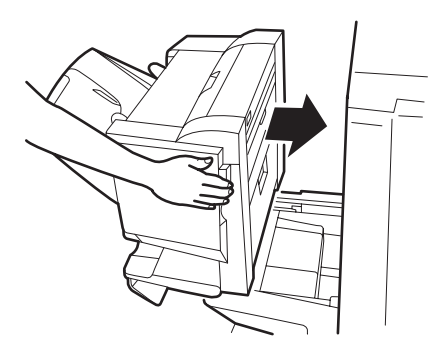

## Volitelné příslušenství

Tato část popisuje volitelné příslušenství k tiskárně. K tiskárně je k dispozici toto příslušenství:

- > Modul DIMM pro rozšíření paměti.
- Druhý a třetí vstupní zásobník (pro zvýšení kapacity vstupních zásobníků).
- Velkokapacitní vstupní zásobník (o kapacitě tří obvyklých vstupních zásobníků, pouze u modelu C9800hdn).

#### POZNÁMKA

- Jsou možné následující konfigurace vstupních zásobníků: Pouze zásobník 1, zásobník 1 + zásobník 2, zásobník 1 + zásobník 2 + zásobník 3, zásobník 1 + velkokapacitní zásobník, zásobník 1 + zásobník 2 + velkokapacitní zásobník.
- Model C9800hdtn má již velkokapacitní vstupní zásobník instalován a je ho tedy možno doplnit jen o jeden další vstupní zásobník (na celkový počet 5 vstupních zásobníků).
- > Dokončovací modul (pro sešívání a vázání tiskových výstupů).
- > Skříň na tiskárnu
- > Děrovací jednotka (rozšiřuje funkčnost dokončovací jednotky).
- > Sada pro upgrade MFP (jen pro model C9800hdn).

#### INFORMACE O OBJEDNÁVÁNÍ PŘÍSLUŠENSTVÍ

| POLOŽKA                                                       | OBJEDNACÍ ČÍSLO |
|---------------------------------------------------------------|-----------------|
| Modul DIMM pro rozšíření paměti                               |                 |
| 128 MB                                                        | 01163401        |
| 256 MB                                                        | 01163402        |
| 512 MB                                                        | 01163403        |
| Druhý nebo třetí vstupní zásobník                             | 42831303        |
| Velkokapacitní vstupní zásobník                               | 42831503        |
| Dokončovací jednotka:                                         |                 |
| se čtyřmi zásobníky                                           | 01166701        |
| s pěti zásobníky                                              | 01166801        |
| Děrovací jednotka k dokončovací jednotce:                     |                 |
| pro 4 otvory                                                  | 42872903        |
| pro 2 otvory                                                  | 42872901        |
| pro 4 otvory (Švédsko)                                        | 42872904        |
| Skříň k tiskárně (výška jako velkokapacitní vstupní zásobník) | bude určeno     |
| Sada pro inovaci MFP                                          | 01149501        |

### INSTALACE PŘÍSLUŠENSTVÍ

Každé příslušenství (kromě dokončovací jednotky a sady pro inovaci MFP) je dodáváno s vlastní dokumentací, která obsahuje úplné pokyny k instalaci. Postupujte přesně podle těchto pokynů.

Po instalaci příslušenství vytiskněte sestavu Menu Map (Configuration report) (Mapa nabídek (Konfigurační sestava)) a zkontrolujte, že instalace byla úspěšná.

POZNÁMKA Dokončovací jednotka a děrovací jednotka musí být instalovány autorizovaným technikem.

Pro následující příslušenství je třeba upravit nastavení v ovladačích tiskárny:

- > vstupní zásobníky papíru
- > Finisher (Dokončovací jednotka)

Podrobnosti o nastavení ovladačů naleznete v Příručce pro ovládání tisku.

Po inovaci tiskárny s použitím sady pro inovaci MFP postupujte dále podle C9800 MFP Uživatelské příručky na disku CD3.

## Odstraňování potíží

### **OBECNÉ INFORMACE**

Pokud zobrazovací panel tiskárny nic nezobrazuje nebo pokud je 10 minut po zapnutí stále v pohotovostním režimu, vypněte tiskárnu podle postupu pro vypnutí tiskárny. Před restartováním tiskárny zkontrolujte připojení všech kabelů. Pokud potíže přetrvávají, obraťte se na prodejce.

## Uvíznutí papíru

Tato část poskytuje informace, jež vám pomohou v případě problémů, které mohou nastat při práci s tiskárnou. Následující odstavce popisují kroky, které je třeba udělat v případě uvíznutí papíru nebo pokud tisk dává neuspokojivé výsledky. V této části jsou popsány zprávy o uvíznutí papíru zobrazované na displeji LCD a jim odpovídající akce. Přehled ostatních typických zpráv a navrhovaných řešení viz "Dodatek A – Zprávy na displeji LCD" na straně 108.

### Uvíznutí papíru - tiskárna

Pokud dojde k uvíznutí papíru, na displeji LCD kontrolního panelu tiskárny se zobrazí příslušná zpráva. Pomocí tlačítka HELP můžete zobrazit rady, jak uvízlý papír odstranit.

Podrobnosti o odstranění uvízlého papíru jsou popsány v následujících odstavcích, které odpovídají jednotlivým chybovým zprávám.

# OPEN COVER, PAPER JAM, TTTTTT SIDE COVER (OTEVŘÍT KRYT, UVÍZNUTÍ PAPÍRU, POSTRANNÍ KRYT VSTUPNÍHO ZÁSOBNÍKU TTTTTT)

V této zprávě se na displeji LCD místo znaků ttttt dosadí Tray 1 (Vstupní zásobník 1) nebo Tray2 až Tray 5 (vstupní zásobník 2 až 5 – jsou-li instalovány). V tomto příkladu je použit vstupní zásobník 1, pro další vstupní zásobníky je postup obdobný.

1. Stlačte západku (1) na postranním krytu vstupního zásobníku 1 a otevřete kryt.

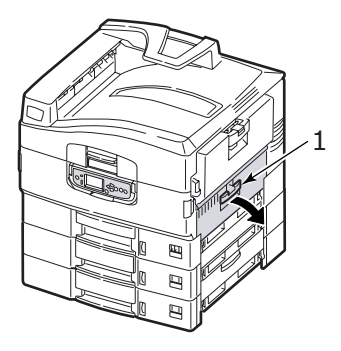

2. Opatrně odstraňte uvízlý papír.

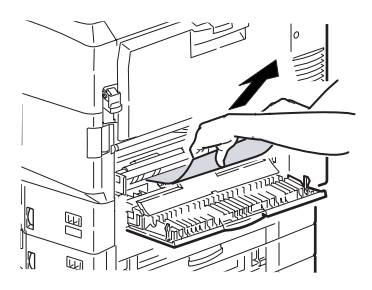

3. Zavřete postranní kryt vstupního zásobníku 1.

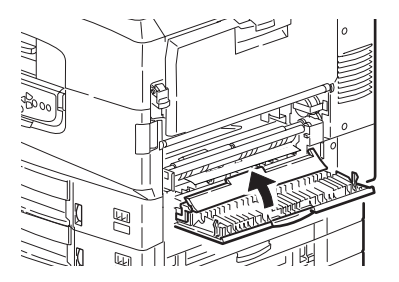

Uživatelská příručka tiskárny C9800 > 70

# OPEN COVER, PAPER JAM, SIDE COVER (OTEVŘÍT KRYT, UVÍZNUTÍ PAPÍRU, POSTRANNÍ KRYT)

1. Pokud je víceúčelový vstupní zásobník otevřen, zavřete ho, abyste získali přístup k postrannímu krytu.

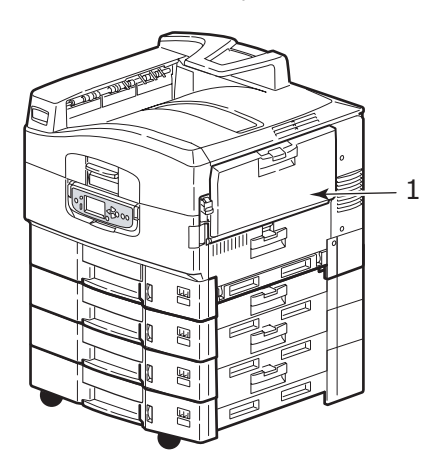

2. Zatáhněte za uvolňovací páčku (2) a vyklopte postranní kryt.

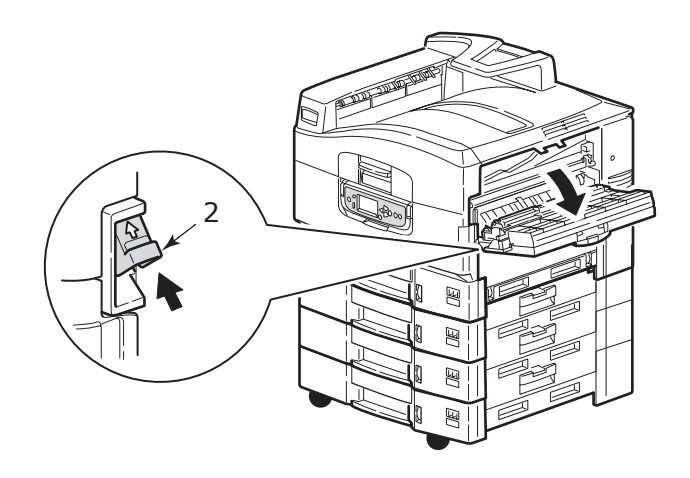

3. Opatrně odstraňte uvízlý papír.

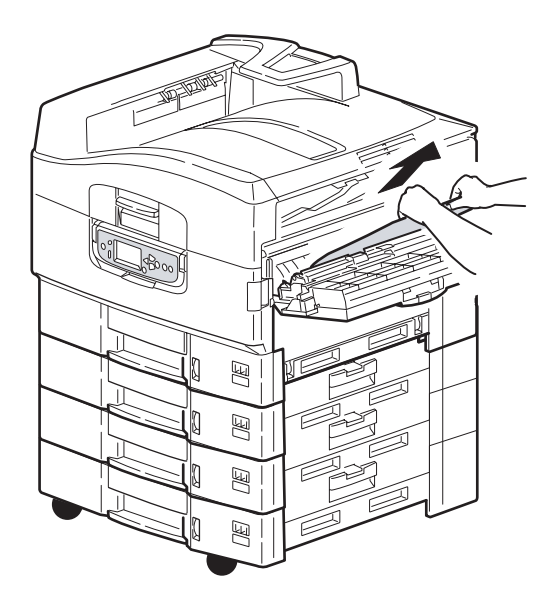

4. Zavřete postranní kryt.

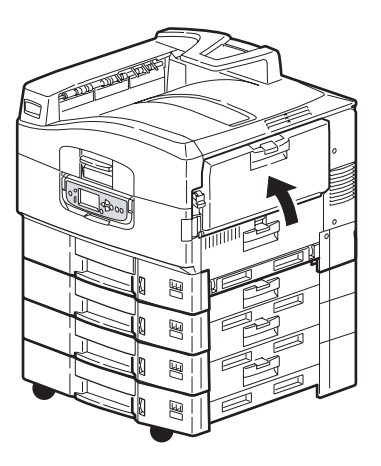
OPEN COVER, PAPER JAM, TOP COVER (OTEVŘETE KRYT, UVÍZNUTÍ PAPÍRU, HORNÍ KRYT)

1. Stlačte držadlo (1) horního krytu a kryt otevřete.

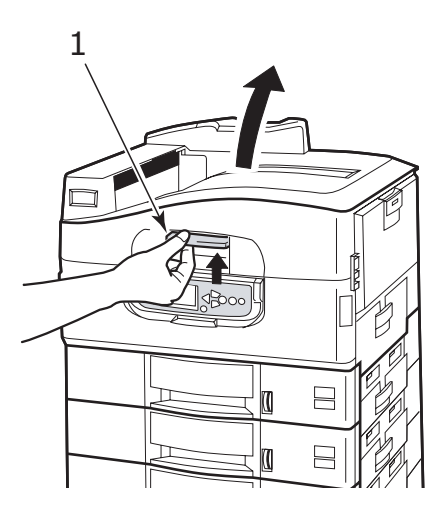

## VAROVÁNÍ!

Dejte pozor, abyste se nedotkli zapékací jednotky, která je po tisku horká.

2. Stlačte držadlo košíku (2) s válci a zdvihněte ho.

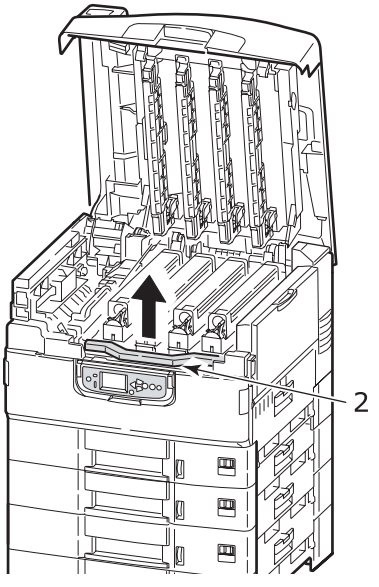

3. Z pásového unašeče opatrně odstraňte veškerý papír.

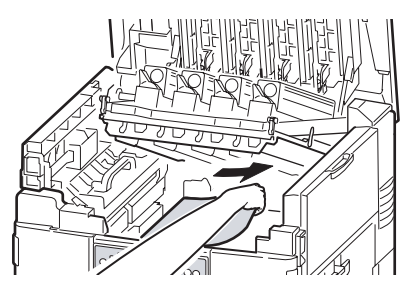

 Pokud papír uvízl v zapékací jednotce, uvolněte jednotku zatlačením na uzamykací páčku (3) ve směru jako na obrázku.

## VAROVÁNÍ!

Dejte pozor, abyste se nedotkli zapékací jednotky, která může být horká. Pokud je zapékací jednotka horká, vyčkejte, dokud nevychladne. Teprve pak se pokuste odstranit uvízlý papír. Uchopte zapékací jednotku (4) za držadlo, vyjměte ji z tiskárny a umístěte ji na rovnou podložku.

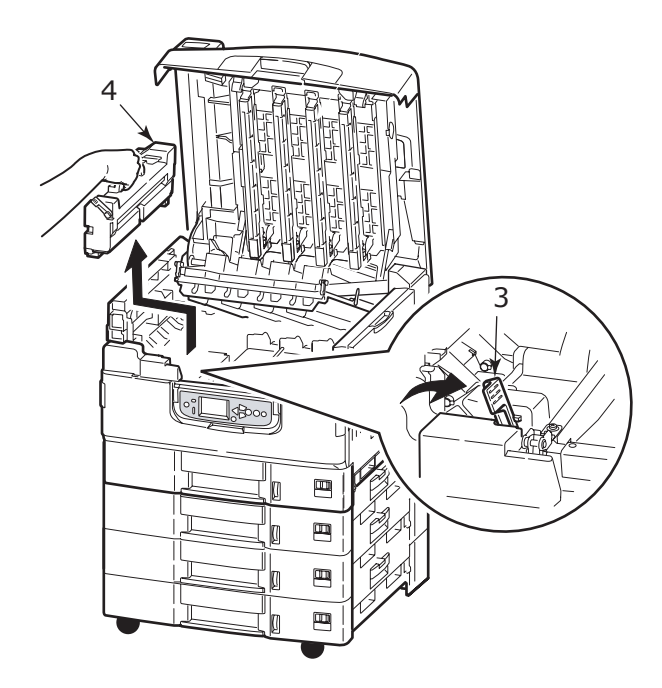

5. Stiskněte uvolňovací páčky (5) a odstraňte uvízlý papír.

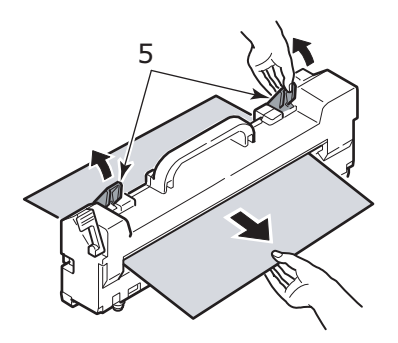

6. Opatrně vraťte zapékají jednotku zpět do tiskárny a zajistěte ji otočením uzamykací páčky zobrazeným směrem.

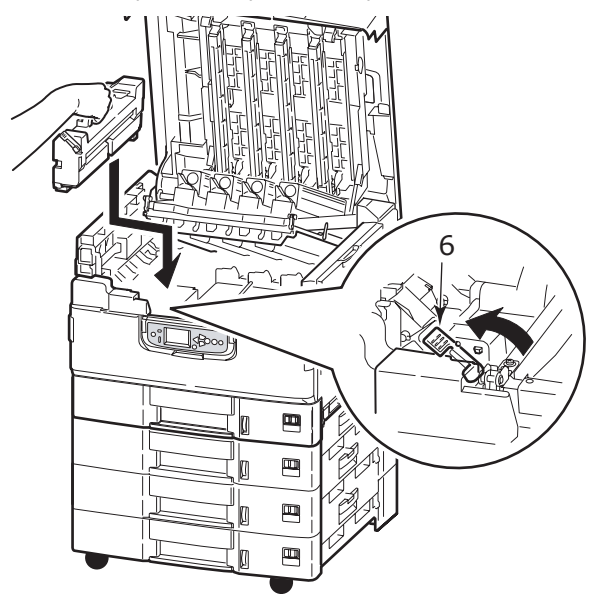

7. Pokud se uvízlý papír nachází poblíž výstupu papíru, otevřete výstupní zásobník pro odkládání lícem nahoru (7).

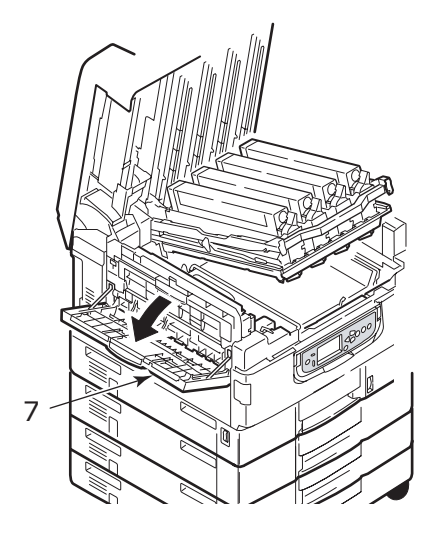

8. Vyklopte postranní kryt (výstup papíru) (8) a odstraňte uvízlý papír.

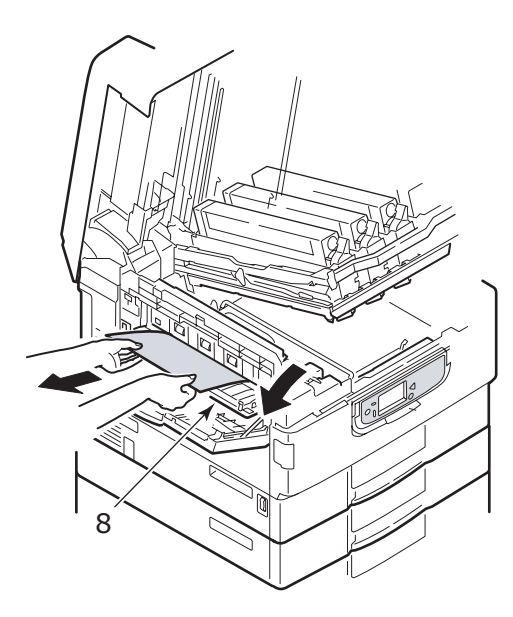

**9.** Zavřete nejprve postranní kryt (výstup papíru) a pak i výstupní zásobník pro odkládání lícem nahoru.

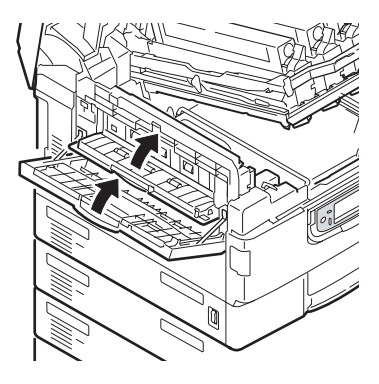

**10.** Vraťte košík s obrazovým válcem (9) na původní místo a zkontrolujte, zda držadlo zaklaplo na místo.

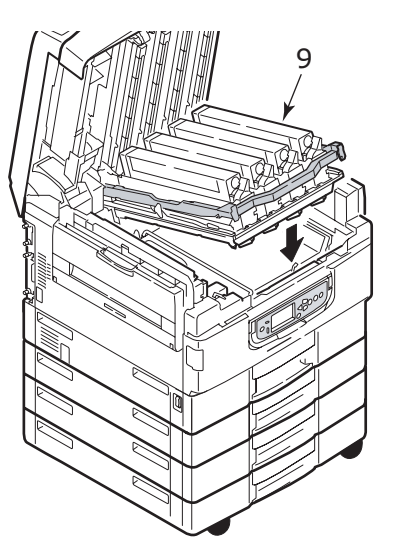

**11.** Zavřete horní kryt a přesvědčete se, že držadlo zaklaplo na místo.

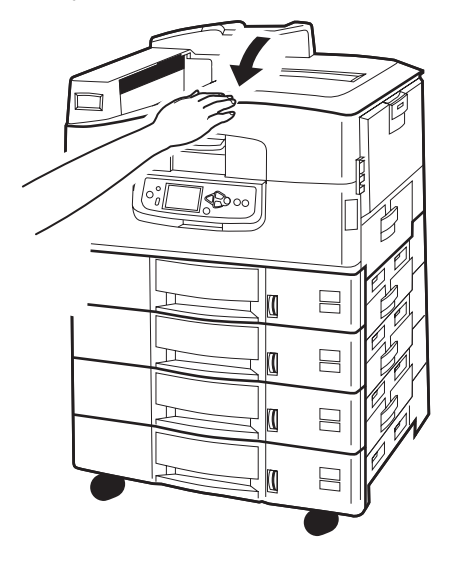

### UVÍZNUTÍ PAPÍRU – DUPLEXNÍ JEDNOTKA

CHECK DUPLEX UNIT, PAPER JAM (ZKONTROLUJTE DUPLEXNÍ JEDNOTKU, UVÍZNUTÍ PAPÍRU)

1. Pokud je k tiskárně připojena dokončovací jednotka, uvolněte obraceč pomocí jeho páčky (1) a pak ho oddělte od tiskárny.

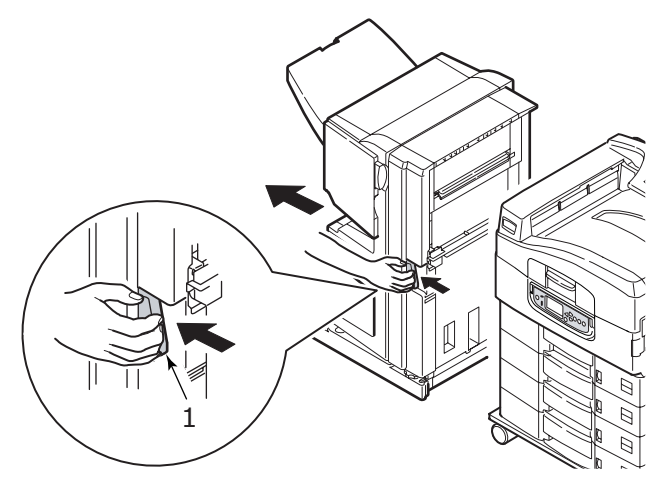

2. Pomocí tlačítka (2) uvolněte kryt duplexní jednotky a otevřete ho.

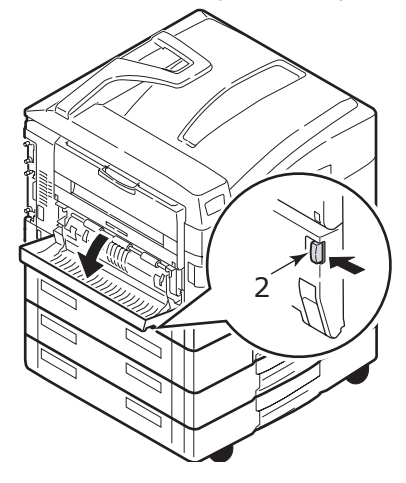

3. Opatrně odstraňte uvízlý papír a zavřete kryt.

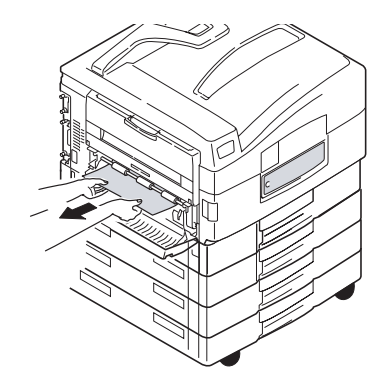

4. Pomocí páček (3) uvolněte duplexní jednotku a vyjměte ji.

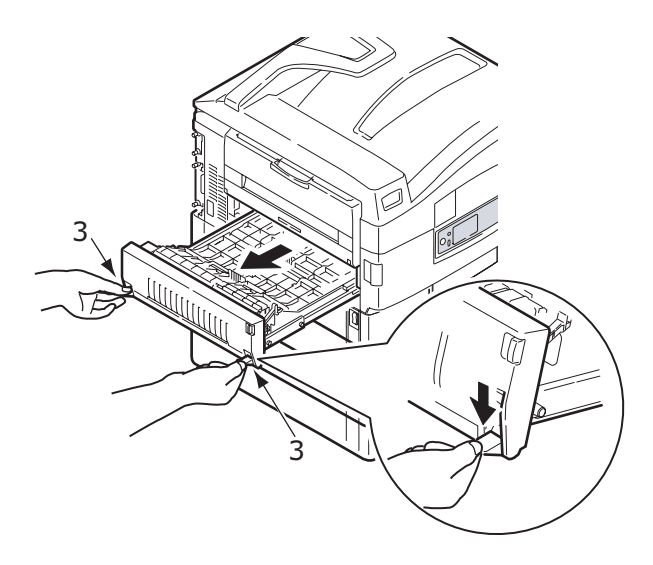

5. Uchopte přední horní kryt za úchytku (4), opatrně ho přitlačte dovnitř a zvedněte jej.

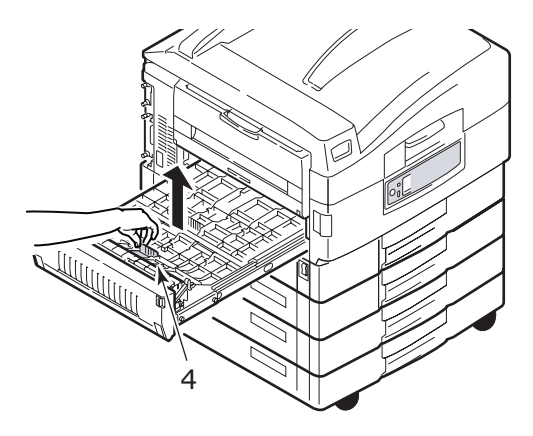

6. Opatrně odstraňte uvízlý papír.

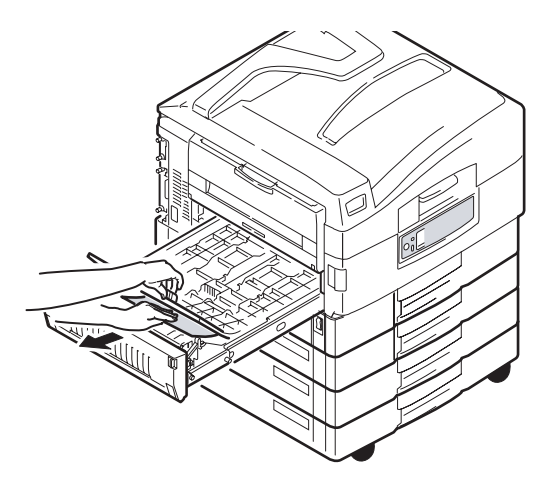

7. Obdobným způsobem odstraňte všechny uvízlé papíry pod zadním horním krytem.

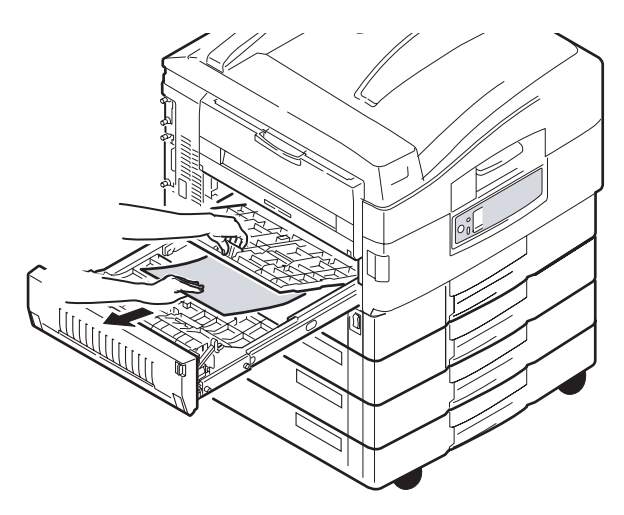

8. Vraťte oba horní kryty zpět na původní místo.

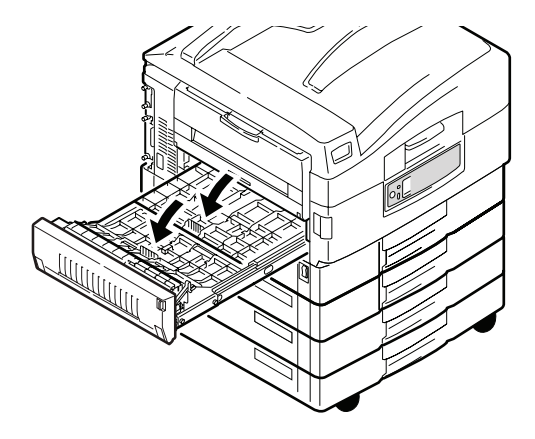

9. Zasuňte duplexní jednotku zpět na místo.

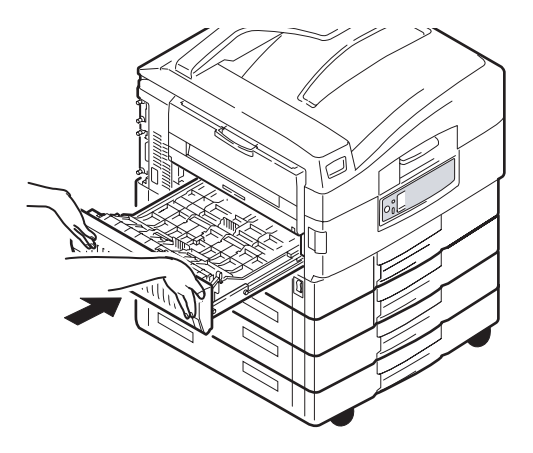

**10.** Pokud jste oddělili dokončovací jednotku od tiskárny, abyste získali přístup k duplexní jednotce, vraťte dokončovací jednotku na původní místo.

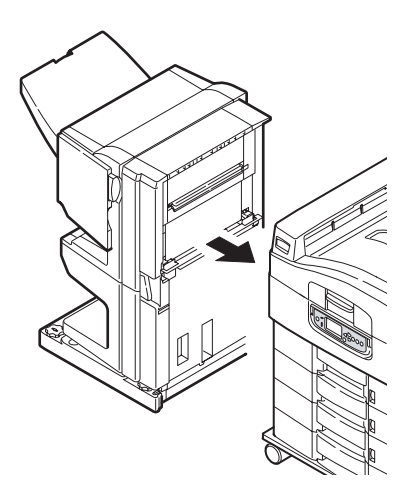

## UVÍZNUTÍ PAPÍRU – DOKONČOVACÍ JEDNOTKA (VOLITELNÉ PŘÍSLUŠENSTVÍ)

CHECK FINISHER, PAPER JAM/PAPER REMAINS (ZKONTROLUJTE DOKONČOVACÍ JEDNOTKU, UVÍZLÝ PAPÍR / PAPÍR NEODSTRANĚN)

Použijte tlačítko HELP na ovládacím panelu tiskárny a podívejte se na zobrazené číslo. Podle tohoto číselného kódu zvolíte postup pro odstranění uvízlého papíru. Následující odstavce vysvětlují postupy pro jednotlivé číselné kódy.

#### 591, 592, 593, 599/ 643, 645 (PAPÍR UVÍZLÝ V OKOLÍ DOKONČOVACÍ JEDNOTKY)

1. Odstraňte veškerý papír z výstupu dokončovací jednotky.

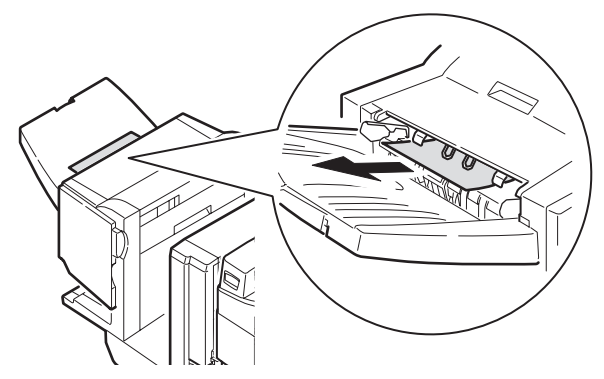

2. Uvolněte dokončovací jednotku páčkou (1) a oddělte ji od obraceče.

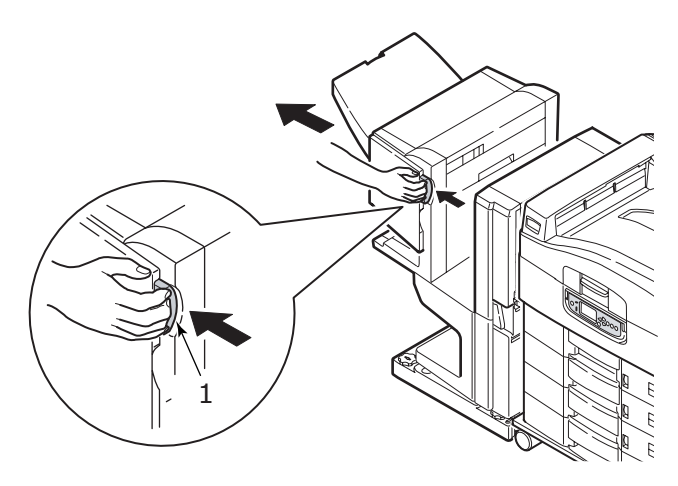

Uživatelská příručka tiskárny C9800 > 84

3. Otevřete horní kryt dokončovací jednotky.

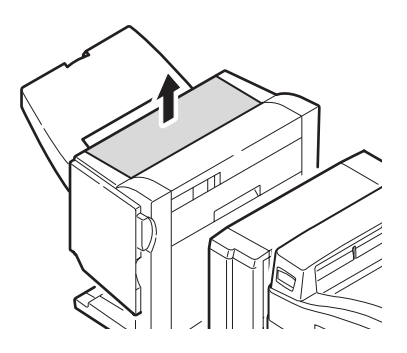

4. Opatrně odstraňte uvízlý papír.

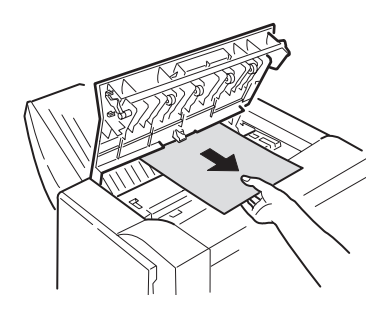

5. Zavřete horní kryt dokončovací jednotky.

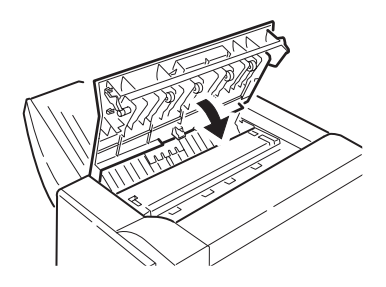

6. Vraťte dokončovací jednotku na původní místo a připojte ji k obraceči.

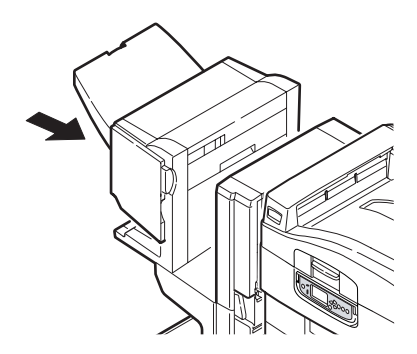

#### 594, 597, 598/ 644, 646 (PAPÍR UVÍZLÝ V DOKONČOVACÍ JEDNOTCE)

1. Uvolněte dokončovací jednotku páčkou (1) a oddělte ji od obraceče.

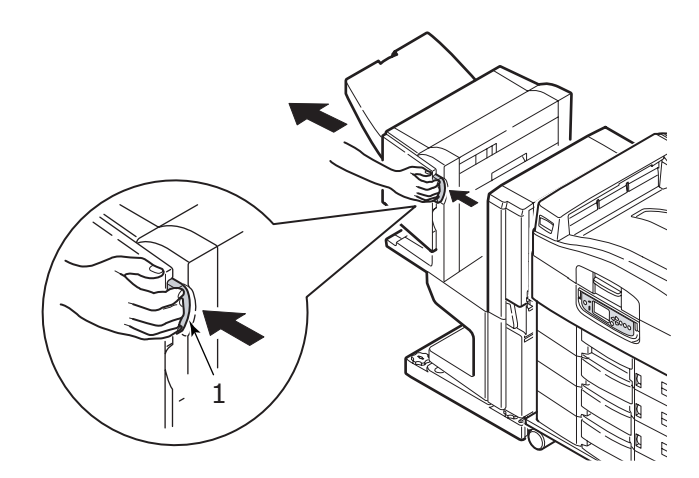

Uživatelská příručka tiskárny C9800 > 86

2. Otevřete horní kryt dokončovací jednotky (2).

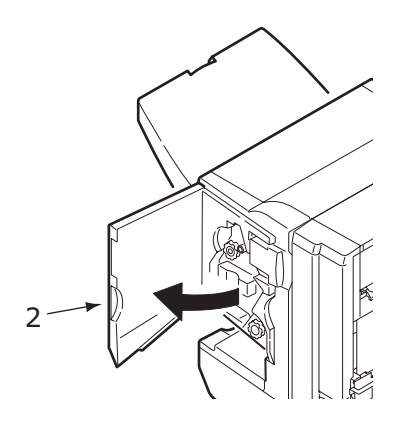

**3.** Otáčejte dolním kolečkem (3) ve směru hodinových ručiček, dokud není zcela vysunut veškerý uvízlý papír.

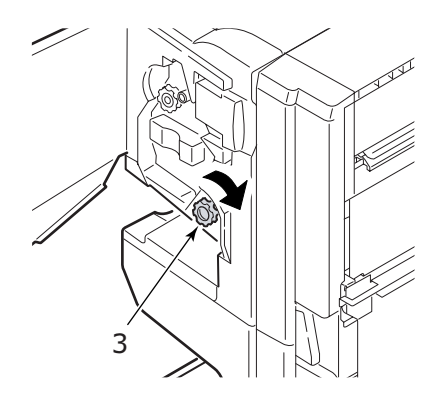

4. Odstraňte vysunutý papír.

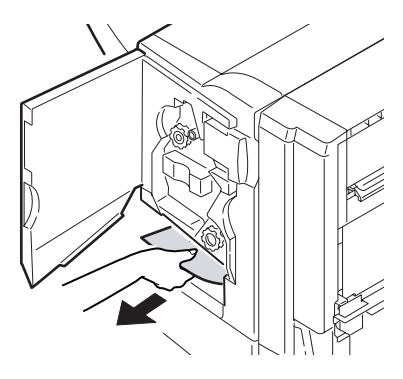

5. Zavřete přední kryt dokončovací jednotky.

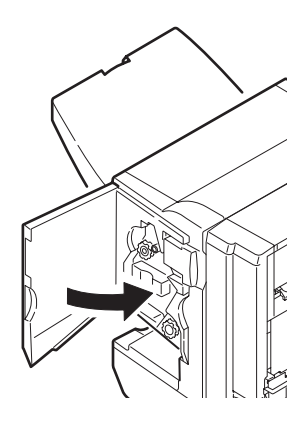

6. Otevřete pravý boční kryt dokončovací jednotky.

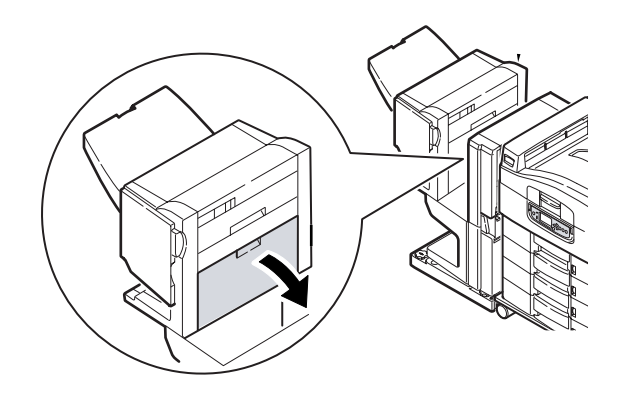

7. Opatrně odstraňte uvízlý papír.

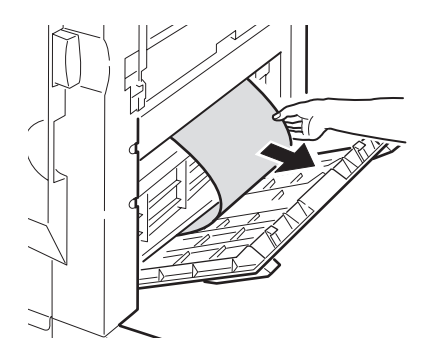

8. Zavřete pravý boční kryt dokončovací jednotky.

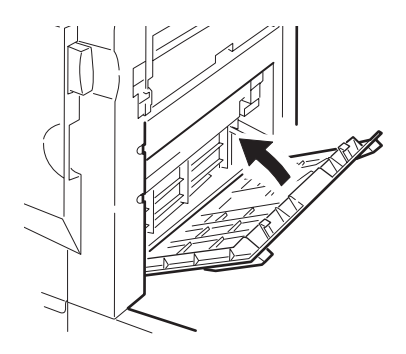

**9.** Vraťte dokončovací jednotku na původní místo a připojte ji k obraceči.

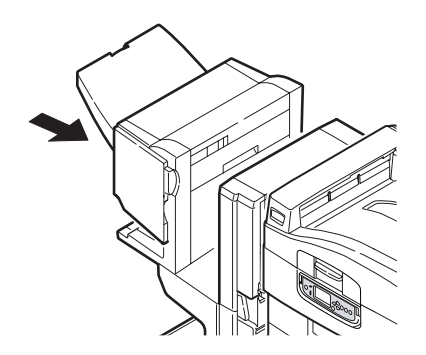

#### 590 (PAPÍR UVÍZLÝ V DOKONČOVACÍ JEDNOTCE NEBO V DĚROVACÍ JEDNOTCE)

1. Uvolněte dokončovací jednotku páčkou (1) a oddělte ji od obraceče.

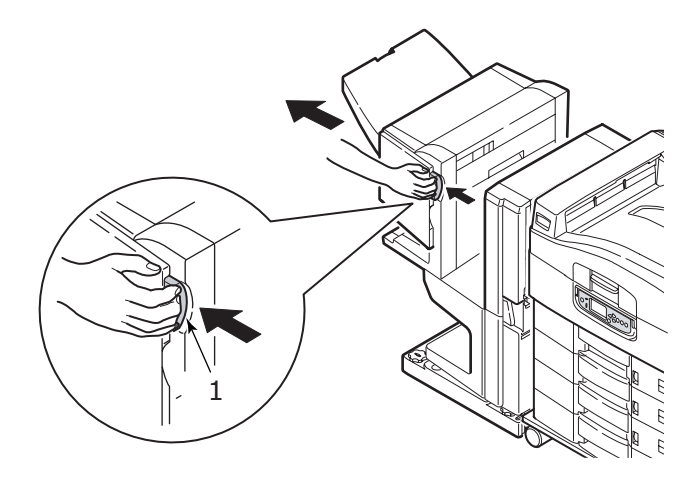

2. Posouvejte výčnělkem (2) na pravé straně dokončovací jednotky, až se dostane na úroveň značky (3).

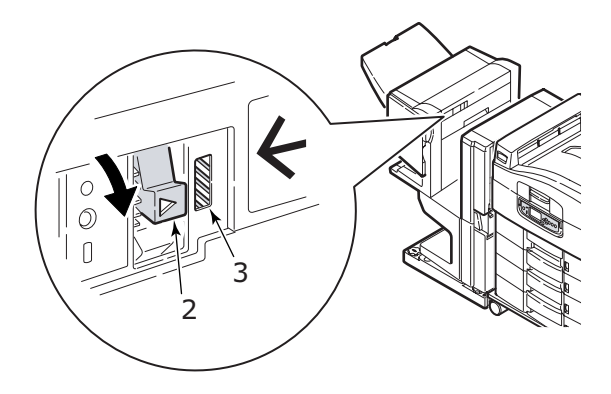

3. Otevřete horní kryt dokončovací jednotky.

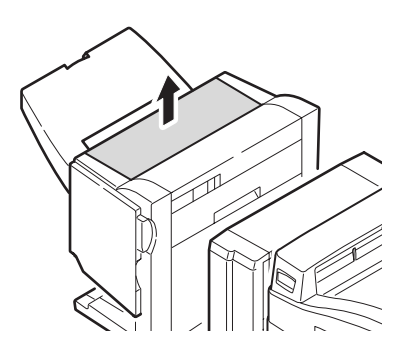

4. Opatrně odstraňte uvízlý papír.

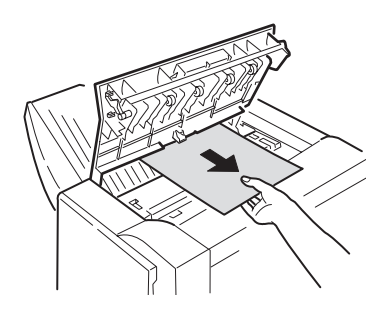

5. Zavřete horní kryt dokončovací jednotky.

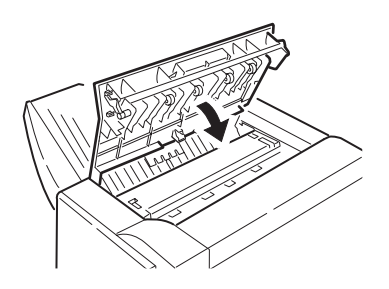

6. Vraťte dokončovací jednotku na původní místo a připojte ji k obraceči.

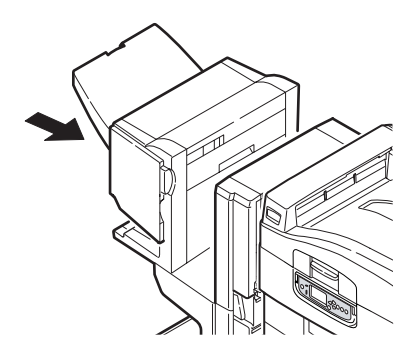

#### CHECK INVERTER, PAPER JAM (ZKONTROLUJTE OBRACEČ, UVÍZLÝ PAPÍR)

1. Uvolněte dokončovací jednotku páčkou (1) a oddělte ji od obraceče.

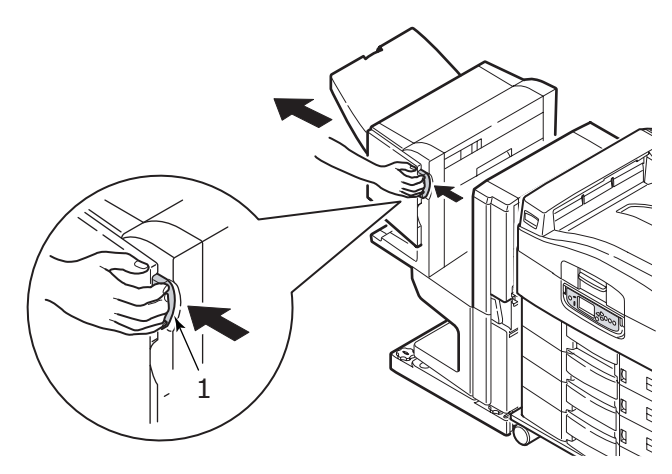

2. Stlačte zapuštěné držadlo (2) a otevřete levý boční kryt obraceče.

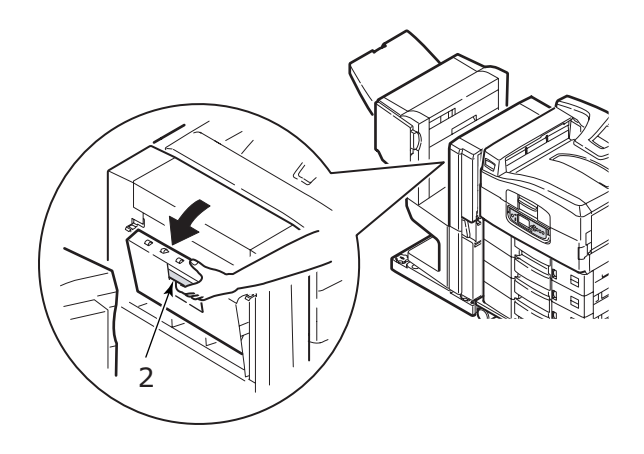

**3.** Opatrně odstraňte uvízlý papír.

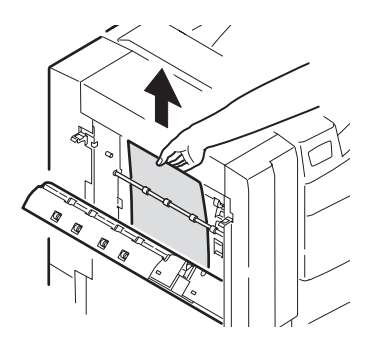

4. Zavřete levý boční kryt obraceče.

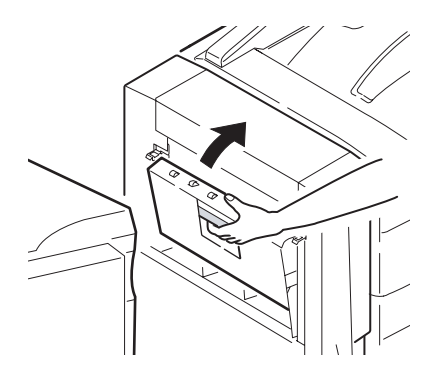

5. Vraťte dokončovací jednotku na původní místo a připojte ji k obraceči.

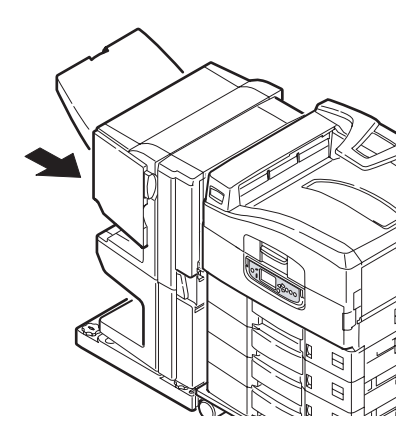

6. Posouvejte páčkou obraceče (3) a oddělte ho od tiskárny.

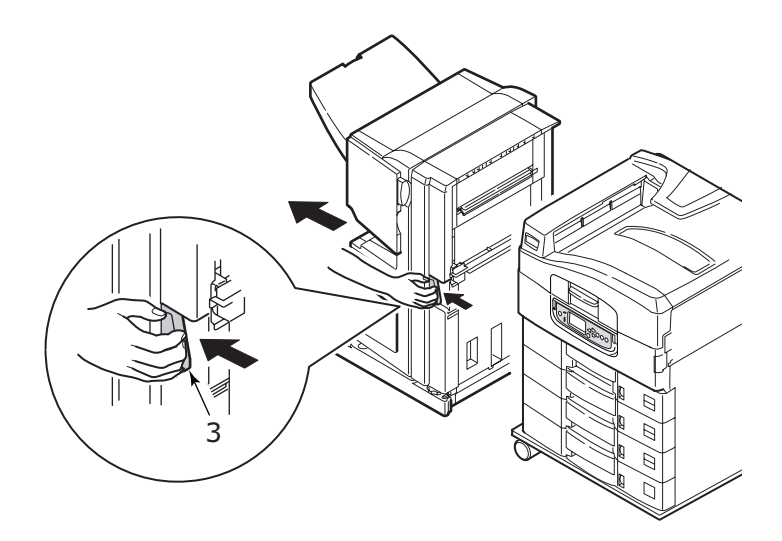

7. Otevřete pravá boční dvířka (4) obraceče.

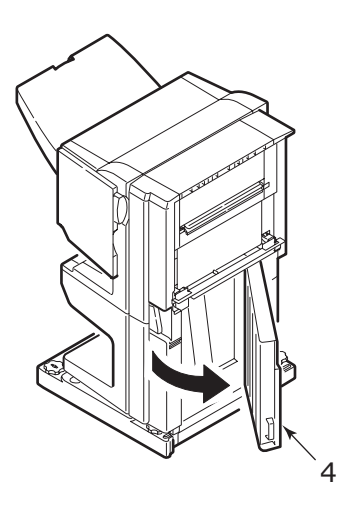

8. Opatrně odstraňte uvízlý papír.

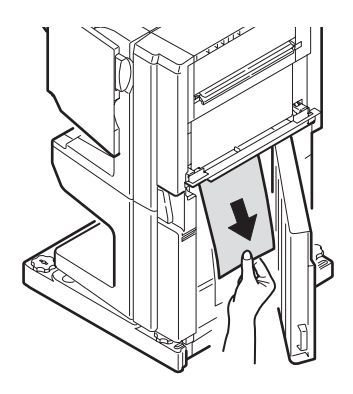

9. Zavřete pravá boční dvířka.

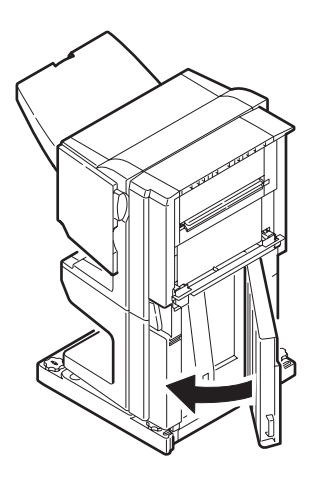

**10.** Vraťte dokončovací jednotku a obraceč na původní místa a připojte je k tiskárně.

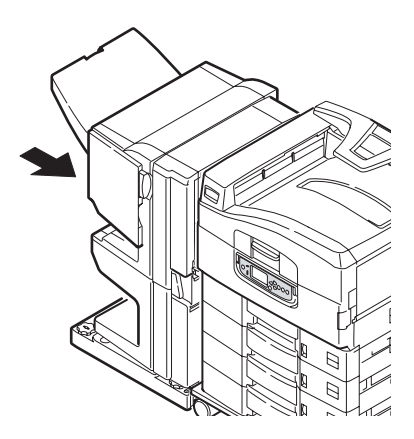

## JAK PŘEDCHÁZET UVÍZNUTÍ PAPÍRU

Následující tabulka shrnuje možné příčiny uvíznutí papíru a navrhuje způsoby, jak jim předcházet.

| MOŽNÁ PŘÍČINA                                                 | DOPORUČENÁ NÁPRAVA                                                                                                    |
|---------------------------------------------------------------|----------------------------------------------------------------------------------------------------|
| Tiskárna nestojí rovně.                                       | Postavte tiskárnu na pevný a rovný povrch.                                                                                                    |
| Tisková média jsou příliš lehká<br>nebo příliš těžká.         | Použijte vhodnější tisková média.                                                                                                    |
| Tisková média jsou vlhká nebo<br>nabitá statickou elektřinou. | Používejte média, která byla skladována za vhodné<br>teploty a vlhkosti.                                                                                                |
| Tisková média jsou zmačkaná<br>nebo zkroucená.                | Použijte vhodnější tisková média. Narovnaná média použít můžete.                                                                                                    |
| Okraje listů tiskových médií nejsou<br>zarovnány.             | Vyjměte listy, zarovnejte jejich okraje a znovu je vložte do tiskárny.                                                                                                  |
| Tisková média nejsou ve vstupním<br>zásobníku dobře srovnána. | Upravte zarážky a vodítka papíru ve<br>vstupním zásobníku nebo v ručním podavači<br>(u víceúčelového vstupního zásobníku),<br>aby tisková média byla správně zarovnána. |
| Obálky používané pro tisk nejsou<br>správně orientovány.      | Podle potřeby upravte orientaci.                                                                                                    |

| MOŽNÁ PŘÍČINA                                                   | DOPORUČENÁ NÁPRAVA                                                                                                    |
|-----------------------------------------------------------------|----------------------------------------------------------------------------------------------------|
| Podávací váleček tiskárny je<br>znečištěn.                      | Vyčistěte váleček hadříkem navlhčeným ve vodě.                                                                            |
| Podávací válečky tiskárny jsou<br>opotřebované.                 | Vyměňte podávací válečky.                                                                                                 |
| Gramáž používaných médií nebo<br>jejich typ byly špatně zadány. | Nastavte v nabídce tiskárny správné hodnoty<br>pro parametry [Media Weight] (Gramáž média)<br>a [Media Type] (Typ média). |

## ŘEŠENÍ NEUSPOKOJIVÝCH VÝSLEDKŮ TISKU

| PŘÍZNAKY                                                  | MOŽNÁ PŘÍČINA                                             | KROKY K ŘEŠENÍ                                                                       |
|-----------------------------------------------------------|-----------------------------------------------------------|--------------------------------------------------------------------------------------|
| Na vytištěných<br>stránkách je vidět<br>svislá bílá čára. | Hlava s diodami LED je<br>znečištěná.                     | Otřete hlavu s diodami LED<br>pomůckou na čištění čoček LED<br>nebo jemným hadříkem. |
|                                                           | Málo toneru.                                              | Vyměňte tonerovou kazetu.                                                            |
|                                                           | Na obrazový válec se<br>dostal cizorodý materiál.         | Vyměňte kazetu obrazového válce.                                                     |
|                                                           | Ochranný film kazety<br>obrazového válce je<br>znečištěn. | Otřete film s diodami LED<br>pomůckou na čištění čoček LED<br>nebo jemným hadříkem.  |
| Tištěné obrázky<br>slábnou ve svislém<br>směru.           | Hlava s diodami LED je<br>znečištěná.                     | Otřete hlavu s diodami LED<br>pomůckou na čištění čoček LED<br>nebo jemným hadříkem. |
|                                                           | Málo toneru.                                              | Vyměňte tonerovou kazetu.                                                            |
|                                                           | Používáte papír, který není<br>pro tiskárnu vhodný.       | Používejte doporučený papír.                                                         |

| PŘÍZNAKY                                                                                   | MOŽNÁ PŘÍČINA                                                                                                    | KROKY K ŘEŠENÍ                                                                                                    |
|--------------------------------------------------------------------------------------------|----------------------------------------------------------------------------------------------------|----------------------------------------------------------------------------------------------------|
| Tisk je příliš světlý.                                                                     | Tonerová kazeta není<br>správně usazena.                                                                                      | Vyjměte tonerovou kazetu a<br>znovu ji správně nainstalujte.                                                                                                    |
|                                                                                            | Málo toneru.                                                                                                    | Vyměňte tonerovou kazetu.                                                                                                    |
|                                                                                            | Papír je navlhlý.                                                                                                    | Používejte papír skladovaný za<br>vhodné teploty a vlhkosti.                                                                                                    |
|                                                                                            | Používáte papír, který není<br>pro tiskárnu vhodný.                                                                           | Používejte doporučený papír.                                                                                                    |
|                                                                                            | Tloušťka a typ papíru jsou<br>nevhodné.                                                                                       | Nastavte v nabídce tiskárny<br>správné hodnoty pro parametry<br>[Media Weight] (Gramáž média)<br>a [Media Type] (Typ média)<br>nebo nastavte o jednu úroveň<br>vyšší hodnotu parametru [Media<br>Weight] (Gramáž média). |
|                                                                                            | Pro tisk byl použit<br>recyklovaný papír.                                                                                     | Nastavte o jednu úroveň vyšší<br>hodnotu parametru [Media<br>Weight] (Gramáž média).                                                                                                    |
| Částečně vybledlé<br>obrázky. V jednolitých<br>plochách se objevují<br>bílé skvrny a čáry. | Papír je navlhlý nebo příliš<br>suchý.                                                                                        | Používejte papír skladovaný za<br>vhodné teploty a vlhkosti.                                                                                                    |
| Na vytištěných<br>stránkách se objevují<br>svislé čáry.                                    | Kazeta obrazového válce je<br>poškozená.                                                                                      | Vyměňte kazetu obrazového<br>válce.                                                                                                    |
|                                                                                            | Málo toneru.                                                                                                    | Vyměňte tonerovou kazetu.                                                                                                    |
| Opakovaně se objevují<br>podobné svislé čáry a<br>skvrny.                                  | Pokud je interval opakování<br>asi 94 mm (4 palce),<br>je nejspíše znečištěn<br>obrazový válec (zelený<br>váleček).           | Lehce jej otřete jemným<br>hadříkem. Pokud je válec<br>poškozen, kazetu s obrazovým<br>válcem vyměňte.                                                                                                    |
|                                                                                            | Pokud je interval opakování<br>okolo 42 mm (1,5 palce),<br>na kazetu obrazového<br>válce se mohly dostat<br>cizorodé částice. | Otevřete a znovu zavřete horní<br>kryt a zkuste tisknout znovu.                                                                                                    |
|                                                                                            | Pokud je interval opakování<br>okolo 87 mm (3,5 palce),<br>je nejspíše poškozena<br>zapékací jednotka.                        | Vyměňte zapékací jednotku.                                                                                                    |
|                                                                                            | Kazeta obrazového válce<br>byla vystavena světlu.                                                                             | Pokud se problém nepodařilo<br>vyřešit jinak, kazetu obrazového<br>válce vyměňte.                                                                                                    |

| PŘÍZNAKY                                                | MOŽNÁ PŘÍČINA                                | KROKY K ŘEŠENÍ                                                                                                    |
|---------------------------------------------------------|----------------------------------------------|----------------------------------------------------------------------------------------------------|
| Bílé části papíru jsou<br>pokryté světlými<br>skvrnami. | Papír je nabit statickou<br>elektřinou.      | Používejte papír skladovaný za<br>vhodné teploty a vlhkosti.                                                                                                    |
|                                                         | Použitý papír je příliš silný.               | Používejte slabší papír.                                                                                                    |
|                                                         | Málo toneru.                                 | Vyměňte tonerovou kazetu.                                                                                                    |
| Okraje písmen jsou<br>rozmazané.                        | Hlava s diodami LED je<br>znečištěná.        | Otřete film s diodami LED<br>pomůckou na čištění čoček LED<br>nebo jemným hadříkem.                                                                                                    |
| Toner se stírá z<br>tiskového média.                    | Tloušťka a typ papíru byly<br>chybně zadány. | Nastavte v nabídce tiskárny<br>správné hodnoty pro parametry<br>[Media Type] (Typ média) a<br>[Media Weight] (Gramáž média)<br>nebo nastavte o jednu úroveň<br>vyšší hodnotu parametru [Media<br>Weight] (Gramáž média). |
|                                                         | Pro tisk byl použit<br>recyklovaný papír.    | Nastavte o jednu úroveň vyšší<br>hodnotu parametru [Media<br>Weight] (Gramáž média).                                                                                                    |
| Nerovnoměrný lesk.                                      | Tloušťka a typ papíru byly<br>chybně zadány. | Nastavte v nabídce tiskárny<br>správné hodnoty pro parametry<br>[Media Type] (Typ média) a<br>[Media Weight] (Gramáž média)<br>nebo nastavte o jednu úroveň<br>vyšší hodnotu parametru [Media<br>Weight] (Gramáž média). |

### UVÍZNUTÍ SVORKY – DOKONČOVACÍ JEDNOTKA (VOLITELNÉ PŘÍSLUŠENSTVÍ)

CHECK FINISHER, STAPLE JAM (ZKONTROLUJTE DOKONČOVACÍ JEDNOTKU, UVÍZLÁ SVORKA)

Pokud se na displeji objeví zpráva o uvíznutí svorky, odstraňte závadu následujícím způsobem:

1. Otevřete přední kryt dokončovací jednotky.

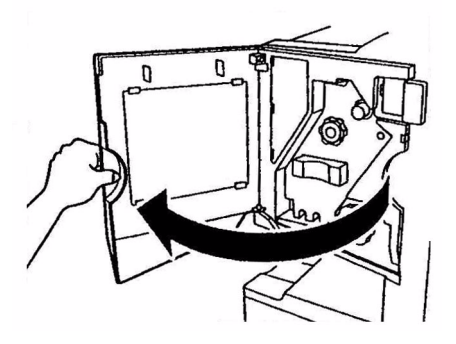

Uživatelská příručka tiskárny C9800 > 101

2. Otáčejte tlačítkem v uvedeném směru, dokud tak signalizuje barevný indikátor.

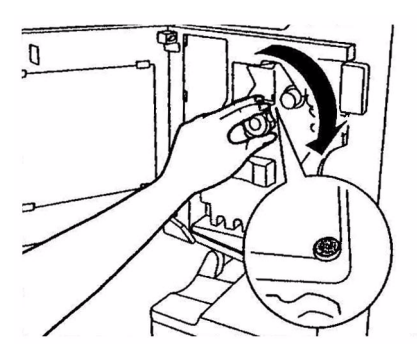

3. Odstraňte veškerý papír, který čeká na sešití v oblasti výstupu.

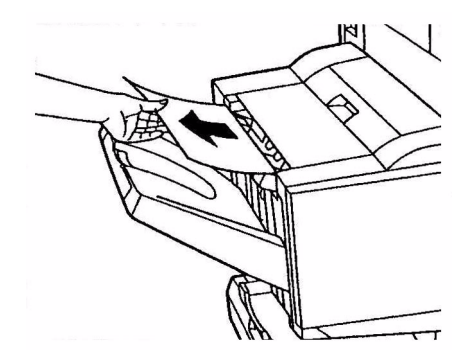

4. Vytáhněte sešívací jednotku.

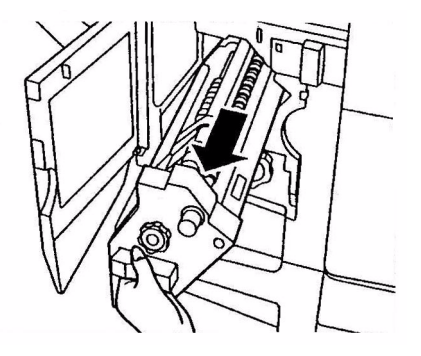

Uživatelská příručka tiskárny C9800 > 102

5. Otáčejte tlačítkem ve směru jako na obrázku, abyste sešívačku posunuli dopředu.

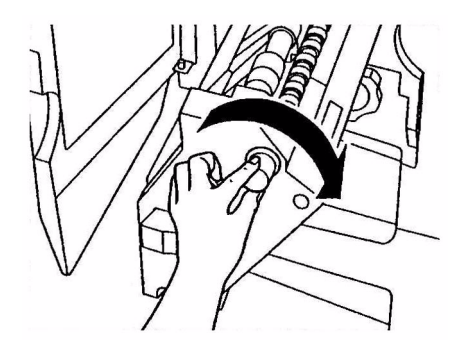

6. Uchopte obě strany kazety sešívačky, vytáhněte ji nahoru a vyjměte ji.

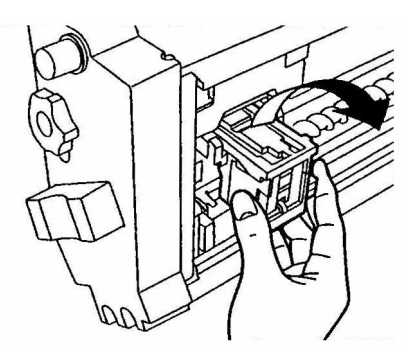

7. Zdvihněte otvor kazety sešívačky.

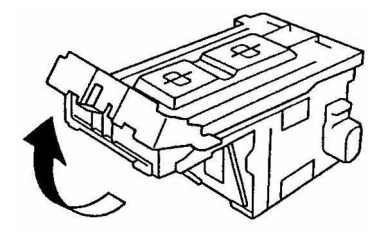

8. Odstraňte všechny svorky, které jsou vysunuté ze zásobníku.

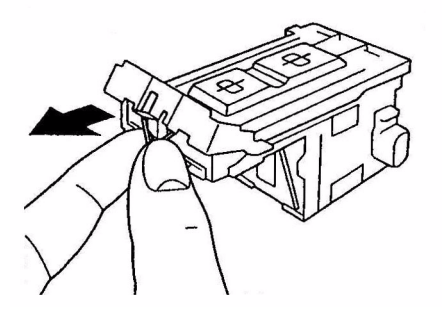

9. Vraťte otvor kazety sešívačky na své původní místo.

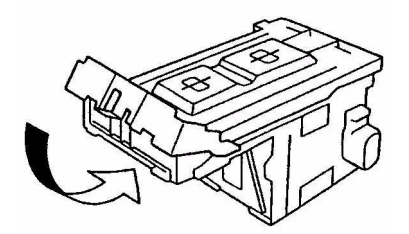

10. Znovu nasaďte kazetu sešívačky.

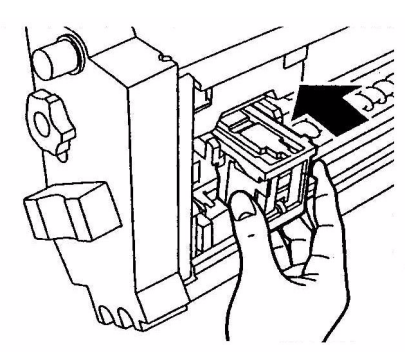

**11.** Zkontrolujte, že kazeta sešívačky je správně nasazena do sešívací jednotkou a pak zasuňte sešívací jednotku na původní místo.

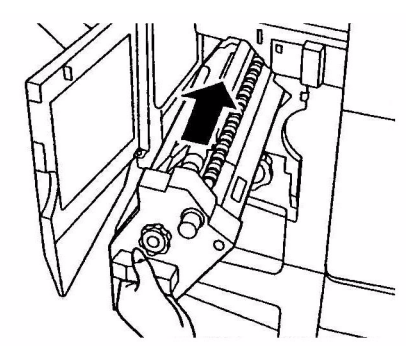

**12.** Zavřete horní kryt dokončovací jednotky. Dejte pozor, abyste si nepřiskřípli prsty.

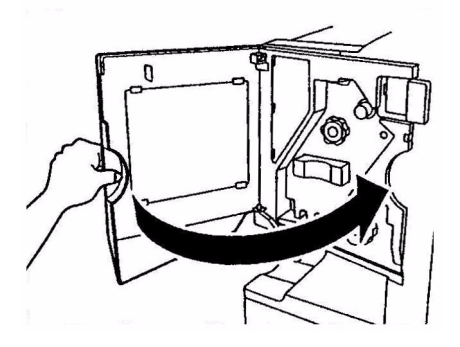

# TECHNICKÉ ÚDAJE

| POLOŽKA                             | SPECIFIKACE                                                                                                    |
|-------------------------------------|----------------------------------------------------------------------------------------------------|
| Rozměry                             | 655 x 620 x 462 mm (šířka x hloubka x výška)                                                                                           |
| Hmotnost                            | Bez příslušenství 76 kg                                                                                                    |
| Rychlost tisku                      | 36 stran za minutu barevně; 40 stran za minutu černobíle                                                                               |
| Rozlišení                           | 1200 x 1200 dpi                                                                                                    |
| Emulace jazyků řízení tisku         | PCL 5c, PCL XL 2.1, PS                                                                                                    |
| Paměť                               | 1 GB (max.)                                                                                                    |
| Vstup papíru<br>při gramáži 80 g/m2 | Vstupní zásobníky 1 – 5: 530 listů formátu A4 v každém<br>zásobníku<br>Víceúčelový vstupní zásobník: 230 listů formátu A4              |
| Gramáž papíru                       | 64-268 g/m2                                                                                                    |
|                                     |                                                                                                    |
| Výstup papíru                       | Výstupní zásobník pro odkládání lícem dolů 500 listů<br>Výstupní zásobník pro odkládání lícem nahoru: 250 listů                        |
| Rozhraní                            | Paralelní, USB 2.0, Ethernet 10Base-T (10 Mb/s) a<br>100Base-TX (100 Mb/s)                                                             |
| Pracovní cyklus                     | Maximálně 150 000 stran za měsíc                                                                                                    |
| Životnost toneru                    | 15 000 stran A4 při pokrytí 5 %                                                                                                    |
| Životnost obrazového válce          | 30 000 stran A4                                                                                                    |
| Životnost pásu                      | 100 000 stran A4                                                                                                    |
| Životnost zapékací<br>jednotky      | 100 000 stran A4                                                                                                    |
| Životnost nádoby na uniklý toner    | 30 000 stran formátu A4 při pokrytí 5 %                                                                                                |
| Napájení                            | 220 – 240 V~, 50/60 Hz, 6A                                                                                                    |
| Příkon                              | Za provozu: maximálně 1 500 W, běžně 750 W<br>V pohotovostním režimu: maximálně 1 300 W, běžně 200 W<br>V režimu úspory energie: <45 W |
| Provozní prostředí                  | Za provozu: 10 – 32 °C, relativní vlhkost 20 – 80 %<br>Vypnuto: 10 – 43°C, relativní vlhkost 20 – 90 %                                 |

| POLOŽKA  | SPECIFIKACE                                                                                                    |
|----------|----------------------------------------------------------------------------------------------------|
| Hlučnost | Za provozu: maximálně 54dBA<br>V pohotovostním režimu: maximálně 40 dBA<br>V režimu úspory energie: maximálně 40 dBA,<br>po 30 minutách na úrovni pozadí |

# DODATEK A – ZPRÁVY NA DISPLEJI LCD

Zprávy, zobrazované na displeji LCD, jsou sestaveny tak, aby byly srozumitelné samy o sobě bez další dokumentace. Zde jsou uvedeny příklady typických zpráv:

| ZPRÁVA                                                                                                    | VYSVĚTLENÍ                                                                                                    |
|----------------------------------------------------------------------------------------------------|----------------------------------------------------------------------------------------------------|
| Ready to Print<br>(Připravena k tisku)                                                                                                    | Tiskárna je ve stavu Online a Připravena k tisku.                                                                                                    |
| Printing tttttt<br>(Tiskne tttttt)                                                                                                    | Tiskárna tiskne, médium se podává ze vstupního<br>zásobníku ttttt.                                                                                                    |
| tttttt Near End<br>(Téměř prázdný tttttt)                                                                                                    | Zásoba média ve vstupním zásobníku ttttt brzy dojde.                                                                                                    |
| cccccc Toner Low<br>(Toner cccccc dochází)                                                                                                    | Dochází zásoba toneru barvy cccccc.                                                                                                    |
| Fuser Unit Near Life<br>(Končí životnost zapékací<br>jednotky)                                                                                                    | Životnost zapékací jednotky se blíží ke konci.                                                                                                    |
| Change Fuser Unit<br>(Vyměňte zapékací<br>jednotku)                                                                                                    | Zapékací jednotku je třeba vyměnit, její životnost skončila.                                                                                                    |
| Inverter is Removed<br>(Obraceč odstraněn)                                                                                                    | Obraceč byl oddělen od tiskárny, dokončovací jednotka<br>není funkční. (Dokončovací jednotka a obraceč patří mezi<br>volitelné příslušenství.)                                                                                                    |
| Invalid Data<br>(Neplatná data)<br>Press ONLINE Button<br>(Stiskněte tlačítko ONLINE)                                                                                                   | Tiskárna přijala neplatná data. Toto varování zmizí po<br>stisku tlačítka ONLINE.                                                                                                    |
| Change Paper in tttttt<br>(Vyměřte papír v ttttt)<br>mmmmmm<br>ppppp<br>Press ONLINE Button<br>(Stiskněte tlačítko ONLINE)<br>Please see HELP for details<br>(Podrobnosti viz nápověda) | Tisková data neodpovídají typu nebo formátu média ve<br>vstupním zásobníku.<br>Vložte do vstupního zásobníku ttttt médium typu pppppp a<br>formátu mmmmmm. Tato zpráva může zůstat na obrazovce<br>ještě určitou dobu po uzavření vstupního zásobníku.<br>Stisknete-li tlačítko ONLINE, bude tiskárna tuto chybu pro<br>aktuální tiskovou úlohu ignorovat.<br>Pomocí tlačítka HELP můžete zobrazit další podrobnosti. |
| Install Paper<br>(Vložte papír)<br>tttttt<br>mmmmmm<br>Please see HELP for details<br>(Podrobnosti viz nápověda)                                                                        | Tiskárna se pokusila podat médium z prázdného vstupního<br>zásobníku.<br>Vložte do vstupního zásobníku ttttt médium formátu<br>mmmmm. Tato zpráva může zůstat na obrazovce ještě<br>určitou dobu po uzavření vstupního zásobníku.<br>Pomocí tlačítka HELP můžete zobrazit další podrobnosti.                                                                                                    |
| ZPRÁVA                                                                                                    | VYSVĚTLENÍ                                                                                                    |
|----------------------------------------------------------------------------------------------------|----------------------------------------------------------------------------------------------------|
| Install Tray<br>(Vložte zásobník)<br>tttttt                                                                                                    | Tiskárna se pokusila podat médium ze vstupního<br>zásobníku, který byl vytažen.<br>Zkontrolujte, že vstupní zásobník tttttt je na správném<br>místě nebo tento zásobník, naplněný tiskovým médiem,<br>vraťte do tiskárny.             |
| Open Cover<br>(Otevřete kryt)<br>Paper Remains<br>(Papír neodstraněn)<br>ttttt<br>Please see HELP for<br>details<br>(Podrobnosti viz nápověda) | Po odstranění uvízlého papíru byl zjištěn ještě další uvízlý<br>papír.<br>Otevřete boční kryt vstupního zásobníku ttttt a zkontrolujte,<br>není-li tam další uvízlý papír.<br>Pomocí tlačítka HELP můžete zobrazit další podrobnosti. |
| Check Image Drum<br>(Zkontrolujte obrazový<br>válec)<br>cccccc<br>Please see HELP for<br>details<br>(Podrobnosti viz nápověda)                 | Zkontrolujte, zda je obrazový válec barvy cccccc správně<br>nainstalován.<br>Pomocí tlačítka HELP můžete zobrazit další podrobnosti.                                                                                                  |
| Incompatible Toner<br>(Nekompatibilní toner)<br>cccccc                                                                                         | Tonerová kazeta barvy cccccc není kompatibilní. Musíte ji<br>vyměnit za originální kazetu.                                                                                                    |

# DODATEK B – SYSTÉM NABÍDEK

Na nejvyšší úrovni systému nabídek jsou nabídky následujících funkcí:

- > Configuration (Konfigurace)
- > Print Pages (Tisk stránek)
- > Suspend Printing (Pozastavit tisk)
- > Resume Printing (Pokračovat v tisku)
- > Print Secure Job (Tisk zabezpečených úloh)
- > Menus (Nabídky)
- Shutdown (Vypnout)
- > Admin Setup (Nastavení pro správce)
- > Calibration (Kalibrace)
- > Print Statistics (Tisk statistik)

Na nejvyšší úrovni je dále ještě tato speciální nabídka:

> System Maintenance (Údržba systému)

Následující tabulky poskytují přehled stromu nabídek pro funkce Configuration (Konfigurace), Print Pages (Tisk stránek), Print Secure Job (Tisk zabezpečených úloh) a Menus (Nabídky) a také několik příkladů použití nabídek. Stromy nabídek jsou rozvinuty až do nejnižší úrovně. Na nejnižší úrovni obvykle může být buď parametr, který se nastavuje výběrem ze seznamu hodnot, nebo příkaz, při jehož provedení tiskárna zobrazí nebo vytiskne aktuální stav nebo nastavení.

Výchozí hodnoty pro umístění s výchozím formátem papíru A4 jsou označeny tučným tiskem a značkou (A). Výchozí hodnoty pro umístění s výchozím formátem papíru Letter jsou označeny tučným tiskem a značkou (L). Výchozí hodnoty, které nezávisejí na výchozím formátu média jsou vytištěny tučně bez dalšího označení značkou (A) nebo (L).

Některé nabídky nebo položky nabídek se mohou vyskytnout jen ve spojení s určitým volitelným příslušenstvím, jako je například dokončovací jednotka, nebo jen za určitých podmínek.

Ostatní nabídky, určené pro méně obvyklé použití, zde nejsou dále popsány. Podrobnosti o použití všech nabídek při konfiguraci tiskárny najdete v Konfigurační příručce.

### **CONFIGURATION (KONFIGURACE)**

### PRINT PAGE COUNT (POČET VYTIŠTĚNÝCH STRÁNEK)

| POLOŽKA                                        | HODNOTA | POPIS                                                                                                    |
|------------------------------------------------|---------|----------------------------------------------------------------------------------------------------|
| Colour Page<br>(Barevných<br>stránek)          | nnnnn   | Zobrazuje počet barevně<br>vytištěných stránek,<br>přepočtený na ekvivalentní<br>počet stránek formátu A4.   |
| Monochrome<br>Page<br>(Černobílých<br>stránek) | nnnnn   | Zobrazuje počet černobíle<br>vytištěných stránek,<br>přepočtený na ekvivalentní<br>počet stránek formátu A4. |
| Traym<br>(Vstupní<br>zásobník m)               | nnnnn   | Zobrazuje celkový počet<br>stránek, vytištěných ze<br>vstupního zásobníku číslo<br>m, kde m je od 1 do 5.    |
| MP Tray<br>(Víceúčelový<br>vstupní zásobník)   | nnnnn   | Zobrazuje celkový počet<br>stránek, vytištěných z<br>víceúčelového vstupního<br>zásobníku.                   |

### FINISHER COUNT (POČET PRO DOKONČOVACÍ JEDNOTKU)

| POLOŽKA                               | HODNOTA | POPIS                                                                     |
|---------------------------------------|---------|---------------------------------------------------------------------------|
| Staple (Sešívání)                     | nnnnn   | Zobrazuje celkový počet<br>sešitých stránek.                              |
| Punch (Děrování)                      | nnnnn   | Zobrazuje celkový počet stránek s děrováním.                              |
| Finisher<br>(Dokončovací<br>jednotka) | nnnnn   | Zobrazuje celkový počet<br>stránek zpracovaných<br>dokončovací jednotkou. |

### SUPPLIES LIFE (ŽIVOTNOST MATERIÁLU)

| POLOŽKA                         | HODNOTA                        | POPIS                                                                                                    |
|---------------------------------|--------------------------------|----------------------------------------------------------------------------------------------------|
| xxxx Drum<br>(Válec xxxx)       | Remaining nnn%<br>(Zbývá nnn%) | Zobrazuje zbývající<br>životnost obrazového válce<br>barvy xxxx v procentech.<br>Barva xxxx může být Cyan<br>(azurová), Magenta<br>(purpurová), Yellow (žlutá),<br>Black (černá).                                               |
| Belt<br>(Pás)                   | Remaining nnn%<br>(Zbývá nnn%) | Zobrazuje zbývající<br>životnost pásového<br>unašeče v procentech.                                                                                                    |
| Fuser<br>(Zapékací<br>jednotka) | Remaining nnn%<br>(Zbývá nnn%) | Zobrazuje zbývající<br>životnost zapékací jednotky<br>v procentech.                                                                                                    |
| xxxx Toner<br>(n.nK)            | Remaining nnn%<br>(Zbývá nnn%) | Zobrazuje zbývající<br>životnost toneru barvy xxxx<br>v procentech. Barva xxxx<br>může být Cyan (azurová),<br>Magenta (purpurová),<br>Yellow (žlutá), Black<br>(černá).<br>(n.nK) je kapacita<br>používané kazety s<br>tonerem. |

### NETWORK (Síť)

Zobrazené položky a nastavení jsou specifické pro váš systém. Podrobnosti najdete v Konfigurační příručce.

| POLOŽKA                                                                                                    | HODNOTA                                                                                                    | POPIS                                                                      |  |
|----------------------------------------------------------------------------------------------------|----------------------------------------------------------------------------------------------------|----------------------------------------------------------------------------|--|
| Traym<br>(Vstupní<br>zásobník m,<br>kde m je<br>od 1 do 5.<br>(Nabídka je<br>obdobná pro<br>všechny vstupní<br>zásobníky) | Executive<br>Letter Short Edge<br>(Letter na výšku)<br>Letter Long Edge<br>(Letter na šířku)<br>Legal 14<br>Legal 13.5<br>Tabloid<br>Tabloid Extra<br>Legal 13<br>A6<br>A5<br>A4 Short Edge<br>(A4 na výšku)<br>A4 Long Edge<br>(A4 na výšku)<br>A3 Nobi<br>A3 Wide<br>B5 Short Edge<br>(B5 na výšku)<br>B5 Long Edge<br>(B5 na šířku)<br>B4<br>Postcard<br>(Pohlednice)<br>Double Postcard<br>(Dvojitá pohlednice)<br>Custom<br>(Uživatelský) | Zobrazuje formát papíru zjištěný<br>ve vstupním zásobníku číslo m.         |  |
| MP Tray<br>(Víceúčelový<br>vstupní<br>zásobník)                                                                           | Podobné hodnoty jako pro<br>vstupní zásobníky 1 až 5                                                                                                    | Zobrazuje formát papíru zjištěný<br>ve víceúčelovém vstupním<br>zásobníku. |  |

### PAPER SIZE IN TRAY (FORMÁT PAPÍRU VE VSTUPNÍM ZÁSOBNÍKU)

### SYSTEM (SYSTÉM)

| POLOŽKA                            | HODNOTA | POPIS                                                                                                    |
|------------------------------------|---------|----------------------------------------------------------------------------------------------------|
| Serial number<br>(Výrobní číslo)   | ****    | Zobrazuje výrobní číslo tiskárny.                                                                                                    |
| Asset Number<br>(Inventární číslo) | XXXXXX  | Zobrazuje inventární číslo.<br>Inventární číslo je řetězec 8<br>alfanumerických znaků, který<br>nastavuje uživatel tiskárny.<br>Inventární číslo se tiskne i v<br>mapě nabídek. |

| POLOŽKA                                      | HODNOTA        | POPIS                                                                                                    |
|----------------------------------------------|----------------|----------------------------------------------------------------------------------------------------|
| CU Version<br>(Verze řídící<br>jednotky)     | XX.XX          | Zobrazuje verzi firmwaru řídící<br>jednotky.<br>Verze firmwaru řídící jednotky se<br>tiskne i v mapě nabídek.                                     |
| PU Version<br>(Verze tiskové<br>jednotky)    | xx.xx.xx       | Zobrazuje verzi firmwaru tiskové<br>jednotky.<br>Verze firmwaru tiskové jednotky<br>se tiskne i v mapě nabídek.                                   |
| Total Memory<br>(Celková velikost<br>paměti) | xx MB          | Zobrazuje celkovou velikost<br>paměti RAM instalované v<br>tiskárně.<br>Celková velikost paměti RAM se<br>tiskne i v mapě nabídek.                |
| HDD<br>(pevný disk)                          | xx.xx GB [Fxx] | Zobrazuje velikost pevného<br>disku a verzi systému souborů.<br>Velikost pevného disku a verze<br>systému souborů se tisknou i v<br>mapě nabídek. |

### PŘÍKLAD KONFIGURACE – VYTIŠTĚNÍ POČTU ČERNOBÍLE VYTIŠTĚNÝCH STRÁNEK

V tomto příkladu se vytiskne celkový počet černobíle vytištěných stránek (list potištěný z obou stran dvoustranným (duplexním) tiskem se počítá jako dvě strany):

- 1. Na displeji LCD se přesvědčte, že tiskárna je připravena k tisku.
- Stisknutím jednoho z tlačítek šipka nahoru nebo šipka dolů přejděte do režimu nabídek. Opakovaně tiskněte tato tlačítka, dokud není zvýrazněna nabídka Configuration (Konfigurace).
- 3. Stisknutím tlačítka Enter tuto nabídku vyberte.
- Opakovaně tiskněte tlačítko šipka nahoru nebo šipka dolů, dokud není zvýrazněna položka Print Page Count (Počet vytištěných stránek).
- 5. Stisknutím tlačítka Enter tuto položku vyberte.
- Opakovaně tiskněte tlačítko šipka nahoru nebo šipka dolů, dokud není zvýrazněna položka Monochrome Page (Černobílé stránky).
- 7. Po stisknutí tlačítka Enter tiskárna vytiskne počet černobíle vytištěných stránek.
- Stisknutím tlačítka ONLINE ukončete práci v režimu nabídek; tiskárna přejde zpět do stavu Připravena k tisku.

# PRINT PAGES (TISK STRÁNEK)

| POLOŽKA                                                     | HODNOTA              | POPIS                                                                  |  |
|-------------------------------------------------------------|----------------------|------------------------------------------------------------------------|--|
| PS Test Page<br>(Tisk testovací stránky<br>PostScript)      | Execute<br>(Provést) | Vytiskne testovací<br>stránku PostScript.                              |  |
| Configuration<br>(Konfigurace)                              | Execute<br>(Provést) | Vytisknou se<br>podrobnosti o<br>konfiguraci tiskárny.                 |  |
| Job Log<br>(Protokol úlohy)                                 | Execute<br>(Provést) | Vytiskne podrobný<br>protokol úlohy EFI.                               |  |
| Color Charts (disk only)<br>(Barevné grafy (pouze<br>disk)) | Execute<br>(Provést) | Vytiskne barevné<br>grafy.                                             |  |
| PS Font List<br>(Seznam písem<br>PostScript)                | Execute<br>(Provést) | Vytiskne se seznam<br>písem PostScript.                                |  |
| PCL Font List<br>(Seznam písem PCL)                         | Execute<br>(Provést) | Vytiskne se seznam<br>písem, používaných<br>při emulaci jazyka<br>PCL. |  |
| Demo Page<br>(Ukázková stránka)<br>(pouze disk)             | Execute<br>(Provést) | Vytiskne ukázkovou<br>stránku.                                         |  |
| Usage Report<br>(Sestava o používání)<br>(pouze disk)       | Execute<br>(Provést) | Vytiskne se sestava<br>o používání.                                    |  |
| Statistics Log<br>(Protokol statistik)<br>(pouze disk)      | Execute<br>(Provést) | Vytiskne podrobný<br>protokol úlohy Oki.                               |  |
| Error Log<br>(Protokol o chybách)                           | Execute<br>(Provést) | Vytiskne se protokol<br>o chybách.                                     |  |
| E-mail Log<br>(Protokol e-mailů)<br>(pouze disk)            | Execute<br>(Provést) | Vytiskne se protokol<br>e-mailů.                                       |  |
| PrintMe Log<br>(Protokol PrintMe)<br>(pouze disk)           | Execute<br>(Provést) | Vytiskne se protokol<br>PrintMe.                                       |  |

### PŘÍKLAD POUŽITÍ NABÍDKY PRINT INFORMATION (TISK INFORMACÍ) – UKÁZKOVÁ STRÁNKA

V tomto příkladu se vytiskne ukázková stránka, která ukazuje možnosti tiskárny:

- 1. Na displeji LCD se přesvědčte, že tiskárna je připravena k tisku.
- Stisknutím jednoho z tlačítek šipka nahoru nebo šipka dolů přejděte do režimu nabídek. Opakovaně tiskněte tato tlačítka, dokud není zvýrazněna nabídka Print Pages (Tisk stránek).
- 3. Stisknutím tlačítka Enter tuto nabídku vyberte.
- Opakovaně tiskněte tlačítko šipka nahoru nebo šipka dolů, dokud není zvýrazněna položka Demo Page (Ukázková stránka).
- 5. Po stisknutí tlačítka Enter tiskárna vytiskne ukázkovou stránku.
- 6. Po vytištění ukázkové stránky tiskárna přejde do stavu Připravena k tisku.

### PRINT SECURE JOB (TISK ZABEZPEČENÝCH ÚLOH)

| POLOŽKA                              | HODNOTA                                      | POPIS                                                                                                    |
|--------------------------------------|----------------------------------------------|----------------------------------------------------------------------------------------------------|
| Enter Password<br>(Zadejte heslo)    | nnnn                                         | Zadejte heslo pro použití funkce<br>Zabezpečený tisk.                                                                                                    |
| Not Found<br>(Nenalezeny)            |                                              | Při tisku používejte zabezpečené tiskové úlohy<br>(funkce Secure Job (Zabezpečené úlohy)) a<br>úlohy uložané na povném disku (funkce Stored                                                                                                    |
| Secure Job<br>(Zabezpečená<br>úloha) | Print<br>(Tisknout)<br>Delete<br>(Odstranit) | <ul> <li>dokument pomocí funkce Secure Job</li> <li>(Zabezpečené úlohy), je z disku odstraněn.</li> <li>Vytisknete-li dokument pomocí funkce Stored to</li> <li>HDD (Uložené na disk), zůstane po vytištění uložen na disku, dokud jej ručně neodstraníte.</li> <li>Not Found (Žádné tiskové úlohy nenalezeny):</li> <li>Nebyly nalezeny žádné tiskové soubory.</li> <li>Pokud jsou nalezeny tiskové soubory.</li> <li>Pokud jsou nalezeny tiskové soubory.</li> <li>Print (Tisknout): Pokud vyberete možnost Print (Tisknout), zobrazí se výzva k zadání počtu kopií "Set Collating Amount" (Nastavte počet kopií).</li> <li>Po zadání počtu kopií stiskněte tlačítko Enter; vytisknou se všechny úlohy se zadaným počtem kopií.</li> <li>Delete (Odstranit): Pokud vyberete možnost Delete (Odstranit), bude výzvou Yes/No (Ano/Ne) požadováno potvrzení požadavku. Pokud zvolíte možnost Yes (Ano), budou všechny úlohy odstraněny.</li> </ul> |

# MENUS (NABÍDKY)

| <b>TRAY CONFIGURATION (Ke</b> | ONFIGURACE VSTUPNÍCH ZÁSOBNÍKŮ) |
|-------------------------------|---------------------------------|
|-------------------------------|---------------------------------|

| POLOŽKA                                                                                | HODNOTA                                                                                                    |                                                                                                    | POPIS                                                                                                    |
|----------------------------------------------------------------------------------------|----------------------------------------------------------------------------------------------------|----------------------------------------------------------------------------------------------------|----------------------------------------------------------------------------------------------------|
| Paper Feed<br>(Podávání<br>papíru)                                                     | Tray1 (Vstupní zásobník 1)Tray2<br>(Vstupní zásobník 2)<br>Tray3 (Vstupní zásobník 3)<br>Tray4 (Vstupní zásobník 4)<br>Tray5 (Vstupní zásobník 5)<br>MP Tray (Víceúčelový vstupní zásobník) |                                                                                                    | Udává vstupní zásobník.<br>Zobrazuje se jen pokud<br>tiskárna má vstupní<br>zásobníky číslo 2–5.                                                              |
| Auto Tray Switch<br>(Automatické<br>přepnutí vstupního<br>zásobníku)                   | ON (Zapnuto)<br>OFF (Vypnuto)                                                                                                    |                                                                                                    | Zapíná funkci<br>automatického přepnutí<br>vstupního zásobníku.                                                                                               |
| Tray Sequence<br>(Pořadí<br>vstupních<br>zásobníků)                                    | <b>Down (Dolů)</b><br>Up (Nahoru)<br>Paper feed tray (Vstupní zásobník pro<br>podávání papíru)                                                                                              |                                                                                                    | Nastavuje prioritu pro<br>automatický výběr<br>zásobníku při přepnutí.                                                                                        |
| Unit of Measure<br>(Měrná jednotka)                                                    | Inch (Palec) (L)<br>mm (A)                                                                                                    |                                                                                                    | Nastavuje jednotku, v níž<br>se zadávají velikosti<br>uživatelských formátů<br>médií.                                                                         |
| Traym Config<br>(Konfigurace<br>zásobníku m,                                           | Paper Size<br>(Formát<br>papíru)                                                                                                    | Tray Size<br>(Rozměr zásobníku)<br>Custom (Uživatelský)                                                                                                    | Nastavuje formát papíru<br>v zásobníku číslo m.                                                                                                    |
| kde m je<br>od 1 do 5.)<br>(Nabídka je<br>obdobná pro<br>všechny vstupní<br>zásobníky) | X Dimension<br>(Rozměr X)                                                                                                    | 3.9 - <b>8,3</b> (A) - <b>8,5</b> (L) -<br>327,66 mm<br>100 - <b>210</b> (A) - <b>216</b><br>(L) - 328 mm                                                                                                    | Nastavuje uživatelský<br>formát papíru pro vstupní<br>zásobník číslo m.<br>Nastavuje rozměr ve<br>směru kolmém na směr<br>pohybu papíru.                      |
|                                                                                        | Y Dimension<br>(Rozměr Y)                                                                                                    | 5.8 – <b>11</b> (A) – <b>11.7</b> (L) –<br>18 mm<br>148 – <b>279</b> (L) – <b>297</b><br>(A) – 457 mm                                                                                                    | Nastavuje uživatelský<br>formát papíru pro vstupní<br>zásobník číslo m.<br>Nastavuje rozměr ve<br>směru pohybu papíru.                                        |
|                                                                                        | Media Type<br>(Typ média)                                                                                                    | Plain (Obyčejný)<br>Letterhead (Hlavičkový)<br>Transparency (Fólie)<br>Bond (Dokumentový)<br>Recycled (Recyklovaný)<br>Card stock (Čtvrtky)<br>Rough (Hrubý)<br>Glossy (Lesklý)<br>User Type1<br>(Uživatelský 1)<br>User Type2<br>(Uživatelský 2)<br>User Type3<br>(Uživatelský 3)<br>User Type4<br>(Uživatelský 4)<br>User Type5<br>(Uživatelský 5) | Nastavuje typ média pro<br>vstupní zásobník číslo m.<br>Uživatelské typy 1 až 5<br>jsou vyhrazeny pro<br>formáty papíru,<br>nastavené v ovladači<br>tiskárny. |

| POLOŽKA                                                                                                    | HODNOTA                                |                                                                                                    | POPIS                                                                                                    |
|----------------------------------------------------------------------------------------------------|----------------------------------------|----------------------------------------------------------------------------------------------------|----------------------------------------------------------------------------------------------------|
| Traym Config<br>(Konfigurace<br>zásobníku m,<br>kde m je<br>od 1 do 5.)<br>(Nabídka je<br>obdobná pro<br>všechny vstupní<br>zásobníky) | Media<br>Weight<br>(Gramáž<br>média)   | Auto<br>(Automaticky)<br>Light<br>(Lehké)<br>Medium Light<br>(Střední až lehké)<br>Medium<br>(Střední až lehké)<br>Medium<br>(Střední až těžké)<br>Heavy<br>(Těžké)<br>Ultra Heavy 1<br>(Velmi těžké 3)<br>Ultra Heavy 2<br>(Velmi těžké 3)<br>Ultra Heavy 3<br>(Velmi těžké 3) | Nastavuje gramáž média<br>pro vstupní zásobník<br>číslo m.                                                                                                    |
|                                                                                                    | A3 Nobi<br>Paper<br>(Papír<br>A3 Nobi) | A3 Nobi<br>A3 Wide<br><b>Tabloid Extra</b>                                                                                                    | Tiskárna není schopna<br>rozlišovat mezi formáty<br>A3 Nobi, A3 Wide a<br>Tabloid Extra. Toto<br>nastavení umožňuje<br>zadat, který z uvedených<br>formátů je v zásobníku<br>číslo m.                                   |
|                                                                                                    | Legal 14<br>Paper                      | Legal 14<br>Legal 13.5                                                                                                    | Nastavuje délku papíru<br>formátu Legal ve<br>vstupním zásobníku číslo<br>m buď na 13,5 palce,<br>nebo na 14 palců.<br>Změňte toto nastavení na<br>možnost Legal 13.5, je-li<br>toto standardní rozměr<br>ve Vaší zemi. |
|                                                                                                    | A5/A6 Paper                            | A5/A6<br>Postcard<br>(Pohlednice)                                                                                                    | Tiskárna není schopna<br>rozlišovat mezi formáty<br>A5, A6 a Pohlednice.<br>Toto nastavení umožňuje<br>zadat, který z uvedených<br>formátů je v zásobníku<br>číslo m.                                                   |

| POLOŽKA                                                  | HODNOTA                   | A POPIS                                                                                                    |                                                                                                    |
|----------------------------------------------------------|---------------------------|----------------------------------------------------------------------------------------------------|----------------------------------------------------------------------------------------------------|
| (Konfigurace<br>víceúčelového<br>vstupního<br>zásobníku) | (Formát<br>papíru)        | A3 Nobi<br>A3 Wide<br>A3<br>A4 Sht Edge<br>(A4 na výšku)<br>A4 Long Edge<br>(A4 na šířku) (A)<br>A5<br>A6<br>B4<br>B5 Short Edge<br>(B5 na výšku)<br>B5 Long Edge<br>(B5 na šířku)<br>Legal 14<br>Legal 13.5 Tabloid<br>Extra<br>Tabloid<br>Letter Short Edge<br>(Letter na výšku)<br>Letter Long Edge<br>(Letter na výšku)<br>Letter Long Edge<br>(Letter na šířku) (L)<br>Executive<br>Custom<br>(Uživatelský)<br>Com-9 Envelope<br>(Obálka Com-9)<br>Com-10 Envelope<br>Monarch (Obálka<br>Com-10 Monarch)<br>Envelope<br>(Obálky DL)<br>Landscape Postcard<br>Pohlednice na šířku<br>Double Postcard<br>(Dvojtá pohlednice)<br>C5<br>C4<br>Envelope (Obálka)<br>Index Card<br>(Rejstříková karta) | rvastavuje rormat papiru<br>pro víceúčelový vstupní<br>zásobník.                                                                             |
|                                                          | X Dimension<br>(Rozměr X) | 3 - <b>8,3</b> (A) - <b>8,5</b> (L) -<br>327,66 mm<br>76 - <b>210</b> (A) - <b>216</b> (L) -<br>328 mm                                                                                                    | Nastavuje uživatelský<br>formát papíru pro<br>víceúčelový vstupní<br>zásobník. Nastavuje<br>rozměr ve směru kolmém<br>na směr pohybu papíru. |
|                                                          | Y Dimension<br>(Rozměr Y) | 3,5– <b>279</b> (L)– <b>297</b> (A)–<br>1 198,88 mm<br>90– <b>279</b> (L)– <b>297</b> (A)–<br>1 200 mm                                                                                                    | Nastavuje uživatelský<br>formát papíru pro<br>víceúčelový vstupní<br>zásobník. Nastavuje<br>rozměr ve směru pohybu<br>papíru.                |

| POLOŽKA                                                                    | HODNOTA                              |                                                                                                    | POPIS                                                                                                    |  |
|----------------------------------------------------------------------------|--------------------------------------|----------------------------------------------------------------------------------------------------|----------------------------------------------------------------------------------------------------|--|
| MP Tray Config<br>(Konfigurace<br>víceúčelového<br>vstupního<br>zásobníku) | Media Type<br>(Typ média)            | Plain (Obyčejný)<br>Letterhead<br>(Hlavičkový)<br>Transparency (Fólie)<br>Štítky<br>Bond (Dokumentový)<br>Recycled (Recyklovaný)<br>Card stock (Čtvrtky)<br>Rough (Hrubý)<br>Glossy (Lesklý)<br>Envelope (Obálky)<br>User Type1<br>(Uživatelský 1)<br>User Type2<br>(Uživatelský 2)<br>User Type3<br>(Uživatelský 3)<br>User Type4<br>(Uživatelský 4)<br>User Type5<br>(Uživatelský 5) | Nastavuje typ média pro<br>víceúčelový vstupní<br>zásobník.                                                                                                    |  |
|                                                                            | Media<br>Weight<br>(Gramáž<br>média) | Auto (Automaticky)<br>Light (Lehké)<br>Medium Light<br>(Střední až lehké)<br>Medium (Střední)<br>Medium Heavy<br>(Střední až těžké)<br>Heavy (Těžké)<br>Ultra Heavy 1<br>(Velmi těžké 3)<br>Ultra Heavy 2<br>(Velmi těžké 3)<br>Ultra Heavy 3<br>(Velmi těžké 3)                                                                                                    | Nastavuje gramáž média<br>pro víceúčelový vstupní<br>zásobník.                                                                                                    |  |
|                                                                            | Tray Usage<br>(Použití<br>zásobníku) | Normal<br>Tray (Normální<br>zásobník)                                                                                                    | Automatický výběr a<br>přepnutí probihá pro<br>víceúčelový vstupní<br>zásobník jako pro normální<br>vstupní zásobníky.                                                                                                    |  |
|                                                                            |                                      | When Mismatching<br>(Při neshodě)                                                                                                    | Pokud se formát a typ<br>média v některém<br>vstupním zásobníku<br>neshoduje s formáte a<br>typem, požadovaným pro<br>tisk, použije se místo<br>média ze zadaného<br>vstupního zásobníku<br>médium z víceúčelového<br>vstupního zásobníku. |  |
|                                                                            |                                      | Do Not<br>Use (Nepoužívat)                                                                                                    | Víceúčelový vstupní<br>zásobník se nepoužívá<br>pro funkci automatického<br>výběru a přepnutí<br>zásobníku.                                                                                                    |  |

### SYSTEM ADJUST (NASTAVENÍ SYSTÉMU)

| POLOŽKA                                                | HODNOTA                                                                                                    | POPIS                                                                                                    |
|--------------------------------------------------------|----------------------------------------------------------------------------------------------------|----------------------------------------------------------------------------------------------------|
| Power Save Time<br>(Lhůta pro režim<br>úspory energie) | 5 min<br>15 min<br>30 min<br><b>60 min</b><br>240 min                                                                                     | Nastavuje lhůtu, po níž<br>tiskárna přejde do<br>režimu úspory energie.                                                                                                    |
| Clearable<br>Warning<br>(Výmaz varování)               | Online (Tlačítkem ONLINE)<br>Job (Nová úloha)                                                                                             | Je-li vybrána možnost<br>Online, musí uživatel<br>mazat všechna varování<br>ručně stisknutím tlačítka<br>ONLINE. Nastavíte-li<br>možnost Job, vymaže se<br>varování automaticky,<br>jakmile tiskárna přijme<br>novou tiskovou úlohu.                                                 |
| Auto Continue<br>(Pokračovat<br>automaticky)           | <b>ON (Zapnuto)</b><br>OFF (Vypnuto)                                                                                                    | Udává, zda se má<br>tiskárna ze stavu<br>Memory Overflow<br>(Přetečení paměti)<br>a Tray Request<br>(Požadavek na<br>zásobník) automaticky<br>zotavit a pokračovat<br>v tisku.                                                                                                    |
| Manual Timeout<br>(Lhůta pro ruční<br>vložení média)   | OFF (Vypnuto)<br>30 s<br>60 s                                                                                                    | Není-li médium do<br>ručního vstupu vloženo v<br>uvedené lhůtě, je tisková<br>úloha zrušena.                                                                                                    |
| Wait Timeout<br>(Lhûta pro<br>čekání)                  | OFF (Vypnuto)<br>5 s<br>10 s<br>20 s<br><b>30 s</b><br>40 s<br>50 s<br>60 s<br>90 s<br>120 s<br>150 s<br>180 s<br>240 s<br>270 s<br>300 s | Lhůta, po kterou tiskárna<br>čeká, je-li příjem<br>tiskových dat<br>neočekávaně přerušen.<br>Po uplynutí této lhůty je<br>buď tisková úloha<br>zrušena (pro tisky řízené<br>jazykem PostScript),<br>nebo je vynucen tisk<br>nedokončené tiskové<br>úlohy (v ostatních<br>případech). |

| POLOŽKA                                                 | HODNOTA                                         |                                                                                          | POPIS                                                                                                    |
|---------------------------------------------------------|-------------------------------------------------|------------------------------------------------------------------------------------------|----------------------------------------------------------------------------------------------------|
| Low Toner<br>(Nedostatek<br>toneru)                     | <b>Continue (Pokračovat)</b><br>Stop (Zastavit) |                                                                                          | Nastavuje reakci<br>tiskárny, je-li zjištěn<br>nedostatek toneru.<br><b>Continue</b> (Pokračovat):<br>Tiskárna pokračuje v<br>tisku a zůstává ve stavu<br>Online.<br><b>Stop</b> (Zastavit): Tiskárna<br>zastaví tisk a přejde do<br>stavu Offline. |
| Jam Recovery<br>(Obnova po<br>uvíznutí papíru)          | ON (Zapnuto)<br>OFF (Vypnuto)                   |                                                                                          | ON (Zapnuto): Jakmile je<br>odstraněn veškerý uvízlý<br>papír, pokračuje tiskárna<br>v tisku od první uvízlé<br>stránky.<br>OFF (Vypnuto): Tisková<br>úloha je zrušena včetně<br>uvízlé stránky.                                                    |
| Print Position<br>Adjust<br>(Nastavení<br>pozice tisku) | X Adjust<br>(Nastavení X)                       | <b>0,00</b><br>+0,25 - +2,00<br>-2,000,25 mm<br>0,00<br>+0,01 - +0,08<br>-0,080,01 palce | Nastavuje pozici celého<br>tiskového obrazu ve<br>směru kolmém ke<br>směru pohybu papíru<br>(tj. horizontálně),<br>v krocích po 0,25 mm,<br>resp. 0,01 palce.                                                                                       |
|                                                         | Y Adjust<br>(Nastavení Y)                       | <b>0,00</b><br>+0,25 - +2,00<br>-2,000,25 mm<br>0,00<br>+0,01 - +0,08<br>-0,080,01 palce | Nastavuje pozici celého<br>tiskového obrazu ve<br>směru rovnoběžném se<br>směrem pohybu papíru<br>(tj. vertikálně),<br>v krocích po 0,25 mm<br>resp. 0,01 palce.                                                                                    |

| POLOŽKA                                                 | HODNOTA                                            |                                                                                           | POPIS                                                                                                    |
|---------------------------------------------------------|----------------------------------------------------|-------------------------------------------------------------------------------------------|----------------------------------------------------------------------------------------------------|
| Print Position<br>Adjust<br>(Nastavení<br>pozice tisku) | Duplex X Adjust<br>(Nastavení X,<br>duplexní tisk) | <b>0.00</b><br>+0,25 - +2,00<br>- 2,000,25 mm<br>0,00<br>+0,01 - +0,08<br>-0,080,25mm     | Při duplexním tisku<br>nastavuje pozici celého<br>tiskového obrazu pro<br>překlopenou stránku ve<br>směru kolmém ke<br>směru pohybu papíru<br>(tj. horizontálně),<br>v krocích po 0,25 mm,<br>resp. 0,01 palce.                                                                                 |
|                                                         | Duplex Y Adjust<br>(Nastavení Y,<br>duplexní tisk) | <b>0,00</b><br>+0,25 - +2,00<br>- 2,000,25 mm<br>0,00<br>+0,01 - +0,08<br>-0,080,01 palce | Při duplexním tisku<br>nastavuje pozici celého<br>tiskového obrazu pro<br>překlopenou stránku ve<br>směru rovnoběžném se<br>směrem pohybu papíru<br>(tj. vertikálně),<br>v krocích po 0,25 mm,<br>resp. 0,01 palce.                                                                             |
| xxxx Darkness<br>(Sytost xxxx)                          | <b>0</b><br>+1 - +3<br>-41                         |                                                                                           | Nastavuje barevnou<br>hustotu pro barvu xxx,<br>kde xxxx je jedna z barev<br>Cyan (azurová),<br>Magenta (purpurová),<br>Yellow (žlutá), Black<br>(černá). Nejsytější<br>hodnota je +3.                                                                                                    |
| xxxx Reg Fine<br>Adjust<br>(Jemný posun<br>xxxx)        | <b>0</b><br>+1 - +3<br>-31                         |                                                                                           | Jemně nastavuje posun<br>barevného obrazu barvy<br>xxxx oproti černé barvě v<br>horizontálním směru;<br>xxxx je jedna z barev:<br>Cyan (azurová),<br>Magenta (purpurová),<br>Yellow (žlutá).<br>Při pohybu papíru<br>směrem nahoru<br>znamená kladná<br>hodnota relativní posun<br>směrem dolů. |

| POLOŽKA                                                          | HODNOTA                       | POPIS                                                                                                    |
|------------------------------------------------------------------|-------------------------------|----------------------------------------------------------------------------------------------------|
| Paper Black<br>Setting<br>(Nastavení černé<br>na papíru)         | <b>0</b><br>+1 - +2<br>-21    | Používá se pro velmi<br>jemné nastavení, pokud<br>jsou při nastavení Plain<br>Paper/Black (obyčejný<br>papír/černá) vidět na<br>tisku zeslabení nebo<br>světlé skvrny či pruhy.<br>Pokud se v silně<br>probarvených částech<br>obrazu objevují světlé<br>skvrny, pruhy nebo<br>jakoby sněhové vločky,<br>snižte tuto hodnotu. |
| Paper Color<br>Setting<br>(Nastavení barvy<br>na papíru)         | <b>0</b><br>+1 - +2<br>-21    | Používá se pro velmi<br>jemné nastavení, pokud<br>jsou při nastavení Plain<br>Paper/Color (obyčejný<br>papír/barva) vidět na<br>tisku zeslabení nebo<br>světlé skvrny či pruhy.<br>Pokud se v silně<br>probarvených částech<br>obrazu objevují světlé<br>skvrny, pruhy nebo<br>jakoby sněhové vločky,<br>snižte tuto hodnotu. |
| Transparency<br>Black Setting<br>(Nastavení černé<br>na fóliích) | <b>0</b><br>+1 - +2<br>-21    | Stejně jako pro<br>nastavení černé na<br>papíru výše.                                                                                                    |
| Transparency<br>Color Setting<br>(Nastavení barvy<br>na fóliích) | <b>0</b><br>+1 - +2<br>-21    | Stejně jako pro<br>nastavení barvy na<br>papíru výše.                                                                                                    |
| Drum Cleaning<br>(Čištění válce)                                 | ON (Zapnuto)<br>OFF (Vypnuto) | Zapnete-li tuto možnost,<br>bude válec vždy před<br>tiskem pracovat na<br>prázdno, aby se<br>předešlo bílým<br>horizontálním čarám.<br>Tato možnost snižuje<br>životnost válce.                                                                                                    |
| Hex Dump<br>(Hexadecimální<br>výpis)                             | Execute<br>(Provést)          | Vytiskne data přijatá z<br>hostitelského počítače v<br>hexadecimálním kódu.                                                                                                    |

### 1. PŘÍKLAD POUŽITÍ NABÍDKY MENUS (NABÍDKY) – FÓLIE VE VSTUPNÍM ZÁSOBNÍKU 1

Tisk na fólie vložené v zásobníku 1 můžete nastavit takto:

- 1. Na displeji LCD se přesvědčte, že tiskárna je připravena k tisku.
- Stisknutím jednoho z tlačítek šipka nahoru nebo šipka dolů přejděte do režimu nabídek. Opakovaně tiskněte tato tlačítka, dokud není zvýrazněna nabídka Menus (Nabídky).
- 3. Stisknutím tlačítka Enter tuto nabídku vyberte.
- Opakovaně tiskněte tlačítko šipka nahoru nebo šipka dolů, dokud není zvýrazněna položka Tray Configuration (Konfigurace vstupních zásobníků).
- 5. Stisknutím tlačítka Enter tuto položku vyberte.
- Opakovaně tiskněte tlačítko šipka nahoru nebo šipka dolů, dokud není zvýrazněna položka Tray1 Config (Konfigurace zásobníku 1).
- 7. Stisknutím tlačítka Enter tuto položku vyberte.
- Opakovaně tiskněte tlačítko šipka nahoru nebo šipka dolů, dokud není zvýrazněna položka MediaType (Typ média).
- 9. Stisknutím tlačítka Enter tuto položku vyberte.
- Opakovaně tiskněte tlačítko šipka nahoru nebo šipka dolů a pohybujte se v seznamu typů médií, dokud není zvýrazněna položka Transparency (Fólie).
- 11. Stisknutím tlačítka Enter tuto hodnotu vyberte.
- Přesvědčte se, že vedle hodnoty Transparency (Fólie) se zobrazil znak hvězdička (\*).
- Stisknutím tlačítka ONLINE ukončete práci v režimu nabídek; tiskárna přejde zpět do stavu Připravena k tisku.

### 2. příklad použití nabídky Menus (Nabídky) – nastavení formátu papíru ve víceúčelovém vstupním zásobníku

Formát papíru ve víceúčelovém vstupním zásobníku můžete nastavit takto:

- 1. Na displeji LCD se přesvědčte, že tiskárna je připravena k tisku.
- Stisknutím jednoho z tlačítek šipka nahoru nebo šipka dolů přejděte do režimu nabídek. Opakovaně tiskněte tato tlačítka, dokud není zvýrazněna nabídka Menus (Nabídky).
- 3. Stisknutím tlačítka Enter tuto nabídku vyberte.
- Opakovaně tiskněte tlačítko šipka nahoru nebo šipka dolů, dokud není zvýrazněna položka Tray Configuration (Konfigurace vstupních zásobníků).
- 5. Stisknutím tlačítka Enter tuto položku vyberte.
- Opakovaně tiskněte tlačítko šipka nahoru nebo šipka dolů, dokud není zvýrazněna položka MP Tray Config (Konfigurace víceúčelového vstupního zásobníku).
- 7. Stisknutím tlačítka Enter tuto položku vyberte.
- Opakovaně tiskněte tlačítko šipka nahoru nebo šipka dolů, dokud není zvýrazněna položka Paper Size (Formát papíru).
- 9. Stisknutím tlačítka Enter tuto položku vyberte.
- Opakovaně tiskněte tlačítko šipka nahoru nebo šipka dolů a pohybujte se v seznamu formátů papíru, dokud není zvýrazněn požadovaný formát.
- 11. Stisknutím tlačítka Enter tuto hodnotu vyberte.
- Přesvědčte se, že vedle vybraného formátu se zobrazil znak hvězdička (\*).
- Stisknutím tlačítka ONLINE ukončete práci v režimu nabídek; tiskárna přejde zpět do stavu Připravena k tisku.

# Rejstřík

| Α                  |   |
|--------------------|---|
| aktuální nastavení |   |
| kontrola 4         | 9 |

# Č

| čištění             |    |
|---------------------|----|
| hlavy s diodami LED | 56 |
| pouzdro tiskárny    | 62 |
| válečky v podavači  | 58 |

### D

| . 42 |
|------|
| . 44 |
| . 43 |
| . 43 |
| . 44 |
| 108  |
| . 29 |
|      |

### F

| funkce    |    |
|-----------|----|
| volitelné | 17 |

### Κ

| kontrolka |    |
|-----------|----|
| ATTENTION | 42 |
| READY     | 42 |

### Ν

| nabídka                                 |
|-----------------------------------------|
| Admin Setup                             |
| (Nastavení pro správce) 110             |
| Calibration (Kalibrace) 110             |
| Configuration                           |
| (Konfigurace)110, 111                   |
| Menus (Nabídky)110, 117                 |
| používání 45                            |
| Print Information                       |
| (Tisk informací) 115                    |
| Print Pages (Tisk stránek) 110          |
| Print Secure Job                        |
| (Tisk zabezpečených úloh) 110, 116      |
| Print Statistics (Tisk statistik) 110   |
| Resume Printing (Pokračovat v tisku)110 |
| Shutdown (Vypnout) 110                  |
| Suspend Printing (Pozastavit tisk) 110  |
| System Maintenance                      |
| (Údržba systému) 110                    |
| neuspokojivé výsledky tisku 99          |
| •                                       |

| 0                  |  |
|--------------------|--|
| odstranění         |  |
| uvízlé svorky 101  |  |
| uvíznutí papíru 69 |  |

| odstraňování potíží69 |
|-----------------------|
| ovládací panel        |
| ovládací prvky 41     |
| přizpůsobení41        |

### Ρ

| papır                           |    |
|---------------------------------|----|
| oboustranný (duplexní) tisk     | 32 |
| víceúčelový vstupní zásobník    | 31 |
| vkládání                        | 33 |
| vstupní zásobníky.              | 31 |
| vstupv                          |    |
| výstupní zásobník pro odkládání |    |
| lícem dolů                      | 32 |
| výstupní zásobník pro odkládání |    |
| lícem nahoru                    | 32 |
| výstupní zásobníky              |    |
| výstupy                         | 30 |
| příclučopetví                   |    |
| instalago                       | 00 |
|                                 | 07 |
| podrobnosti objednavky          |    |

### R

| rozhraní  |        |
|-----------|--------|
| Ethernet  | 50, 51 |
| paralelní | 49, 50 |
| USB       | 49, 51 |
| USB       | 49, 51 |

### S

| software               | 28 |
|------------------------|----|
| spotřební materiál     |    |
| podrobnosti objednávky | 55 |
| výměna                 | 54 |

### Т

| 106 |
|-----|
|     |
| 23  |
| 46  |
| 106 |
| 42  |
| 42  |
| 42  |
| 42  |
| 42  |
| 42  |
|     |
| 41  |
|     |

### U

| uvíznutí papíru      |    |
|----------------------|----|
| dokončovací jednotka | 84 |
| duplexní jednotka    | 79 |
| horní kryt           | 73 |

| obraceč              | 93 |
|----------------------|----|
| postranní kryt       | 69 |
| předcházení          | 98 |
| uživatelská příručka |    |
| tisk                 | 20 |

### ۷

| vypínání a zapínání |    |
|---------------------|----|
| vypínání            | 47 |
| zapínání            | 48 |
| výměnné díly        |    |
| výměna              | 54 |

### Ζ

| zásobník na odpad při děrování |    |
|--------------------------------|----|
| vyprázdnění                    | 63 |

## INFORMACE O KONTAKTOVÁNÍ SPOLEČNOSTI **O**KI

Oki Systems (Czech and Slovak), s.r.o. IBC - Pobrežní 3 186 00 Praha 8 Czech Republic

Tel: +420 224 890158 Website: www.oki.cz, www.oki.sk

| OKI EUROPE LIMITED                                     |   |   |   |   |   |   |   |   |   |   |   |   |   |   |   |   |   |   |   |   |   |   |   |   |
|--------------------------------------------------------|---|---|---|---|---|---|---|---|---|---|---|---|---|---|---|---|---|---|---|---|---|---|---|---|
| Central House                                          |   |   |   |   |   |   |   |   |   |   |   |   |   |   |   |   |   |   |   |   |   |   |   |   |
| Balfour Road                                           |   |   |   |   |   |   |   |   |   |   |   |   |   |   |   |   |   |   |   |   |   |   |   |   |
| Hounslow TW3 1HY                                       |   |   |   |   |   |   |   |   |   |   |   |   |   |   |   |   |   |   |   |   |   |   |   |   |
| United Kingdom                                         |   |   |   |   |   |   |   |   |   |   |   |   |   |   |   |   |   |   |   |   |   |   |   |   |
| Tel: +44 (0) 208 219 2190<br>Fax: +44 (0) 208 219 2199 | • | • | • | • | • | • |   |   | • | • | • | • | • | • |   | • | • | • | • | • |   | • | • | • |
| WWW.OKIPRINTINGSOLUTIONS.COM                           | • | • | • | • | • | • | • | • | • | • | • | • | • | • | • | • | • | • | • | • | • |   | • | • |
|                                                        |   |   |   |   |   |   |   |   |   |   |   |   |   |   |   |   |   |   |   |   |   |   |   |   |
|                                                        |   |   |   |   |   |   |   |   |   |   |   |   |   |   |   |   |   |   |   |   |   |   |   |   |
|                                                        |   | • | • |   |   |   |   |   |   |   | • |   |   |   |   |   | • |   |   | • |   |   | • | • |
|                                                        |   |   |   |   |   |   |   |   |   |   |   |   |   |   |   |   |   |   |   |   |   |   |   |   |